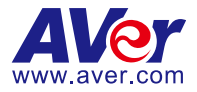

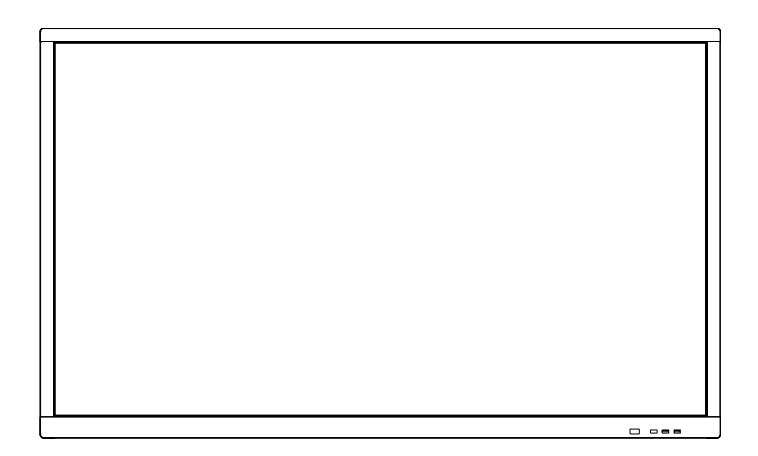

# AVer CP2 series (CP2-65/CP2-75)

**User Manual** 

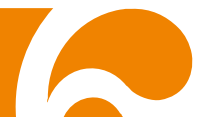

#### **Federal Communications Commission**

This device complies with Part 15 of the FCC Rules. Operation is subject to the following two conditions: (1) This device may not cause harmful interference, and (2) this device must accept any interference received, including interference that may cause undesired operation.

This equipment has been tested and found to comply with the limits for a Class B digital device, pursuant to Part 15 of the FCC Rules. These limits are designed to provide reasonable protection against harmful interference in a residential installation. This equipment generates, uses and can radiate radio frequency energy and, if not installed and used in accordance with the instructions, may cause harmful interference to radio communications. However, there is no guarantee that interference will not occur in a particular installation. If this equipment does cause harmful interference to radio or television reception, which can be determined by turning the equipment off and on, the user is encouraged to try to correct the interference by one of the following measures:

- Reorient or relocate the receiving antenna.
- Increase the separation between the equipment and receiver.
- Connect the equipment into an outlet on a circuit different from that to which the receiver is connected.
- Consult the dealer or an experienced radio/TV technician for help.

FCC Caution: Any changes or modifications not expressly approved by the party responsible for compliance could void the user's authority to operate this equipment.

#### DISCLAIMER

No warranty or representation, either expressed or implied, is made with respect to the contents of this documentation, its quality, performance, merchantability, or fitness for a particular purpose. Information presented in this documentation has been carefully checked for reliability; however, no responsibility is assumed for inaccuracies. The information contained in this documentation is subject to change without notice.

In no event will AVer Information Inc. be liable for direct, indirect, special, incidental, or consequential damages arising out of the use or inability to use this product or documentation, even if advised of the possibility of such damages.

#### TRADEMARKS

"AVer" is a trademark owned by AVer Information Inc. Other trademarks used herein for description purpose only belong to each of their companies.

#### COPYRIGHT

©2019 AVer Information Inc. All rights reserved.

All rights of this object belong to AVer Information Inc. Reproduced or transmitted in any form or by any means without the prior written permission of AVer Information Inc. is prohibited. All information or specifications are subject to change without prior notice.

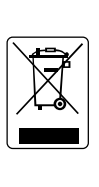

The mark of Crossed-out wheeled bin indicates that this product must not be disposed of with your other household waste. Instead, you need to dispose of the waste equipment by handing it over to a designated collection point for the recycling of waste electrical and electronic equipment. For more information about where to drop off your waste equipment for recycling, please contact your household waste disposal service or the shop where you purchased the product.

## Notice

The technical specifications provided in this Manual and on the carton are subject to change without further notice. If there is any difference between this Manual and any actual operation, such actual operation shall prevail.

#### Contact Information

#### <u>Global</u>

AVer Information Inc. www.aver.com 8F, No.157, Da-An Rd., Tucheng Dist.,

New Taipei City Taiwan Tel: +886-2-2269-8535

#### AVer Information Europe B.V.

Westblaak 140, 3012KM, Rotterdam, Netherland Tel: +31(0)10 7600 550 Technical support: EU.RMA@aver.com

FCC ID: 2AFG6-SI01 IC: 22166-SI01 CAN ICES-3(B)/NMB-3(B) <u>USA</u>

AVer Information Inc. 668 Mission Ct Fremont, CA 94539 www.averusa.com Toll-free: 1(877)528-7824 Local: 1(408)263-3828 Support.usa@aver.com

## **CONTENTS**

| Introduction1                |
|------------------------------|
| Hardware Introduction2       |
| Package Contents2            |
| Front Side3                  |
| Terminal Interface Overview4 |
| Ventilation for Installation |
| Remote Controller            |
| Installation8                |
| Power connection9            |
| Connect to Laptop9           |
| LAN Connection10             |
| HDMI Output Connection10     |
| Coaxial Output Connection    |
| Using AVer CP2 System11      |
| Power On11                   |
| Power Off12                  |
| Main Screen12                |
| Toolbar13                    |
| Annotation Tool18            |
| Spotlight19                  |
| Countdown                    |
| Stopwatch21                  |
| AirClass                     |
| All apps23                   |
| Status icon25                |

| Multiple Screen Page                                  | 26 |
|-------------------------------------------------------|----|
| On-Screen Menu                                        | 27 |
| Cloud Storage                                         | 30 |
| Build an Account                                      | 30 |
| Open a File from the Cloud Storage                    | 34 |
| Whiteboard                                            | 36 |
| Menu Function                                         | 36 |
| Background                                            | 38 |
| Import PDF                                            | 40 |
| Save the PDF file to Google Drive                     | 41 |
| Using Whiteboard                                      | 42 |
| ScreenShare Pro                                       | 48 |
| Setup ScreenShare Pro                                 | 48 |
| Sharing content from Apple product to the AVer CP2    | 52 |
| To share your Mac computer's desktop to the AVer CP2  | 55 |
| Sharing content from Chrome solution to the AVer CP2  | 57 |
| Sharing content from Windows computer to the AVer CP2 | 59 |
| Sharing content from Android device to the AVer CP2   | 61 |
| Connect to DocCam                                     | 64 |
| Internet Connection                                   | 65 |
| Ethernet connection                                   | 65 |
| Wi-Fi Connection                                      | 66 |
| Adjust Date and Time                                  | 68 |
| Screen Lock                                           | 70 |
| Settings Password                                     | 72 |
| Volume Adjustment                                     | 74 |
| Wallpaper                                             | 75 |

| System Update                        | 76  |
|--------------------------------------|-----|
| Display Management                   | 77  |
| Minimum Server System Requirements   | 77  |
| Login                                | 78  |
| Change Password                      | 80  |
| Change Email                         | 82  |
| Add IFP Device                       | 83  |
| Power On, OFF, and Reboot IFP Device | 89  |
| Scheduling                           | 91  |
| Specification                        | 93  |
| Multimedia Supported Formats         | 97  |
| RS-232 Pin Definition                | 100 |
| RS-232 Send Command Table            | 100 |
| Troubleshooting                      | 106 |

## **Safety Instruction**

As a valuable offering better audio and visual experience, this product has considered the personal safety factors in design and been tested strictly before delivery. However, improper installation and use may cause electric shock or fire. To ensure its safe use, maintain its service life and bring its best performance into full play, please read and understand the operating instructions and nameplates and observe the following safety precautions carefully before using the product, and keep this Manual properly for future reference.

For your safety, please read the following instruction before you use the product. Serious injury or property loss may be caused by improper operations. Do not try to repair the product by your own.

|            | Disconnect the product from power supply immediately if major failures occur.                                                                                                    |  |  |  |  |  |
|------------|----------------------------------------------------------------------------------------------------|--|--|--|--|--|
|            | The major failures include the following:                                                                                                    |  |  |  |  |  |
|            | <ul> <li>Smoke, peculiar smell or abnormal sound is discharged from the product.</li> </ul>                                                                                       |  |  |  |  |  |
|            | <ul> <li>No image or sound is displayed, or the image error occurs.</li> </ul>                                                                                                    |  |  |  |  |  |
|            | <ul> <li>Where the mains plug or an appliance coupler is used as the<br/>disconnect device the disconnect device shall remain readily operable.</li> </ul>                        |  |  |  |  |  |
|            | In the preceding scenarios, do not continue to use the product,<br>disconnect power supply immediately and contact professional staff for<br>troubleshooting.                     |  |  |  |  |  |
|            | The socket-outlet shall be installed near the equipment and shall be easily accessible.                                                                                           |  |  |  |  |  |
|            | Do not drop liquid, metal or combustible into the product.                                                                                                    |  |  |  |  |  |
| $\bigcirc$ | <ul> <li>If any liquid or metal is dropped into the product, power off the product<br/>and disconnect power supply, then contact professional staff for<br/>solutions.</li> </ul> |  |  |  |  |  |
|            | • Pay attention to the children when they are close to the product.                                                                                                    |  |  |  |  |  |
|            | Do not damage the power cable.                                                                                                    |  |  |  |  |  |
|            | <ul> <li>Do not damage, change, wind, bend, heat or drag the power cable<br/>forcibly.</li> </ul>                                                                                 |  |  |  |  |  |

|                                                                                                    | • Do not put weights (such as the product itself) on the power cable.                                                                                                    |  |  |  |  |  |
|----------------------------------------------------------------------------------------------------|----------------------------------------------------------------------------------------------------|--|--|--|--|--|
|                                                                                                    | • Do not drag the cable forcibly when you pull out the power plug. If the power cable is damaged, please contact the local distributor to repair or replace it.                                                                                             |  |  |  |  |  |
|                                                                                                    | <ul> <li>The power cable in the accessory box is for this product only. Don't<br/>use it on other devices.</li> </ul>                                                                                                    |  |  |  |  |  |
|                                                                                                    | Put the product on a stable surface.                                                                                                    |  |  |  |  |  |
|                                                                                                    | An unstable surface includes and does not limit to an inclined plane, a shaky stand, desk or platform, which might cause the turnover and damage.                                                                                                    |  |  |  |  |  |
|                                                                                                    | Use the battery correctly.                                                                                                    |  |  |  |  |  |
|                                                                                                    | <ul> <li>Galvanic corrosion, electric leakage and even fire may be caused by<br/>improper battery usage.</li> </ul>                                                                                                    |  |  |  |  |  |
| <ul> <li>It is recommended to use the designated type of battery and install<br/>battery by correct electrodes (positive and negative electrodes).</li> </ul> |                                                                                                    |  |  |  |  |  |
|                                                                                                    | • Do not install and use new battery together with the used one.                                                                                                    |  |  |  |  |  |
|                                                                                                    | • Take out the battery if the remote control is not used for a long period.                                                                                                    |  |  |  |  |  |
|                                                                                                    | <ul> <li>Do not expose the battery under overheated environments such as<br/>sunlight and firing.</li> </ul>                                                                                                    |  |  |  |  |  |
|                                                                                                    | <ul> <li>Dump the used battery based on local regulations.</li> </ul>                                                                                                    |  |  |  |  |  |
|                                                                                                    | Do not open the cover or change the product by your own.                                                                                                    |  |  |  |  |  |
|                                                                                                    | High voltage components are installed in the product. When you open<br>the cover, high voltage, electric shock or other dangerous situations may<br>occur. If inspection, adjustment or maintenance is required, contact the<br>local distributor for help. |  |  |  |  |  |
|                                                                                                    | Use the specified power supply.                                                                                                    |  |  |  |  |  |
| U                                                                                                    | • Do not use any types of power cables other than the one provided with the product to prevent the product from being damaged.                                                                                                    |  |  |  |  |  |
|                                                                                                    | • Use a three-wire socket and ensure that it is properly grounded.                                                                                                    |  |  |  |  |  |
|                                                                                                    | • Pull out the power plug from the socket if the product is not used for a long period.                                                                                                    |  |  |  |  |  |

|          | Before you move the product, disconnect all external connections and separate all toppling preventing devices.                                                                                                    |
|----------|----------------------------------------------------------------------------------------------------|
|          | Move the product carefully to prevent it from being hit or squeezed, especially the screen, which may cause injury if broken.                                                                                                    |
|          | Clean the dust and metal on the power plug regularly.                                                                                                    |
|          | <ul> <li>When you are cleaning, fire or electric shock may be caused if the<br/>product is powered on.</li> </ul>                                                                                                    |
|          | <ul> <li>Keep in mind to pull out the power plug before cleaning it by using a<br/>dried cloth.</li> </ul>                                                                                                    |
|          | Do not put items on the top of the product.                                                                                                    |
|          | <ul> <li>Do not put items, such as a container for liquid (a vase, flowerpot,<br/>cosmetics or liquid medicine), on the top of the product.</li> </ul>                                                                                                    |
|          | <ul> <li>If any water or liquid is spilled on the product, short circuit may occur<br/>and cause fire or electric shock.</li> </ul>                                                                                                    |
|          | • Do not tread on the product or hang any items on the product.                                                                                                    |
|          | Do not install the product in an improper place.                                                                                                    |
|          | • Do not install the product in humid places, such as the bathroom, the shower room, the place near windows or outdoor environments where experience rain, snow or other harsh weather. The product installation is also required to avoid a place around by hot spring vapor. The preceding environments may cause faults or electric shock under extreme conditions. |
|          | <ul> <li>Do not put exposed fire source, such as an ignited candle, on the<br/>product.</li> </ul>                                                                                                    |
| $\wedge$ | Pull out the power plug during thunderstorms.                                                                                                    |
| 14       | <ul> <li>Do not touch the product when lighting to avoid electric shock.</li> </ul>                                                                                                    |
|          | <ul> <li>Install or place components which power supply voltage is high<br/>enough to cause personal injury in places out of the reach of children.</li> </ul>                                                                                                    |
| Δ        | Do not cover or block up any vents on the product.                                                                                                    |
|          | • The overheated components may cause fire, damage the product and shorten the service life.                                                                                                    |

|  | <ul> <li>Do not put the venting surface of the product facedown.</li> </ul>                                            |  |  |  |  |  |
|--|----------------------------------------------------------------------------------------------------|--|--|--|--|--|
|  | <ul> <li>Do not install the product on a carpet or bed clothes.</li> </ul>                                             |  |  |  |  |  |
|  | • Do not use a cloth such as table cloth to cover the product.                                                         |  |  |  |  |  |
|  | Do not touch the power cable with wet hands to avoid electric shock.<br>Altitude during operation (m): less than 5000m |  |  |  |  |  |

| Δ                           | Do not install the product in high temperature environments.                                                                                                    |
|-----------------------------|----------------------------------------------------------------------------------------------------|
|                             | • Do not install the product near heat source, such as the radiator, the heat reservoir, the stove or other heating devices.                                         |
|                             | <ul> <li>Do not expose the product under sunlight, which may cause high<br/>temperature and subsequent faults in the product.</li> </ul>                             |
|                             | For transport:                                                                                                    |
|                             | • Pack the product for mobility or maintenance by using the cartons and cushioning material provided with the product.                                               |
|                             | • Vertically move the product during transport. The screen or other components are easily broken if the product is moved by an improper way.                         |
| $\mathbf{\hat{\mathbf{A}}}$ | Keep away from the product when you use a radio.                                                                                                    |
| $\bigcirc$                  | The product design to prevent radio interference complies with the international EMI standard. However, the interference still exists and causes noise in the radio. |
|                             | <ul> <li>If noise occurs in the radio, try the following solutions.</li> </ul>                                                                                       |
|                             | • Adjust the direction of the radio antenna to avoid the interference from the product.                                                                              |
|                             | Keep the radio away from the product.                                                                                                    |

| Advice for watching:                                                                                                    |
|----------------------------------------------------------------------------------------------------|
| • Use the product in an environment with comfortable light. It is harmful to your eyes to watch in a too bright or too dark environment.                                                                                                    |
| Relax your eyes after a period of time for watching.                                                                                                    |
| • When you are watching, the distance which is 3 to 7 times of the display height should be kept, and it is the best distance to protect eyes and prevent eyestrain.                                                                              |
| • Adjust the volume to an appropriate level, especially at night.                                                                                                    |
| • Use amplifier equipment as the audio input source with caution. If you must use amplifier equipment, the input power should not exceed the maximum of speaker power. Otherwise, problems occur, such as the speaker is overpowered and damaged. |
| <ul> <li>Sudden temperature or environment humidity changes may cause<br/>moisture condensation. This may cause poor picture quality on<br/>screen. If this occurs, please keep the IFP on to evaporate<br/>moisture.</li> </ul>                  |
| <ul> <li>When the IFP is not in use for several days, please disconnect IFP<br/>from the power socket for environment and safety reasons.</li> </ul>                                                                                              |
| • IFP may have features that require it to be left in standby to work correctly.                                                                                                    |
| <ul> <li>For children, please do not allow children to climb on the IFP, keep<br/>small accessories out of reach of children, so that they are not<br/>mistakenly swallowed.</li> </ul>                                                           |

If protective earthing is used as a safeguard, the instructions shall require connection of the equipment protective earthing conductor to the installation protective earthing conductor (for example, by means of a power cord connected to a socket-outlet with earthing connection).

## **Wall Mount Important Safety Instructions**

Improper installation may cause property damage or personal injury. If you do not understand these directions, or have doubts about the safety of the installation, contact Customer Service or call a qualified contractor. AVer is not responsible for damage or injury caused by incorrect installation or use.

After reading the manual, please keep it handy for future reference.

## **Safety information**

#### Warning

- The product should be installed by a qualified professional specified by the retail store. Product installation by non-qualified personnel is very dangerous and may cause personal injury.
- When moving or replacing the product after installation, contact a qualified installer specified by the retail store. Installation or movement of the product must be carried out by a skilled professional. If an unqualified person moves and installs the product, it may cause safety risks.
- 3. Be sure not to hang the power cable and signal cable on the back of IFP when installing the wall-mounted IFP. Damaged cables may result in fire, electric shock, or damage to the product.
- 4. The product should be installed where its weight can be fully supported. If the product is installed on a weak surface, the product may fall, causing injury.
- 5. Do not hang on this product; protect the product from severe impacts after the installation. The product may fall and cause injury.
- 6. This product contains small items that could be a choking hazard if swallowed. Keep these items away from young children.

#### Caution

- 1. Follow the instructions in this manual to product properly. If you do not follow these instructions, the product may be installed incorrectly and cause serious injury or the product may become damaged.
- 2. When installing the product, first check that the wall is flat and strong enough. Use the anchors and screws provided. If you use anchors and screws that are not specified by the manufacturer, they may not hold the weight of the product, causing safety issues.
- 3. Keep this product away from sprinklers, sensors, high-tension wires and power sources. Do not install it in a location where vibrations or impacts are likely to occur.
- To install or adjust the height of the product, two or more people are needed. If you try to
  install or move the product alone, it may fall and cause injury or the product may
  become damaged.

- Do not attempt to install or assemble this product if the product or hardware is damaged or missing. In the event that replacement parts or hardware are needed, please contact Customer Service.
- 6. When drilling holes into the wall, make sure you use a drill and drill bit with the specified diameter. Ensure that you also follow the instructions regarding the depth of the holes. Otherwise, the product may be installed incorrectly and cause safety issues.
- 7. Do not clean the product with a wet towel, and do not place a heater, or humidifier beneath it. Moisture, steam or heat permeating into this product may result in fire, electric shock or product damage.

### **Safety tips for installation**

- At least 2 professional installers should on site when installing the wall mounting bracket and the IFP. To prevent injury and damage to the wall and device, user should not perform the installation without professional guidance.
- 2. The installation position should be on the wall that can bear the weight of the IFP and bracket, and measures should be taken to calculate the effects of other external forces.
- 3. To avoid accidental damage to the device and human safety, please install the bracket in a place which avoids the contact of children.
- 4. When the installed screws become loose, please turn off the device and unplug the power cord for further check.
- 5. The bracket should be installed on a vertical flat surface.
- 6. For the best working performance, these places should be avoided: strong electric field, strong magnetic field and potential leakage of inflammable gas.
- 7. For the best panel viewing, the bracket should be installed in the place where the direct intense light and reversed light situations should be avoided.
- 8. In case of fire, please avoid the places as described below: heavy soot, windy and dusty place, intense humidity and intense heat.
- 9. During installation, please make sure connection between the screws and bracket are secured firmly.

This instruction should be strictly followed. The manufacturer isn't responsible for **any** damages and lost caused by inappropriate installation and operation.

## **Introduction**

Thank you for choosing our interactive display. As our latest independently developed and produced human-machine interactive product, the interactive display is a multi-functional display for interactive teaching, digital demonstration, multi-media presentation, touch operations and handwriting. They are well designed and produced to meet the needs of education and corporate applications, and provide a user-friendly experience, digital intelligent control as an ideal equipment for schools and companies. You can use your fingers or stylus pen to write, edit and delete any things on the screen.

## **Hardware Introduction**

### **Package Contents**

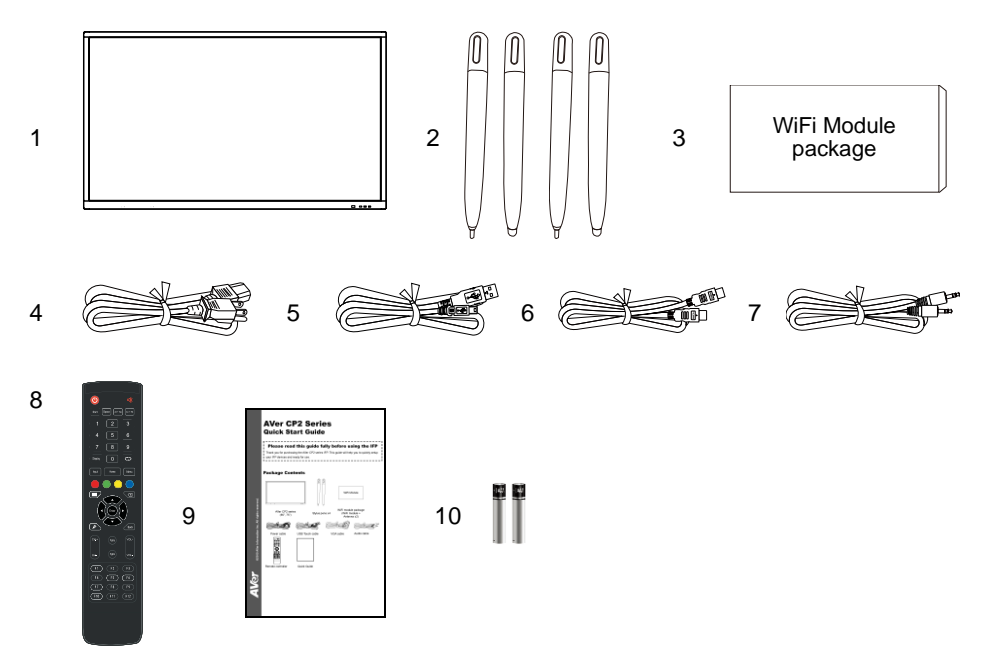

- 1. AVer CP2 series (65", 75")
- 2. Stylus pens x4 (2 pairs)
- WiFi module package(WiFi module + Antenna x2)
- 4. Power cable

- 5. USB-Touch cable
- 6. HDMI cable
- 7. Audio cable
- 8. Remote Controller
- 9. Quick Guide
- 10. Batteries for remote controller

#### **Front Side**

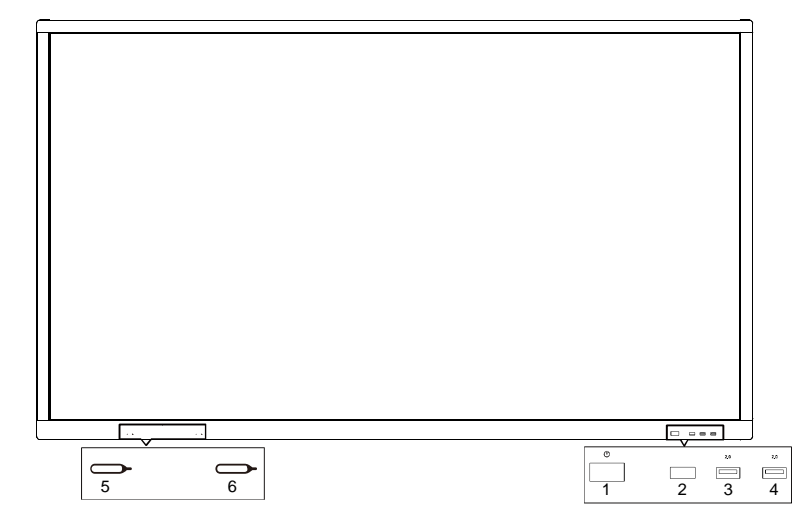

| 1 | Power button | 4 | USB 2.0 port                 |
|---|--------------|---|------------------------------|
| 2 | IR receiver  | 5 | Magnetic zone for Stylus pen |
| 3 | USB 2.0 port | 6 | Magnetic zone for Stylus pen |

#### **Terminal Interface Overview**

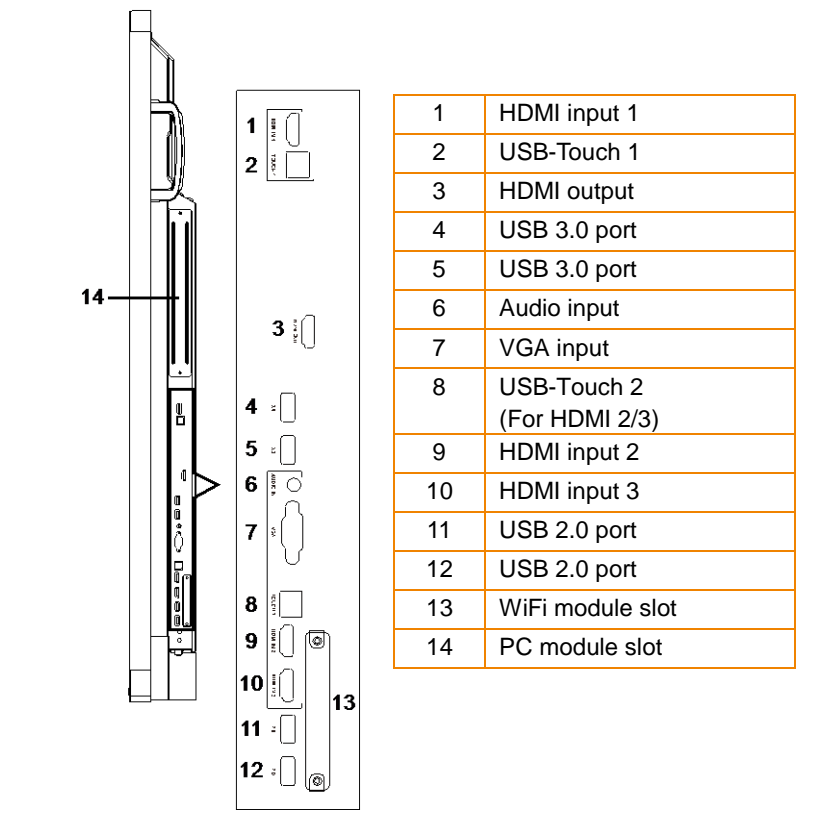

| ļ | ·B |   | •              |     |   | / 🗔 |   | <b>0</b> 000 | <u>ۍ</u> | đ |
|---|----|---|----------------|-----|---|-----|---|--------------|----------|---|
|   |    |   |                |     |   | LAN |   | R5232        |          |   |
|   |    |   |                |     | 1 | 2   | 3 | 4            | 5        | 6 |
|   |    |   |                |     |   | _   |   |              |          |   |
|   |    | 1 | Power switch   |     |   |     |   |              |          |   |
|   |    | 2 | Ethernet port  |     |   |     |   |              |          |   |
|   |    | 3 | Audio output p | ort |   |     |   |              |          |   |
|   |    | 4 | RS232 port     |     |   |     |   |              |          |   |
|   |    |   |                |     |   |     |   |              |          |   |

5 Coaxial output port 6 AV IN port

### **Ventilation for Installation**

Keep clearances around the product according to the minimum dimensions shown in the picture.

Never cover the ventilation holes or insert any object into the housing.

Do not place the product in a confined space such as bookcase or imbedded closet unless appropriate ventilation conditions are provided. There should be adequate clearances around the product to ensure good ventilation.

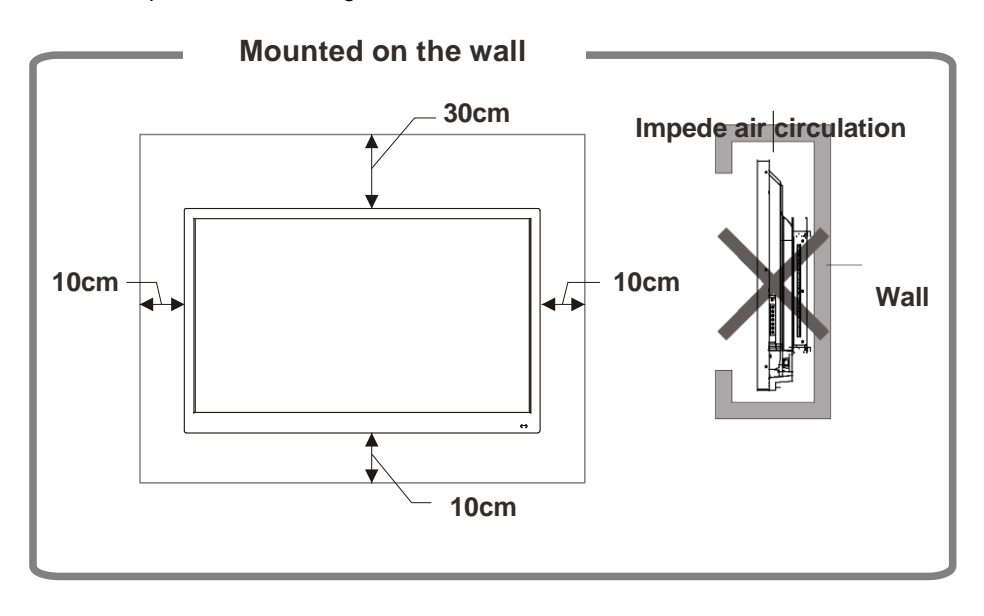

#### **Remote Controller**

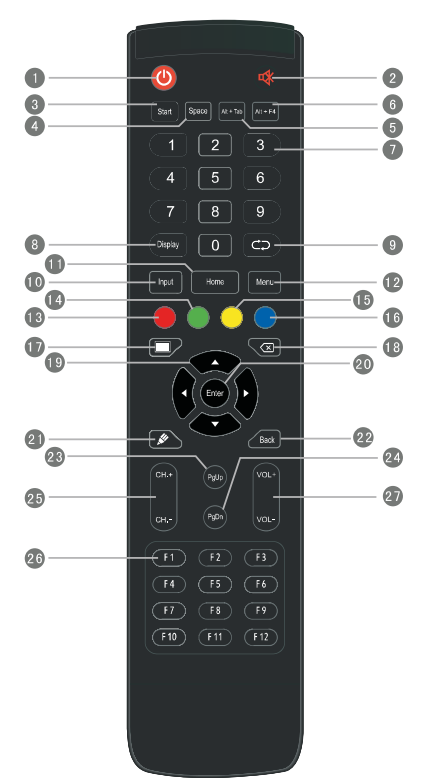

| Name            | Function                                       |
|-----------------|------------------------------------------------|
| (1)             | Power on/off.                                  |
| (2)             | Volume mute.                                   |
| (3) Start       | Built-in computer Windows key.                 |
| (4) Space       | Built-in computer Space key.                   |
| (5) Alt+Tab     | Built-in computer Spacebar Alt + Tab           |
| (6) Alt+F4      | Built-in computer program window close button. |
| (7) Numeric Pad | Use to enter numeric.                          |
| (8) Display     | Display channel information.                   |
| (9)             | Not support.                                   |
| (10) Input      | Input signal source selection key,             |

| Name                | Function                                                |
|---------------------|---------------------------------------------------------|
| (11) Home           | Android system main screen button.                      |
| (12) Menu           | Press this button to bring out the Setting menu button. |
| (13) Red button     | Lock and unlock Buttons and Touch function.             |
| (14) Green button*  | Lock and unlock Buttons function.                       |
| (15) Yellow button* | Lock and unlock Touch function.                         |
| (16) Blue button    | Freeze and call out zoom in/out function                |
| (17)                | Switch to backlight off mode.                           |
| (18) 🔀              | Backspace key.                                          |
| (19) ▲ ▼ ◀▶         | Use these buttons to navigate through the selections.   |
| (20) Enter          | To confirm the selection.                               |
| (21) 🖋              | Quickly start writing software.                         |
| (22) Back           | Return key                                              |
| (23) PgUp           | Built-in computer previous page button.                 |
| (24) PgDn           | Built-in computer next page button.                     |
| (25) CH+/CH-        | Not support.                                            |
| (26) F1~F12         | Built-in computer F1 - F12 function keys                |
| (27) VOL+/VOL-      | Adjust volume up or down.                               |

\*Please use the same key to lock and unlock function.

## **Installation**

### Install WiFi Module

Open the "WiFi module package" and follow the below step to install WiFi module and antenna on the CP2 unit.

Make sure the power cord is unplugged from the wall socket before processing.

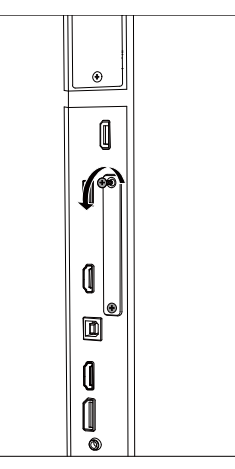

1. Loosen the screws on the metal plate.

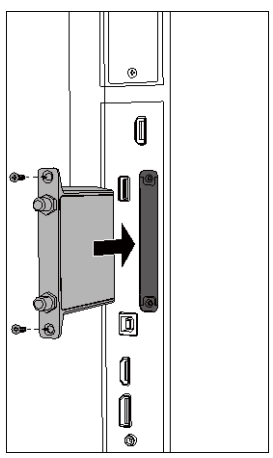

 Slide the WiFi module into the WiFi module slot and secure the WiFi module with 2 screws.

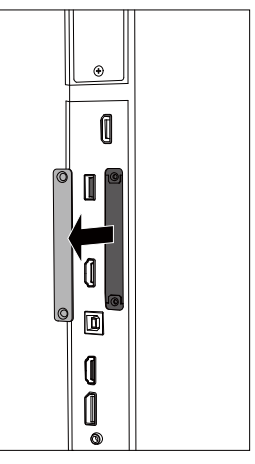

2. Remove the metal plate.

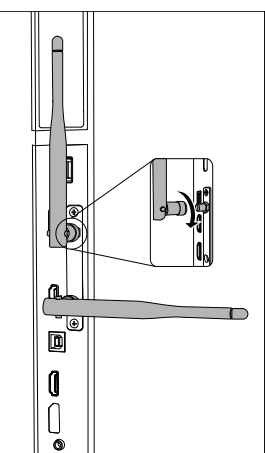

4. Install the WiFi antennas to the corresponding position.

#### **Power connection**

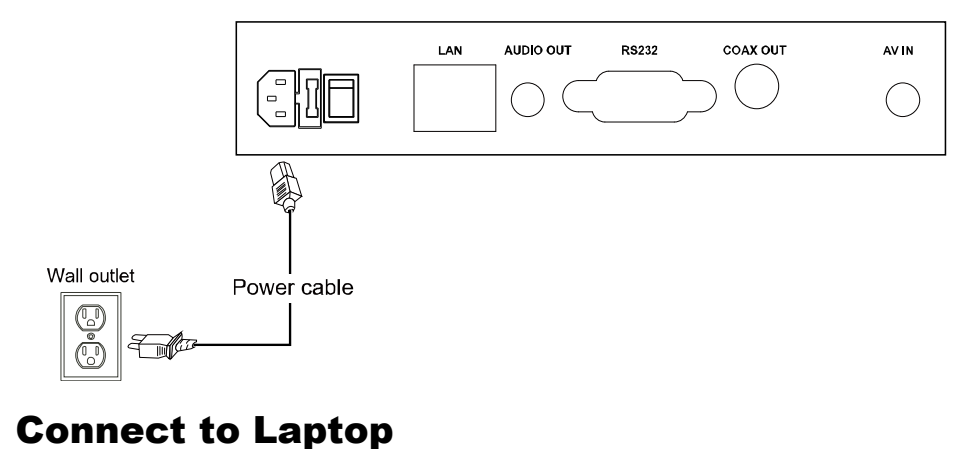

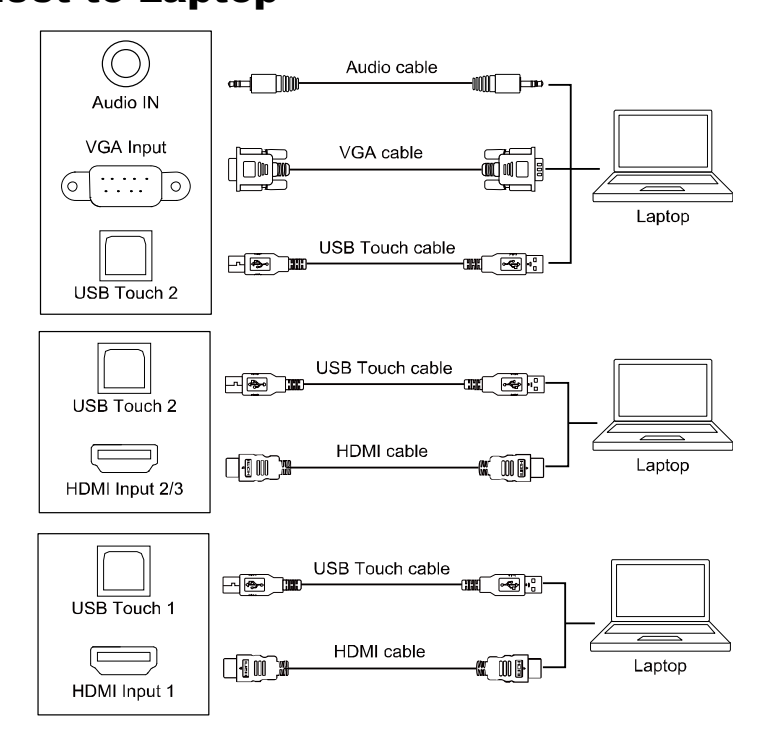

### **LAN Connection**

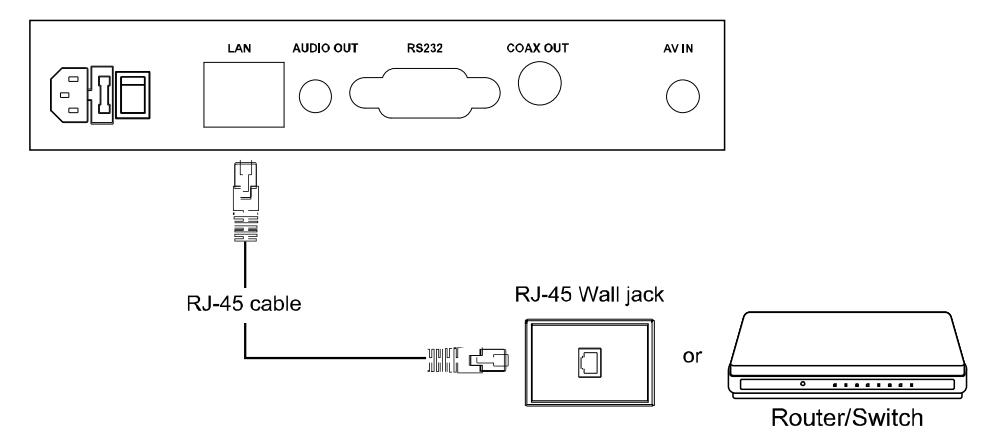

## HDMI Output Connection

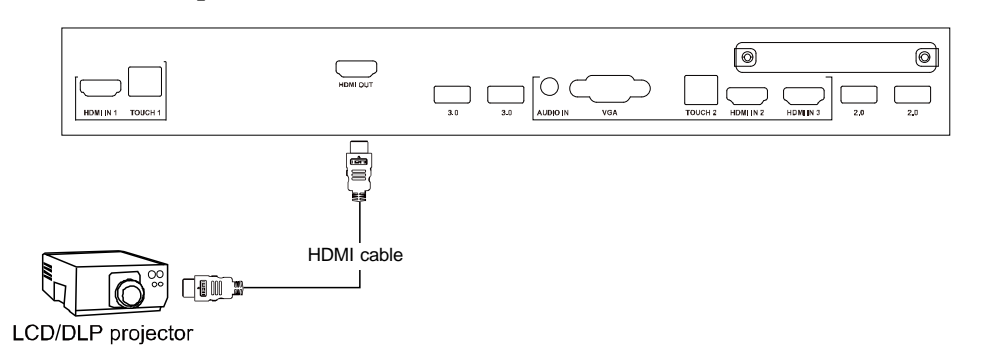

### **Coaxial Output Connection**

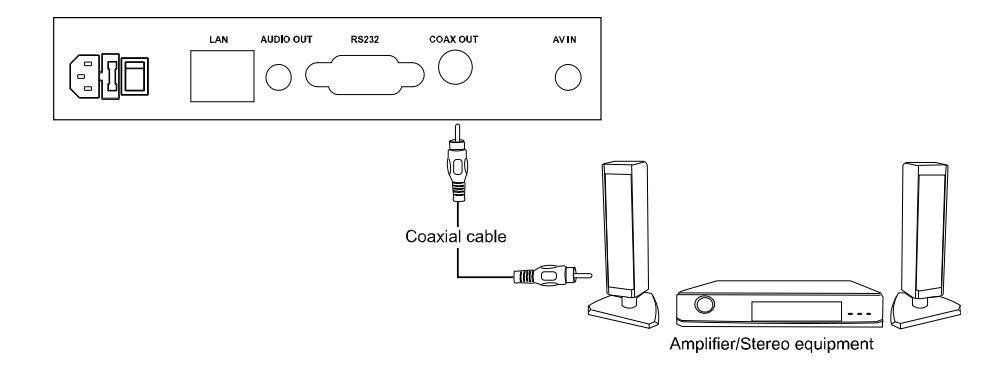

## Using AVer CP2 System

### **Power On**

Connect the power plug of AVer CP2 to the power outlet on the wall. Press the power switch button to on and press the power button locate front panel of AVer CP2. After power on, the main screen is displayed.

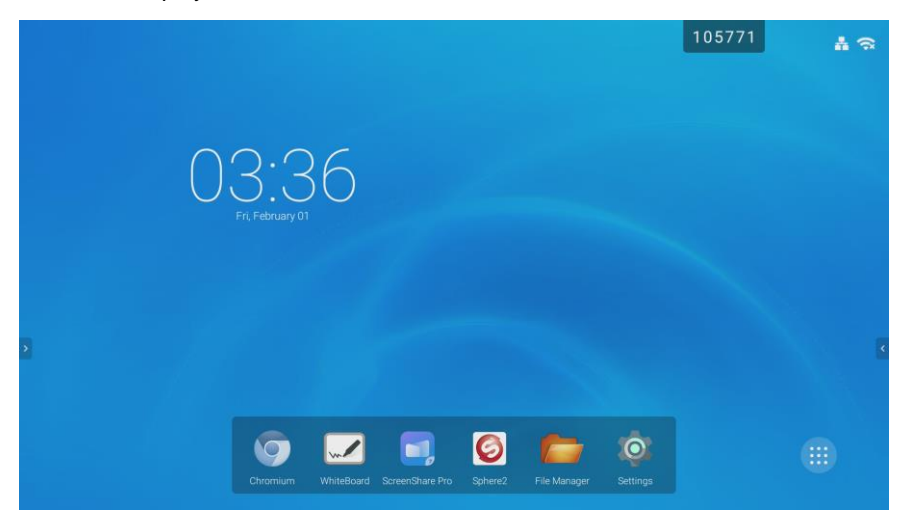

### **Power Off**

While in power on status, press and hold power button (front panel) on the AVer CP2 unit and a message is displayed on screen; select "**Yes**" to turn off the AVer CP2 system.

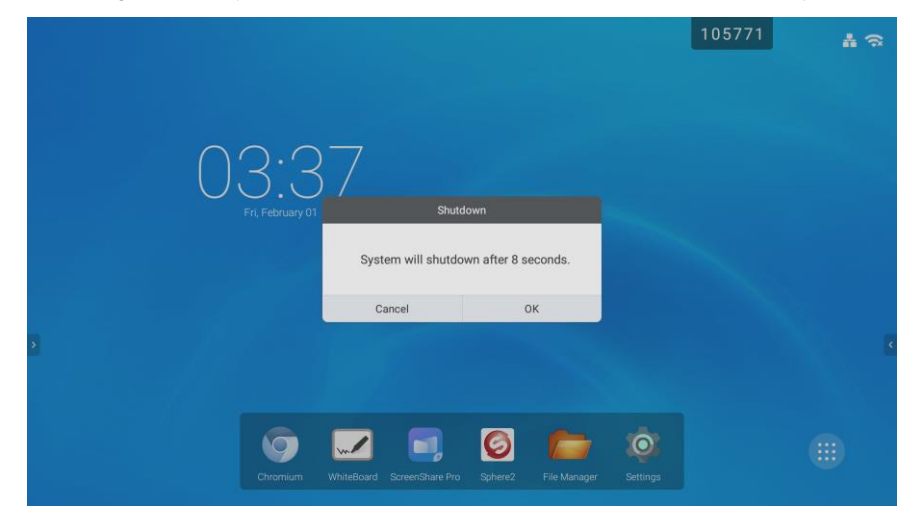

#### **Main Screen**

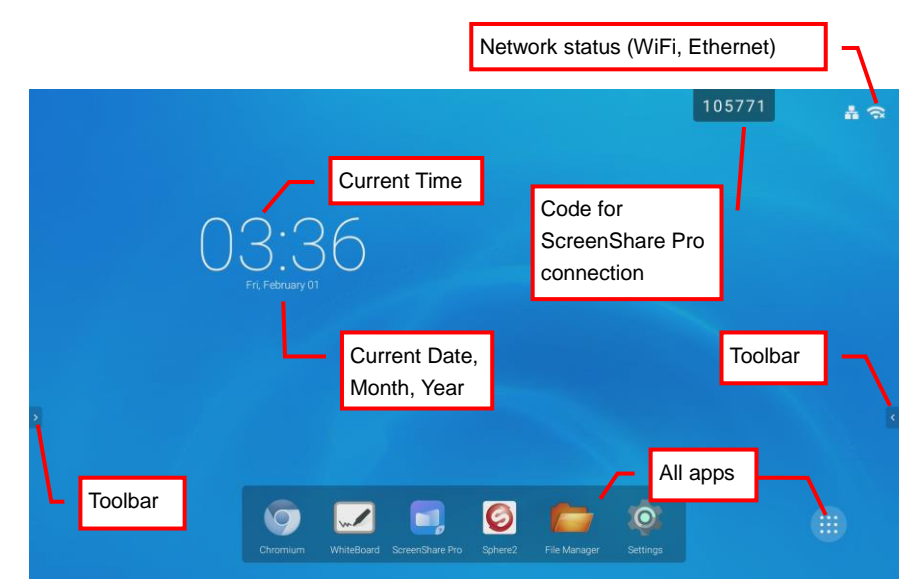

### Toolbar

The toolbar is located at both side of the screen, Tap or to call out the toolbar.

Tap or to hide the toolbar. The toolbar position can be move up or down.

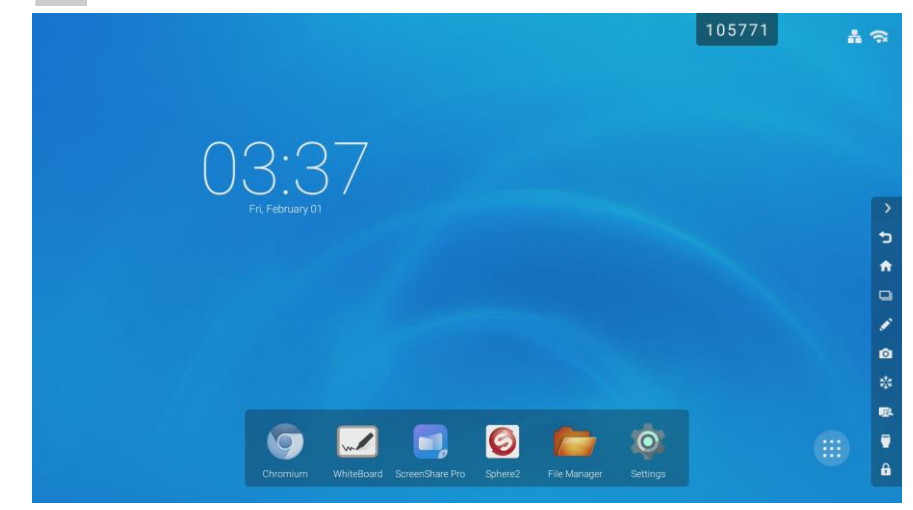

- (Back): Back to previous screen.
- (Home): Return to main screen.
- (App Switch): View recent running programs, switch to one of running program, and close the running programs. Tap "Clear all" can close all programs.

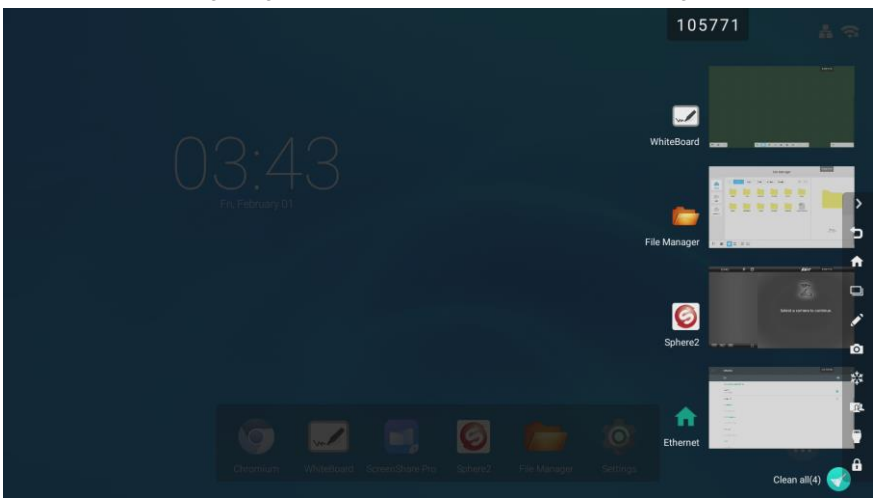

- (Annotate): Call out the annotation tool (Also see <u>Annotation Tool</u> section).
- **(Snapshot):** Capture the current screen image and save to local disk. User can

| select the specific area | ([0]] | ) or full screen | ([] | ) to capture. |
|--------------------------|-------|------------------|-----|---------------|
|--------------------------|-------|------------------|-----|---------------|

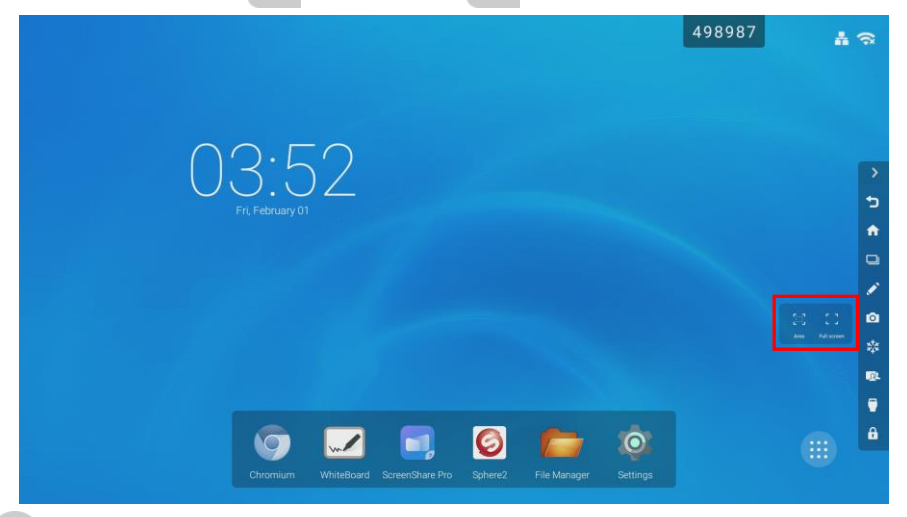

(Freeze): To temporarily freeze the screen. A freeze icon will display at upper right

corner. When in freeze status, user can zoom in/out the freeze screen image. Tap the **"Freeze**" button to un-freeze.

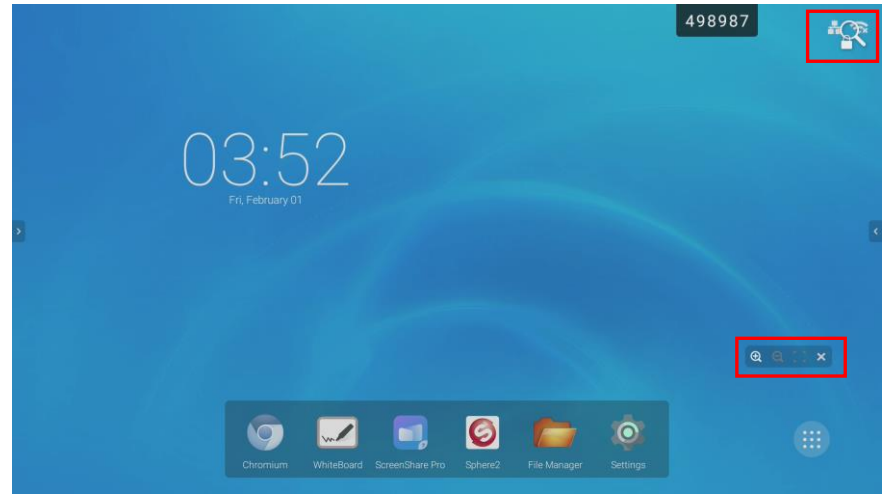

It includes Spotlight, CountDown, StopWatch, and AirClass(Also see <u>Spotlight</u>, <u>CountDown</u>, <u>StopWatch</u>, <u>AirClass</u> section).

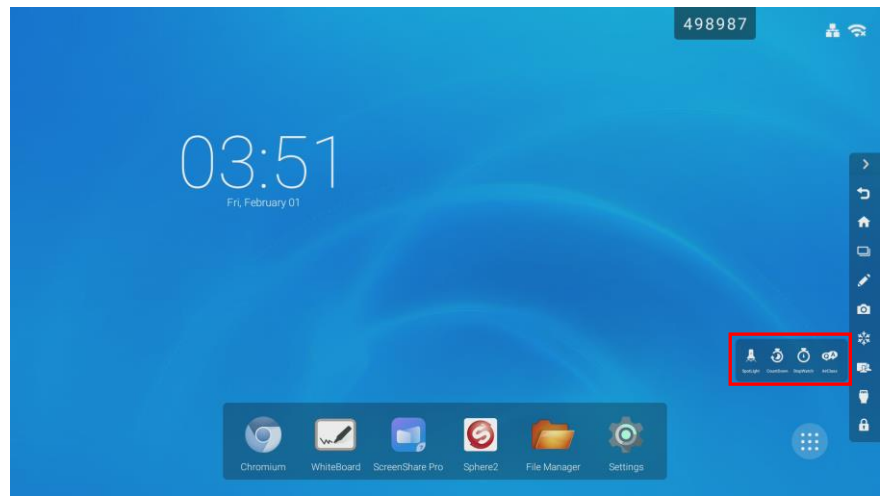

(Inputs): Select the input source which devices are connected with the AVer CP2

system through HDMI and VGA interface. If the PC module has installed on AVer CP2 unit, a PC input source icon will display.

|        |             |             |                 |         |            |             | 498987 | 13 |
|--------|-------------|-------------|-----------------|---------|------------|-------------|--------|----|
|        |             |             |                 |         |            |             |        |    |
|        |             |             |                 |         |            |             |        |    |
| $\cap$ |             |             | General         | Setting |            |             |        |    |
| U      |             |             |                 |         | -          | -           |        |    |
|        | Android     | HDMI1       | HDM12           | HDMI3   | VGA        | AV          |        |    |
|        |             |             |                 |         |            | 10 A        |        |    |
| 2      |             |             |                 |         |            |             |        |    |
|        | 4×(         | ) —         | <b></b>         | * -     |            | -6*         |        |    |
|        |             |             |                 |         | -          |             |        |    |
|        |             |             |                 | 6       | -          | Ó           |        |    |
|        | Chromium Wr | niteBoard S | ScreenShare Pro | Sphere2 | File Manag | er Settings |        |    |
|        |             | incoolid i  |                 |         | The Walnut |             |        |    |

(Screen lock): To lock the screen and turn off the backlight (The screen will be black).

If the screen lock password is not set, the message will be display and tap "**Set password**" to set the password.

|  | Set pa               | ssword                   |
|--|----------------------|--------------------------|
|  | No password set, wou | ld you like set one now? |
|  | Cancel               | Set password             |
|  |                      |                          |

Next, tap "Set" to set the password.

| ÷ | Password             |   |
|---|----------------------|---|
|   | Screen lock password |   |
|   | Set                  |   |
|   | Settings password    |   |
|   | Set                  |   |
|   |                      |   |
|   |                      | 4 |
|   |                      |   |
|   |                      |   |
|   |                      |   |

Then, enter the password and tap "OK" to complete setup.

|   | Password             |           |                          |  |  |  |
|---|----------------------|-----------|--------------------------|--|--|--|
|   | Screen lock password |           |                          |  |  |  |
|   | New Password         | Input new | new 4 digit password     |  |  |  |
|   | Confirm Password     | Input new | Input new password again |  |  |  |
|   |                      | 1         | OK Cancel                |  |  |  |
|   | Cottingo possured    |           |                          |  |  |  |
|   | Settings password    |           |                          |  |  |  |
| 2 | Set                  |           | 1 2 xcc 3 xcz            |  |  |  |
|   |                      |           | 4 ov 5 st. 6 uno         |  |  |  |
|   |                      |           | 7 PORS 8 TUV 9 WKYZ      |  |  |  |
|   |                      |           | ☑ 0. →                   |  |  |  |

To un-lock the locked screen, press power button of AVer CP2 and enter the password that user has set.

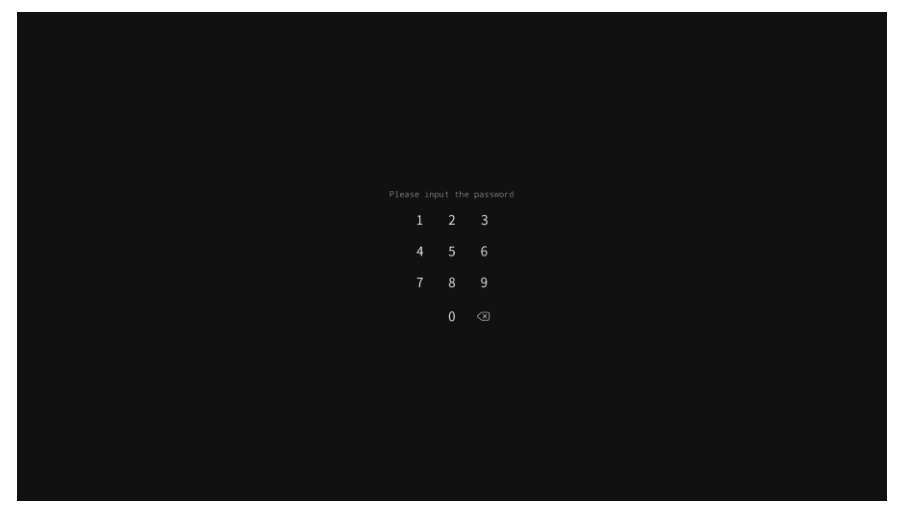

#### **Annotation Tool**

The annotation tool can be used in any input source screen.

Тар

from toolbar to call out annotation tool.

(Pen color): User can tap icon to switch pen color (black, red, blue, and green)

(Highlighter): User can tap icon to switch highlighter color (yellow, green, blue, and

orange).

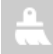

(Eraser): Clear all annotation on the screen.

**[Note]** Press with your fist or hand against the screen; a board eraser will show up and user can use it to clear large area of writing/drawing.

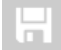

(Save): Save the screen image to local disk or external USB pen drive.

(Exit): Close the annotation tool.

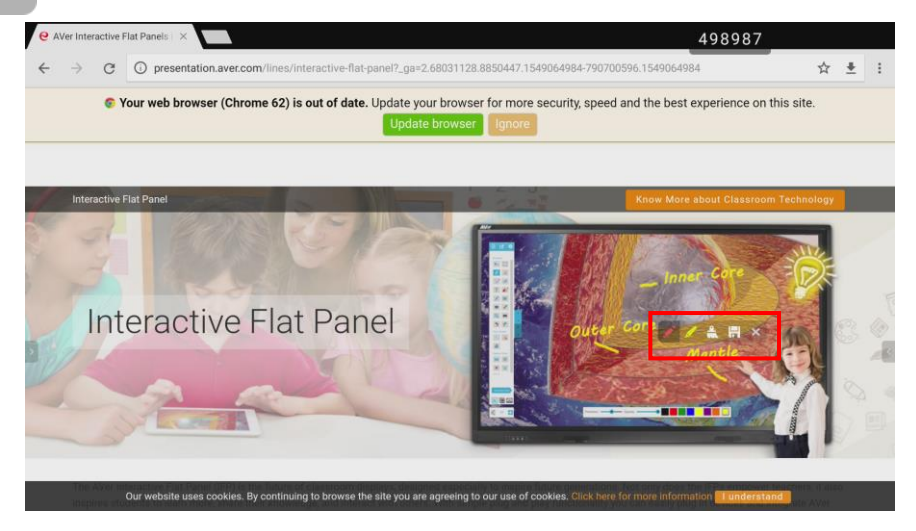

#### Spotlight

Focus part of screen to display. User can adjust scale and alpha of spotlight.

Tap  $\square > \square$  from the toolbar.

User can move the spotlight around the screen.

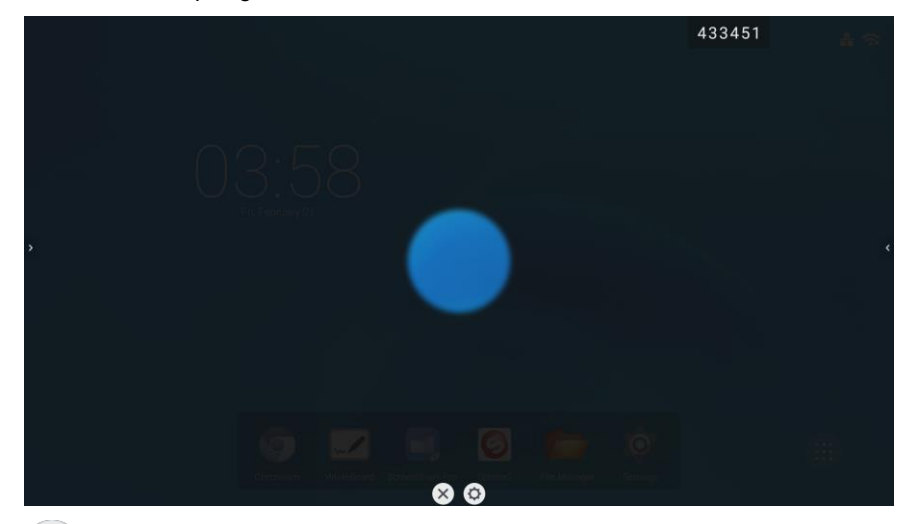

Tap  $(\mathbf{Q})$  to adjust scale and alpha of spotlight. Tap "**X**" can exit/close spotlight function.

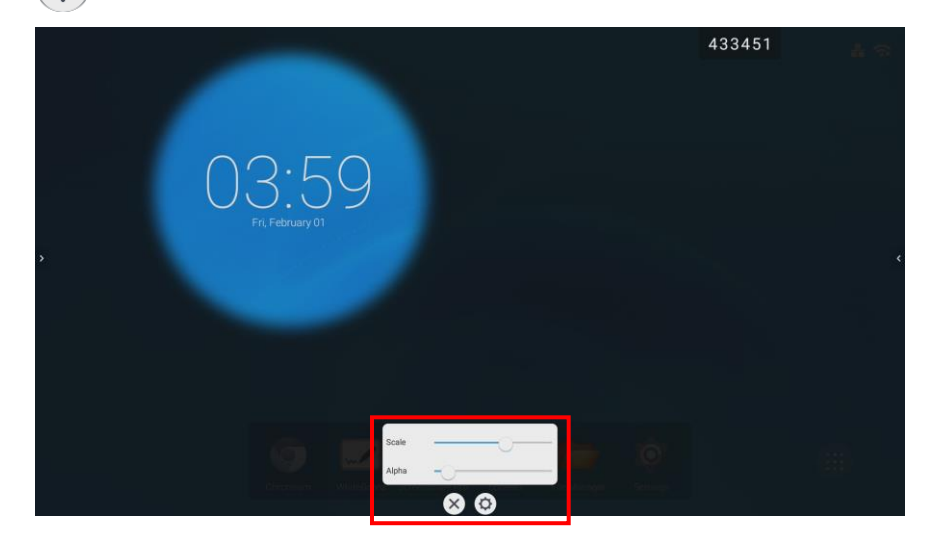

#### Countdown

The Countdown timer function.

Tap  $\square$  >  $(\bigcirc)$  from the toolbar.

Tap "**Start**" to begin countdown. Mark "**Ring when time is up**" when the time is up the system will give a ring sound. Tap "**X**" to close countdown function.

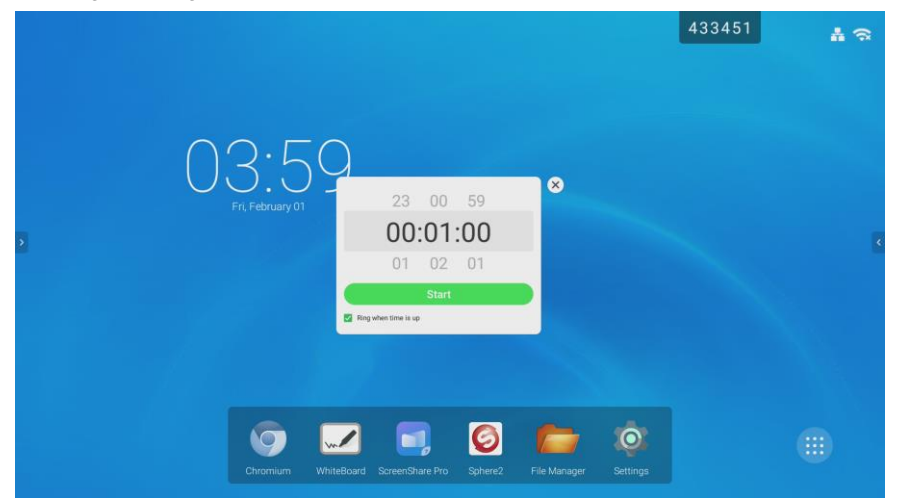

User can pause, resume and reset the countdown timer. Tap " 🔀 " can switch to full screen mode. Tap " 🗙 " to close countdown timer.

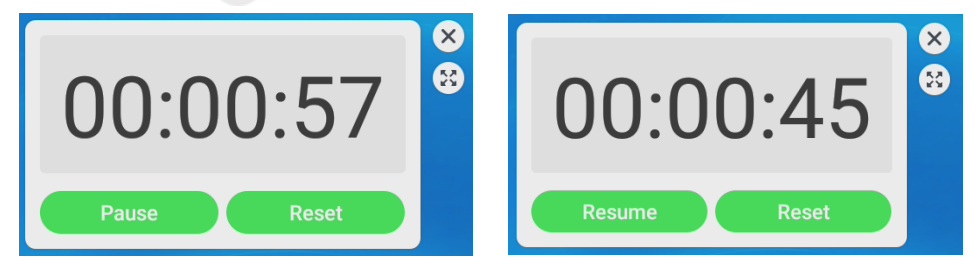

#### Stopwatch

Tap  $\bigcirc$  >  $\bigcirc$  from the toolbar.

Tap "Start" to begin.

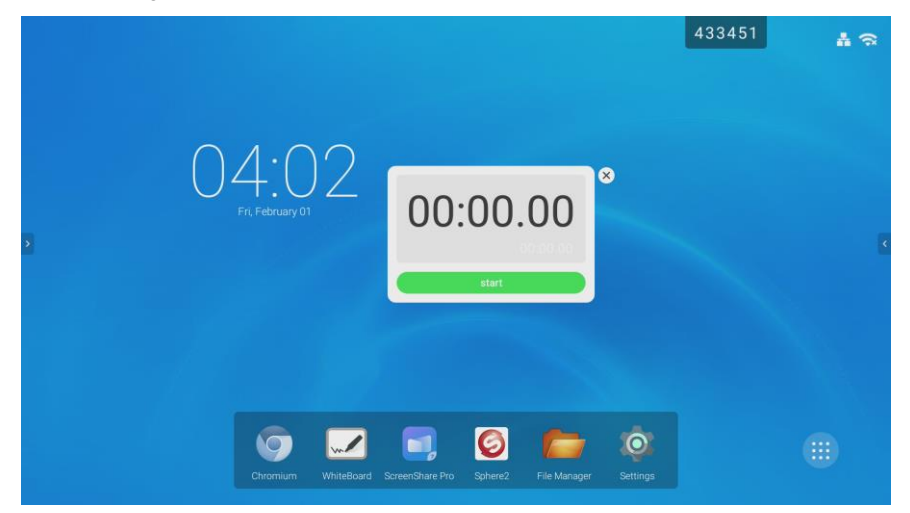

Tap "**Lap**" to mark the time. Tap "**Pause**" to stop temperately. Tap "**Continue**" to start again. To restart, tap "**Reset**".

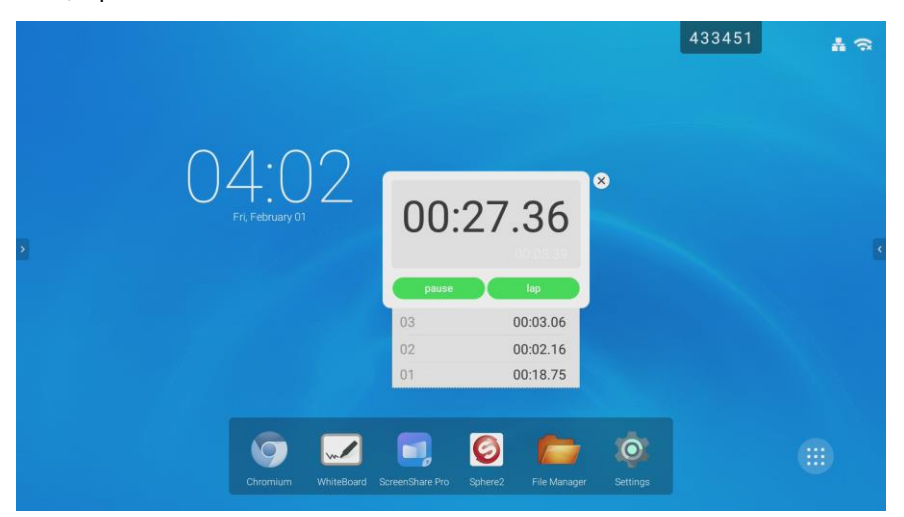

#### AirClass

Students can scan bar code to join the class for interactive teaching.

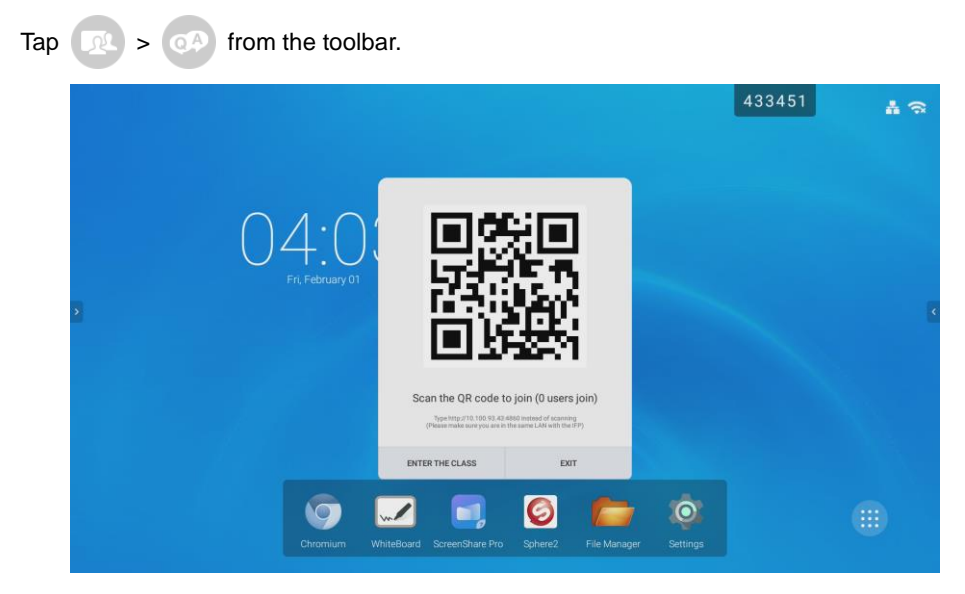

#### All apps

All application programs in the system are displayed in here. Select iii to expand app list. Tap and hold on the app can move app's position to the screen.

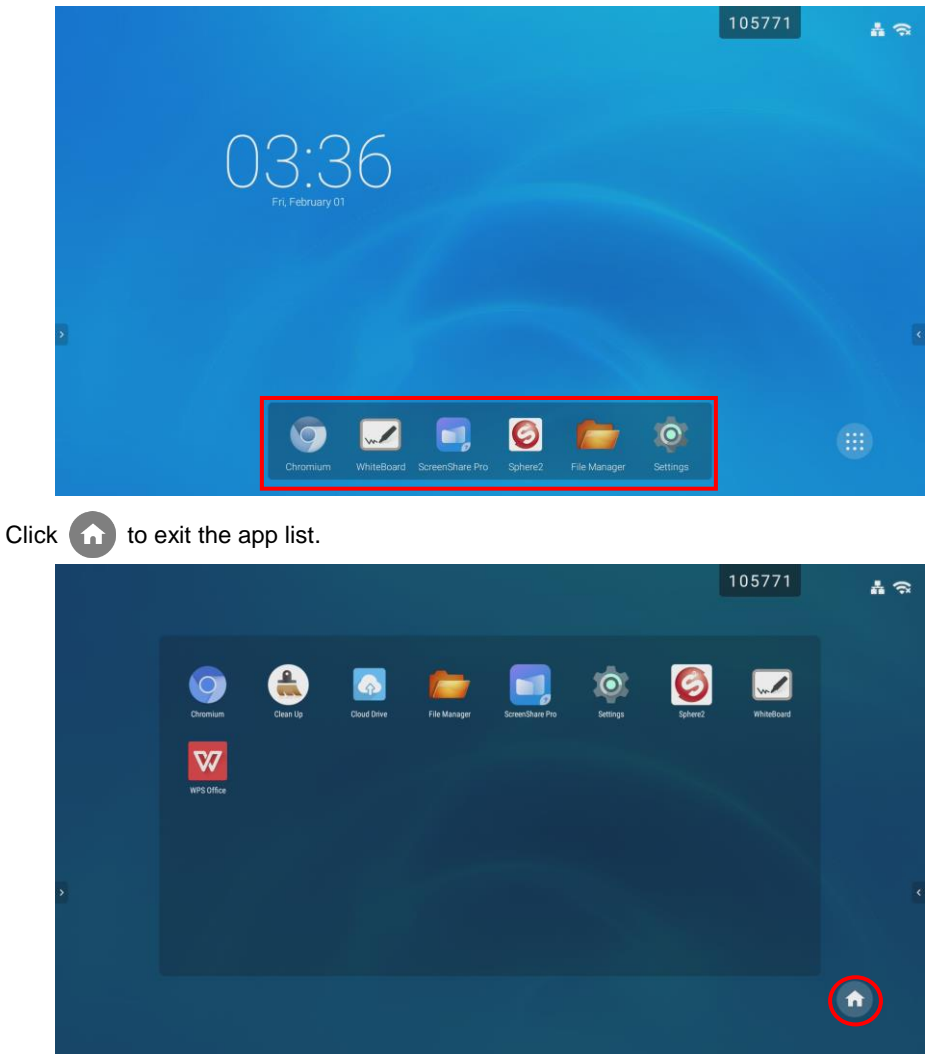
**Multiple apps can create a file folder on the screen.** First, move the one app to the screen and move another app overlap on the app. Then, a file folder will be created. The file folder can be re-named as user wants; just select and enter the name.

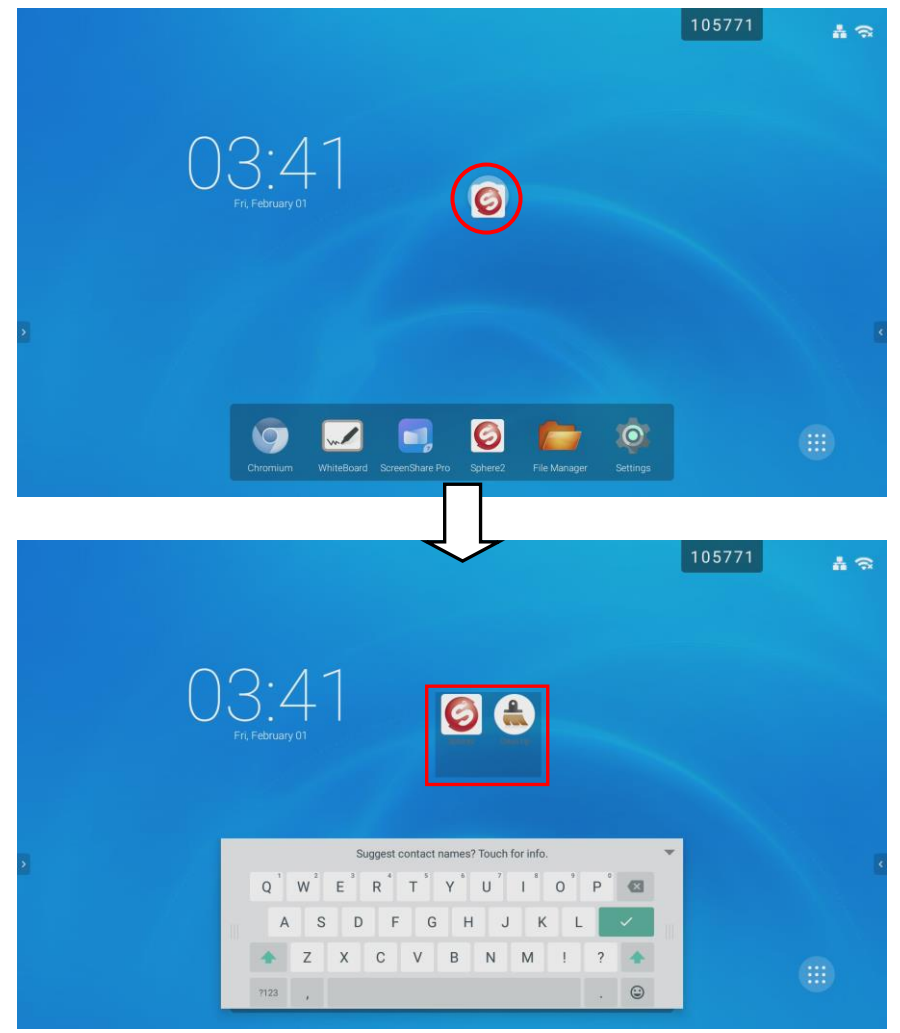

To delete the folder, tap folder until the "**remove**" option is shown and move the folder to remove option.

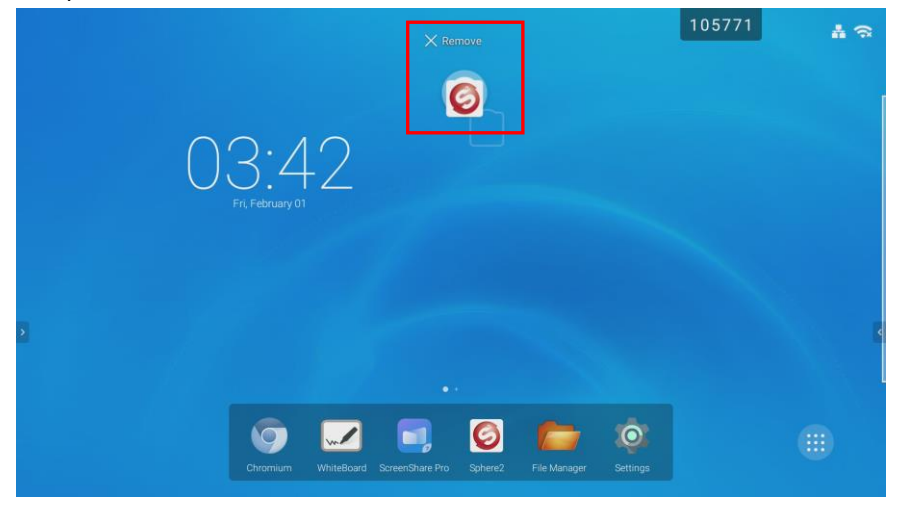

#### **Status icon**

The Ethernet and WiFi status icon is located at upper right corner. Tap icon will call out the Ethernet/Wi-Fi setup page.

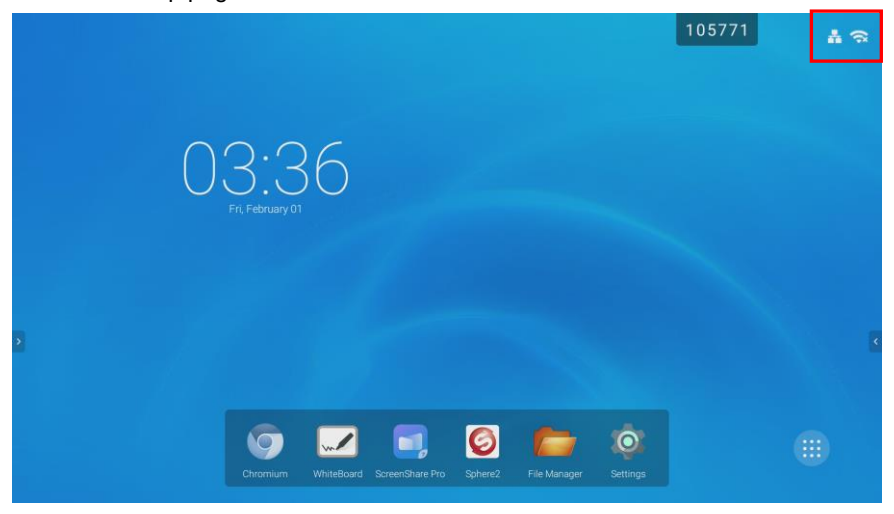

# **Multiple Screen Page**

The AVer CP2 supports multiple screen pages.

Tap an app and move to the screen; the screen page becomes multiple pages status.

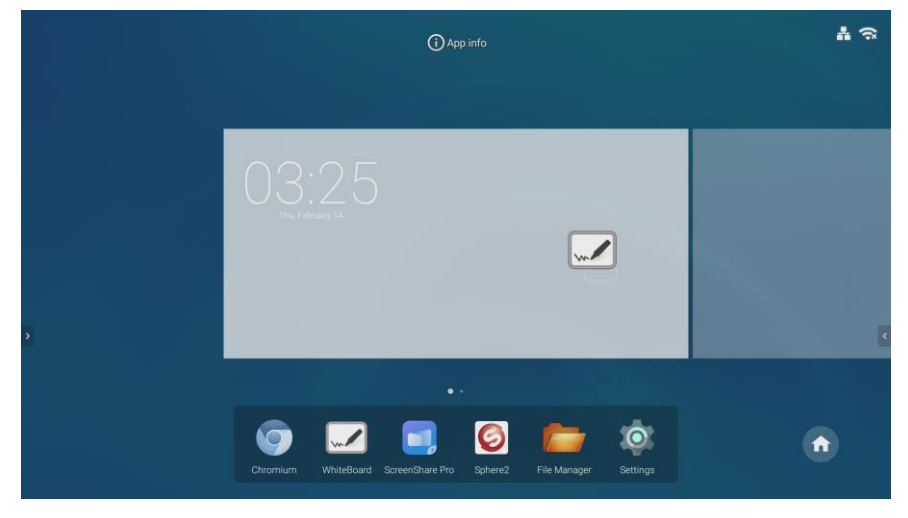

# **On-Screen Menu**

User can select input source, adjust volume and brightness, setup audio, screen ratio, display parameters, and adjust screen position and relate parameters.

On the screen, swipe from bottom to top to call out the on-screen menu. Also, tap toolbar >

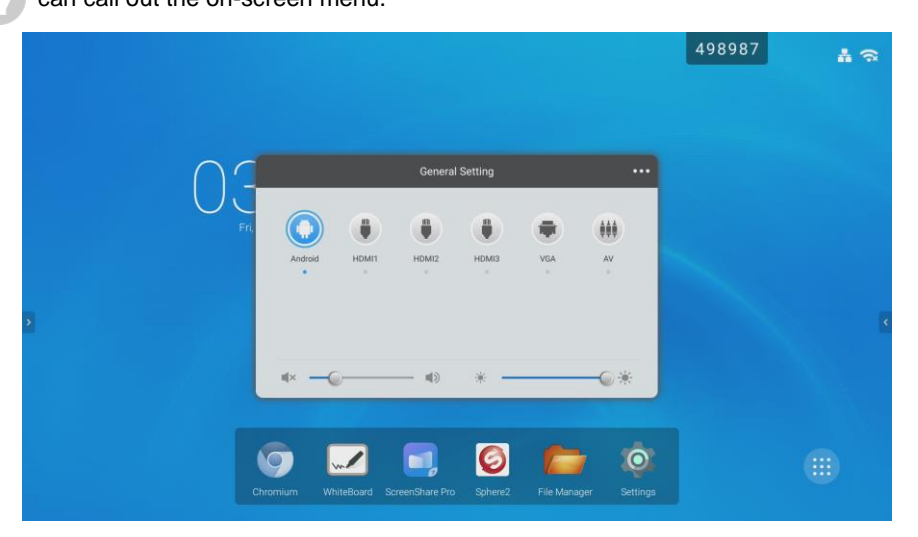

#### General Setting

Select the input source. If the PC module is installed, a "PC" input source will be displayed. Also, user can adjust volume and brightness by moving the bar.

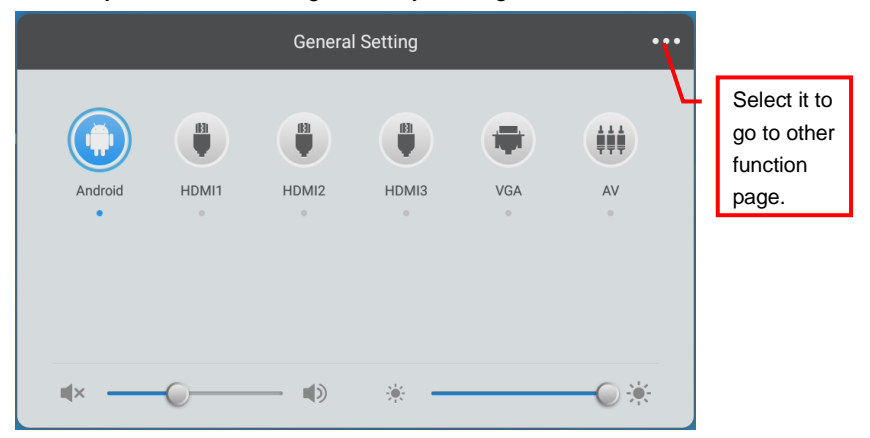

#### Audio

User can select the audio value by the scene – **Standard**, **Meeting**, **Class**, and **Custom**. The Standard, Meeting, and Class have default value, but user still can adjust the value on your own. Custom can be set by user own.

To adjust value, tap the function circle (ex: volume, balance) and move (blue circle) forward or back to adjust.

To mute the sound, select "Mute" to the on status. When mute turn to blue means on.

| < | Audio        | Screen           | Display      | Adjust       |
|---|--------------|------------------|--------------|--------------|
|   | 40<br>Volume | 0<br>Bass        | 0<br>Treble  | 0<br>Balance |
|   |              | Standard Meeting | Class Custom | Mute         |

#### Screen

Select the screen ratio – 4:3, 16:9, PTP. User also can enable/disable the "**Pixel Shift**" function.

#### This option is available only when the video input source is VGA or HDMI.

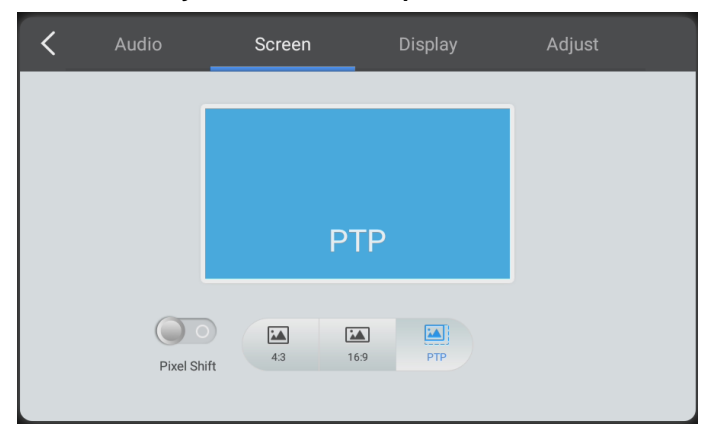

#### Display

User can select the display value (brightness, contrast, hue, sharpness) in "**Standard**", "**Bright**" and "**Soft" mode**. Or select "**Custom**" to setup your own. The display color can be select in "**Standard**", "**Cold**", or "**Warm**" mode.

This option is available only when the video input source is VGA or HDMI.

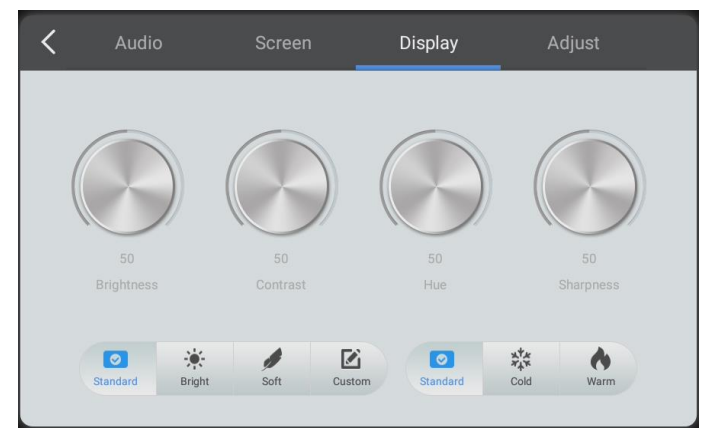

#### Adjust

User can modify this option only if the currently video input source is VGA.

- **HPosition:** Sets the horizontal position of the image on the screen.
- V Position: Sets the vertical position of the image on the screen.
- **Clock:** Sets the clock phase of the image.
- **Phase:** Sets the image visual noise.
- Auto: Automatically sets the H Position, V Position, clock and phase value.

| K Audio | Screen                                    | Display    | Adjust |
|---------|-------------------------------------------|------------|--------|
|         |                                           |            |        |
| H Po:   | sition ———                                | <b></b> 50 |        |
| V Pos   | sition ———                                | 50         |        |
|         | Clock ———                                 | 50         |        |
| F       | hase ———————————————————————————————————— | 50         |        |
|         | Auto                                      |            |        |

# **Cloud Storage**

Create the google drive account on IFP for file accessing and storage.

## **Build an Account**

1. Open the "File Manager" on the main screen.

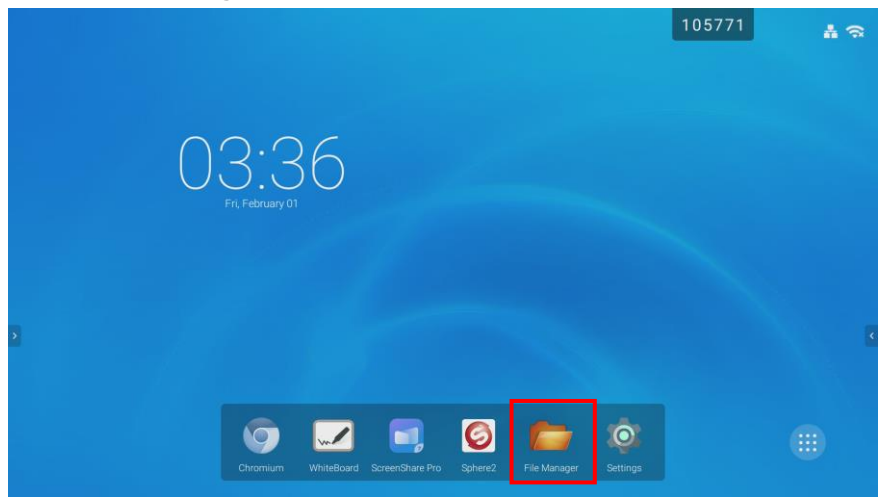

2. In File manager screen, select "Cloud Drive".

|             |        |       |               | File M     | anager   |           |                             |
|-------------|--------|-------|---------------|------------|----------|-----------|-----------------------------|
|             |        | Doc   | Note          | Picture Me | dia      | CQ        |                             |
| Storage     |        |       |               |            |          |           |                             |
| USB1        | Alarms | DCIM  | Documents     | Download   | libs     | Movies    |                             |
|             |        |       |               |            |          |           |                             |
| Cloud Drive | Music  | Notes | Notifications | Pictures   | Podcasts | Ringtones |                             |
|             | system |       |               |            |          |           |                             |
|             |        |       |               |            |          |           | Storage<br>Time: 2016/01/68 |
|             |        |       |               |            |          |           |                             |

3. Select "Add Account".

|                                |             | File Manager  |
|--------------------------------|-------------|---------------|
| Storage<br>USB1<br>Cloud Drive | Cloud Drive | Cloud Drive X |
|                                | Cloud Drive |               |
| G                              |             |               |

4. Then, select "Google Drive".

|                                |               | File Manager      |  |
|--------------------------------|---------------|-------------------|--|
| Storage<br>USB1<br>Cloud Drive | Cloud Drive   | Choose Drive Type |  |
|                                | n Cloud Drive |                   |  |
| G                              |               |                   |  |

- 5. In Term of Service page, select "Accept and Continue".
- 6. The Google sign in screen is displayed. Enter your google account and select "Next".

| e | Sign In with Google                                                                               |
|---|---------------------------------------------------------------------------------------------------|
|   | Sign in<br>to continue to IFP<br>Email or phone<br>Forgot email?                                  |
|   | To continue, Google will share your name, email address,<br>and profile picture with IFP.<br>Next |

7. Enter your Google account's password and select "**Next**". And follow the on-screen instruction to complete.

| X 🗎 https://accounts.google.com |                                                                                                    | 1           |
|---------------------------------|----------------------------------------------------------------------------------------------------|-------------|
| X http://accounts.google.com    | G Sign in with Google<br>Welcome<br>@ wereac@gmail.com<br>Enter your password                                                                               | 2           |
|                                 | To continue, Google will share your name, email address<br>and profile picture with IFP.<br>Forgot password? Next<br>Engliah (United States) • Help Privacy | s,<br>Terra |

8. The google drive account is created on AVer CP2 system.

|                                | File Manager  |  |
|--------------------------------|---------------|--|
| Storage<br>USB1<br>Cloud Drive | Cloud Drive   |  |
| G                              | n Cloud Drive |  |

## **Open a File from the Cloud Storage**

1. Open the **File Manager** > **Cloud Drive** > your Google drive account.

|                                | File Manager  |  |
|--------------------------------|---------------|--|
| Storage<br>USB1<br>Cloud Drive | Cloud Drive   |  |
|                                | n Cloud Drive |  |
| Ŀ                              |               |  |

- 2. Select the file from your google drive.
- 3. Wait for selected file to download to local disk and open it.

|             |                |                      |                           | File M           | anager                  |                       |                                                                                   |
|-------------|----------------|----------------------|---------------------------|------------------|-------------------------|-----------------------|-----------------------------------------------------------------------------------|
| Storage     | All            | Doc<br>kerika.com    | Note<br>Project share doc | Picture Med      | dia<br>UEC internal doc | C Q<br>X12資訊for手冊     |                                                                                   |
| USB1        | IĄ             | Vicio<br>(2)排程m).mp4 | AVer CP23.pdf             | AVer Inf_17.pptx | E C                     | Video<br>C36i閱稿().MOV | PPT                                                                               |
| Cloud Drive | C44iLC_改功能     | C44i LC180423        | CaptiSpparison            | Captispchedule   | cc30/C_lity Test        | Designeck List        |                                                                                   |
|             | Design_le_2016 | Designintrategy      | dogcat.dwg                | EZMeete (混获)     | EZMeete (運原)            | EZMeete (道原)          | AVer Information Inc. Company Profile 2017,pptx<br>Intel 15008<br>Tree 2016/05/28 |
|             |                |                      | i d a                     | 6 亩 AI           | ,                       |                       |                                                                                   |

4. The file is opened by OfficeSuite. Click

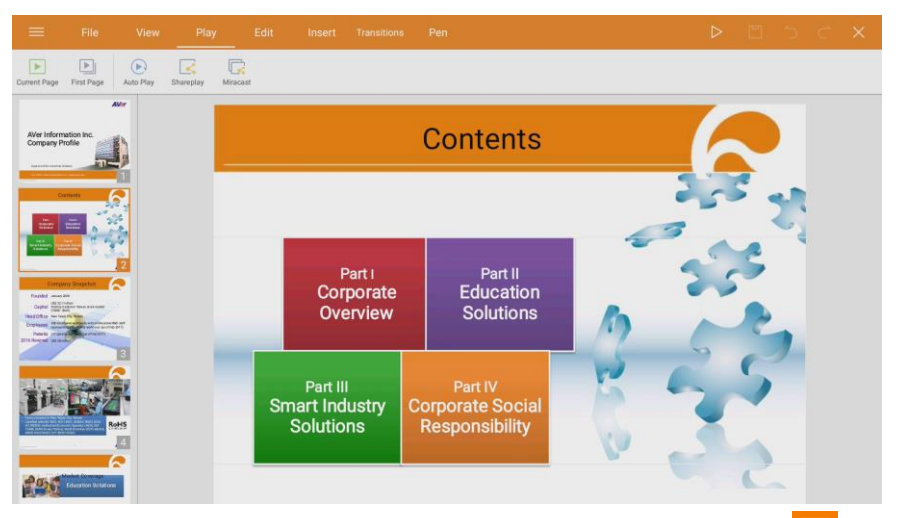

to play slides.

5. Select "**Pen**" tool can edit file. Edited file can be saved as PDF file. Select **U** to save the edited file.

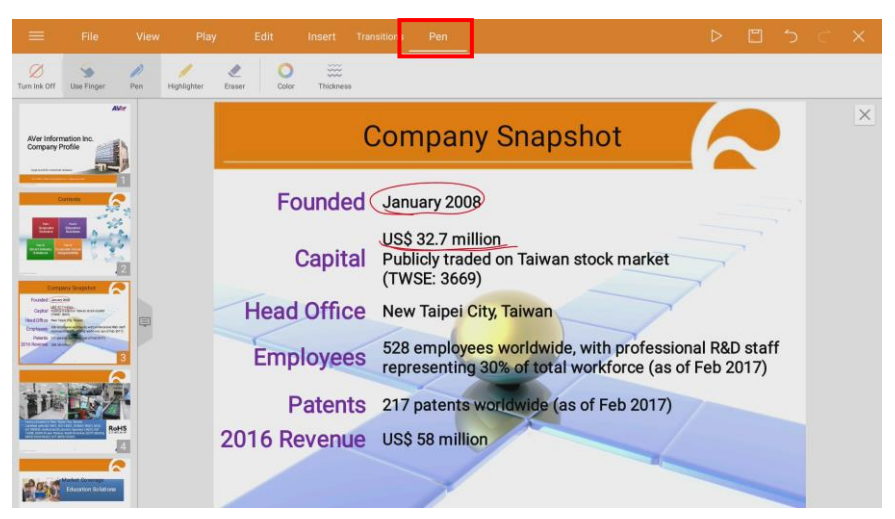

# Whiteboard

Select on main screen to call out the whiteboard application.

The whiteboard supports two stylus pens function; two stylus pens can write/draw on the screen at the same. Tap 🖌 to switch to 💢 can enable two stylus pens function.

[Note]The two stylus pens easily has wrong color with thin pens, please use it with.

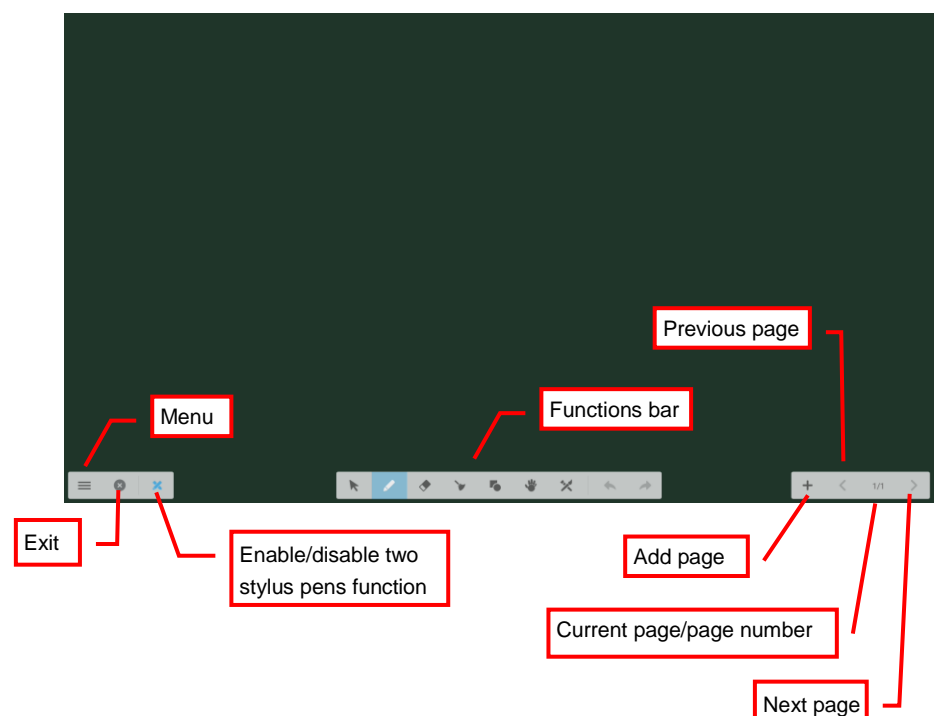

## **Menu Function**

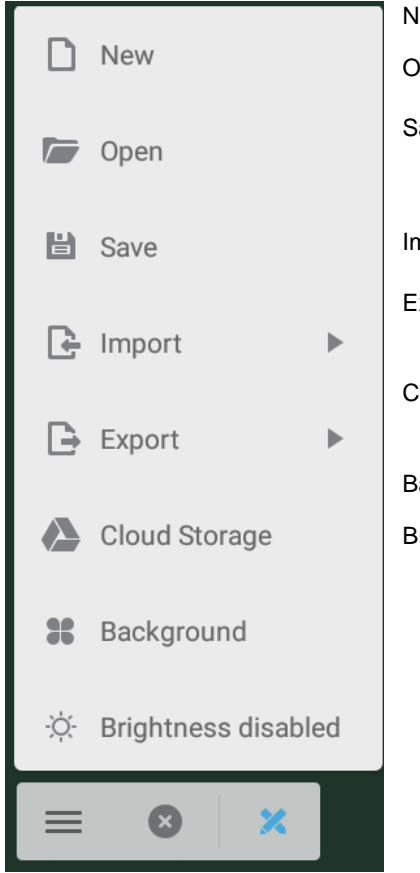

To create new file. New To open \*.enb format file Open from local disk. To save current screen to Save local disk or external USB drive. The file format is \*.enb. To import IMG, PDF, SVG Import file format. Click to export current Export screen to IMG, PDF, SVG, or IWB file format. To upload the current **Cloud Storage** screen image to cloud storage. To change background. Background To enable/disable auto Brightness disabled brightness.

#### Background

The whiteboard can change to different color and format.

1. Select (menu) and select "Background".

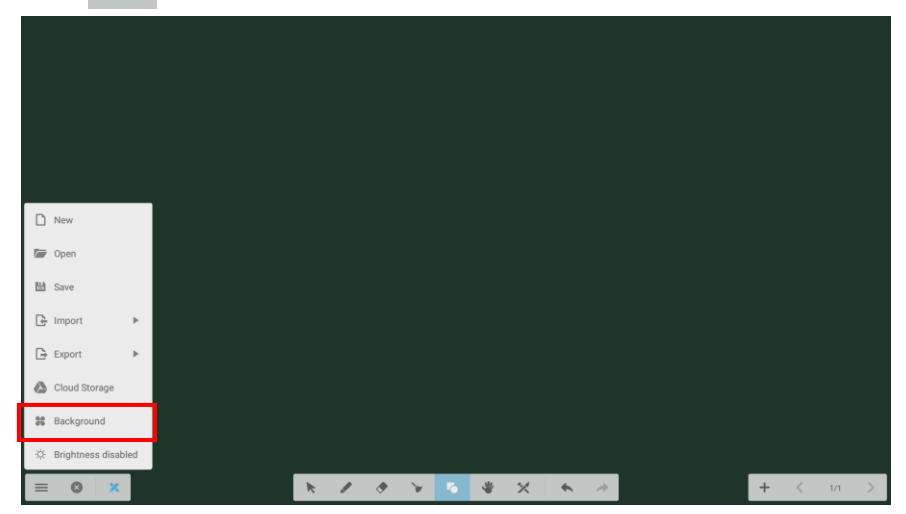

2. **Color:** The user can select the different background color. Select "**Custom**" can set your own color.

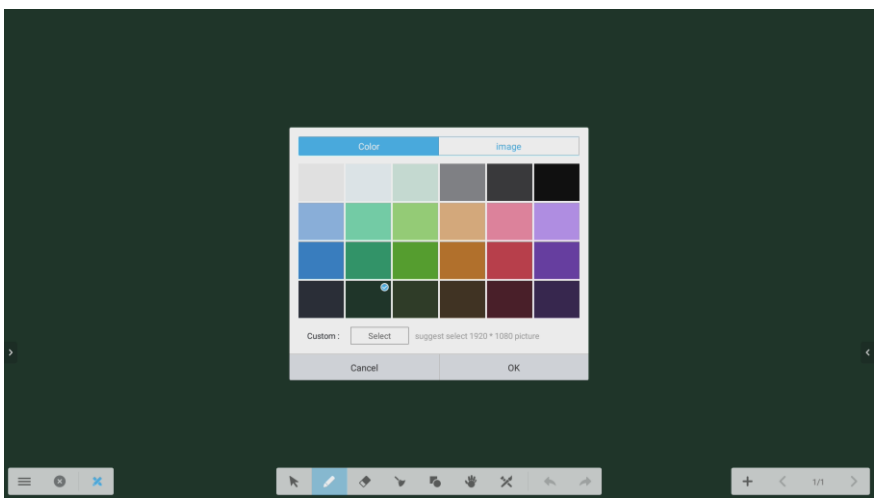

3. Image: The user can select different background form.

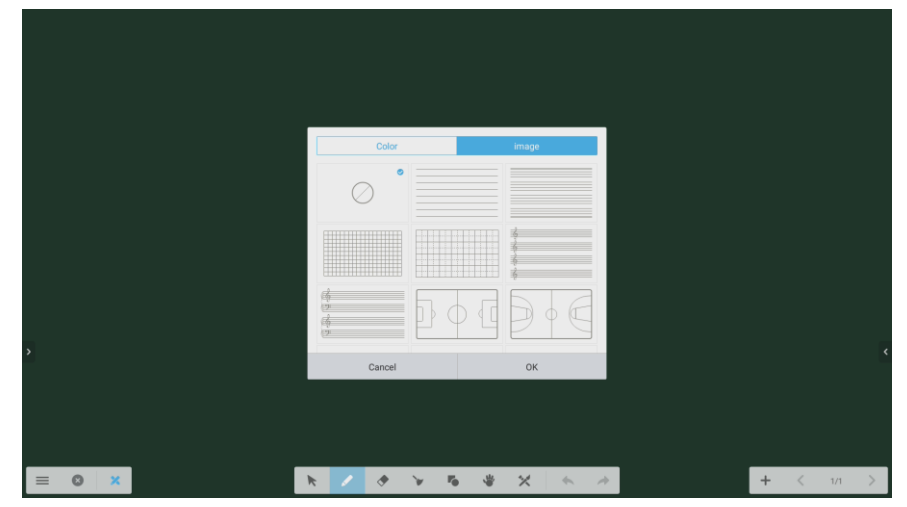

## Import PDF

User can import the PDF file from local disk or external USB pen drive into whiteboard.

1. Select (menu) and select "Import" > "PDF".

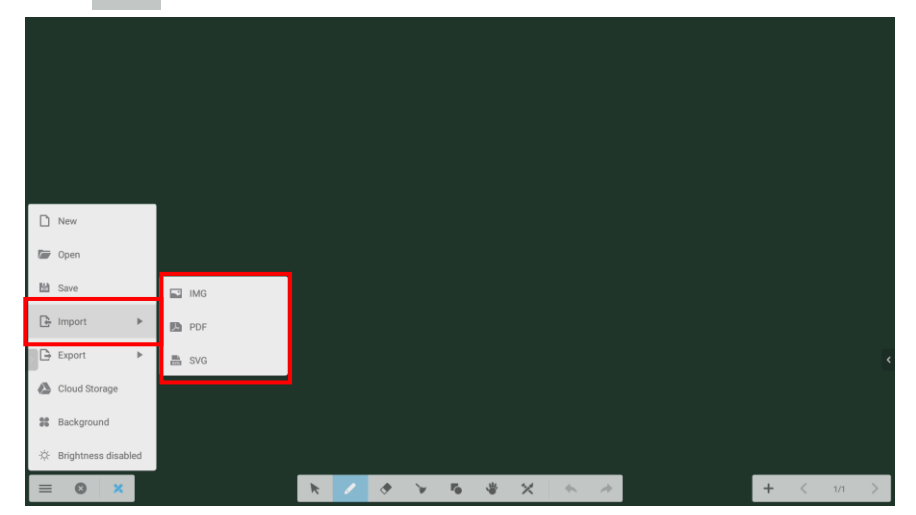

2. Then, locate the PDF in local disk or external USB drive. Then, the imported PDF file will display on the screen.

|        | USB1          |               | Storage   |     |             |
|--------|---------------|---------------|-----------|-----|-------------|
| Cancel | Pictures      | Fonts         | Alarms    | < ₿ |             |
|        | Podcasts      | ibs           | DCIM      |     | 5           |
|        | <br>Rippiones | Movies        | Documents |     | Select File |
|        | system        | Music         | documents |     |             |
| ОК     |               | Notes         | Download  |     |             |
|        |               | Notifications | Finder    |     |             |
|        |               |               |           |     |             |
|        |               |               |           |     |             |
|        |               |               |           |     |             |
|        |               |               |           |     |             |
|        |               |               |           |     |             |
|        |               |               |           |     |             |

### Save the PDF file to Google Drive

[Note] The Google drive must has created on AVer CP2 (See also Cloud Storage section).

1. In whiteboard page, select (menu) and select "Cloud Storage".

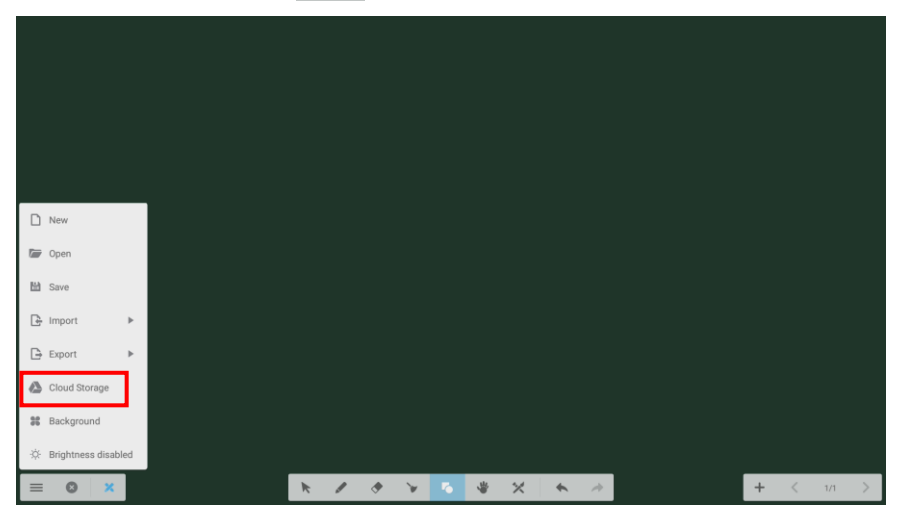

- 2. Select the Google Drive account. Then, the file will be saving to the Google drive account.
  - Use the default account: If user has selected this option, the Google drive account user has selected this time will be default.
  - Use the default file name when save: If user has selected this option, the file name will be default file name when next time save the file to Google drive. If not use default file name, a file name entering is required.

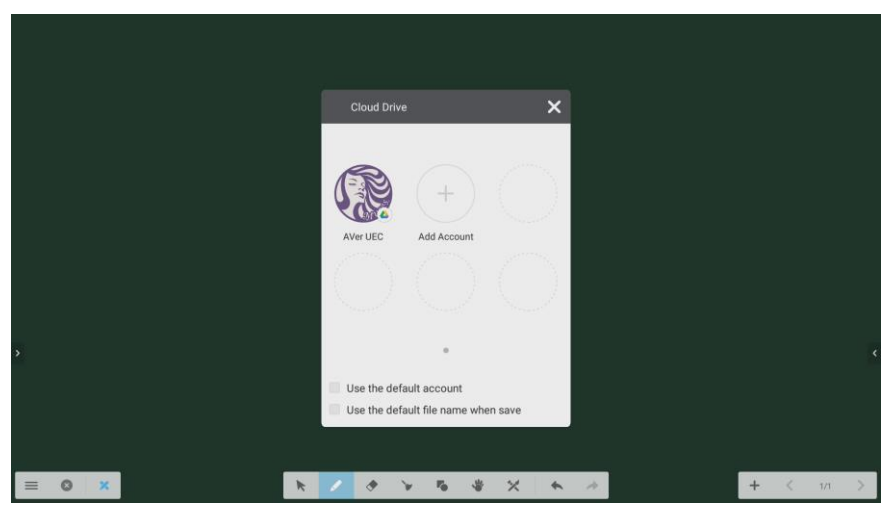

## **Using Whiteboard**

The whiteboard function tools are described in following.

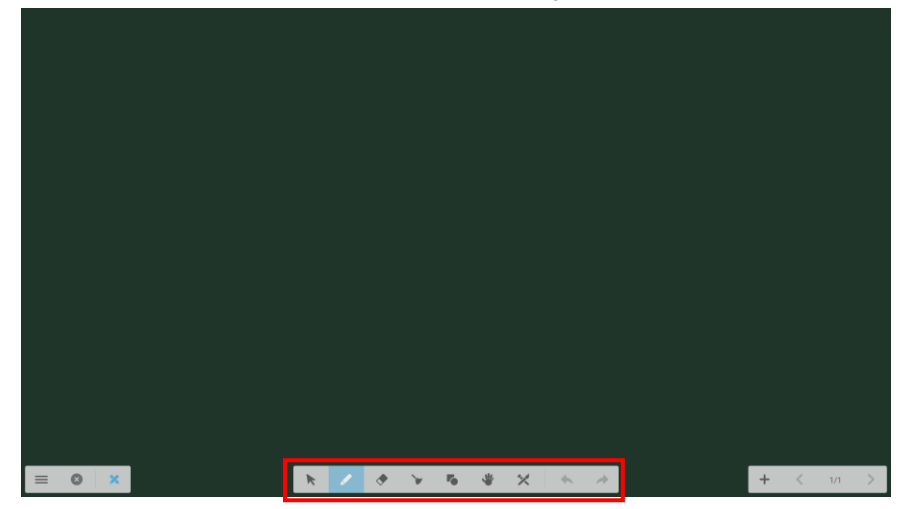

Select(

Allows user to select the object on the screen to edit.

User can change the object's color and size. Tap the color to change the selected object's color. Tap and hold the white dot at corner to adjust the size of the selected object.

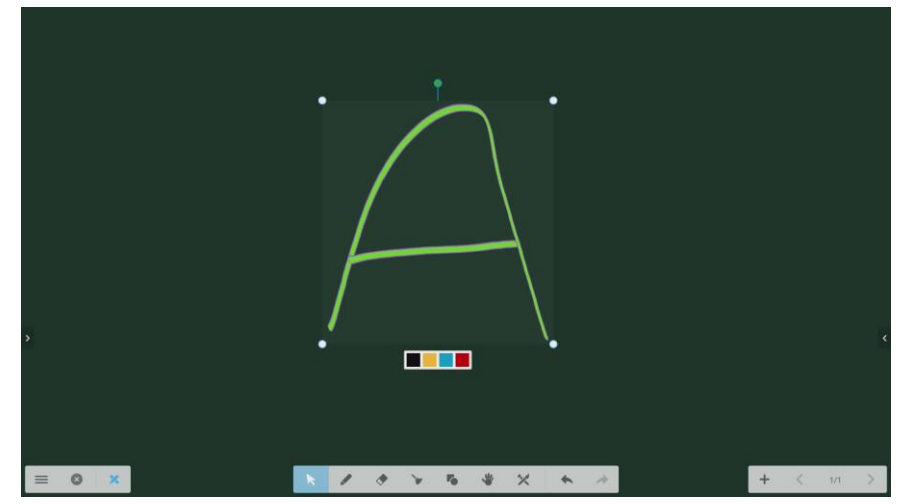

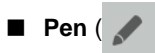

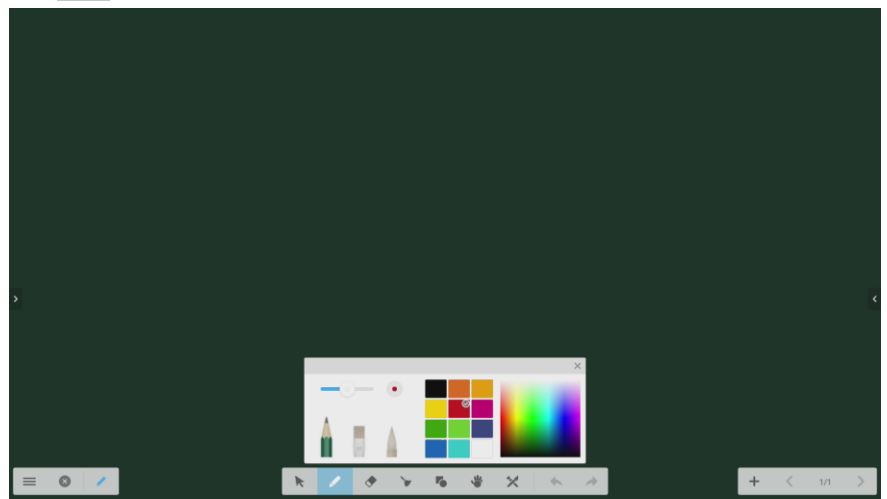

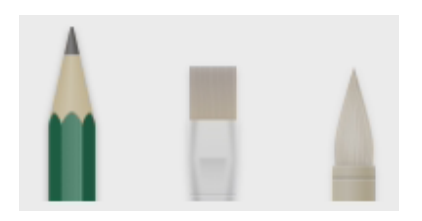

Pen type. Two stylus pens can select different pen type.

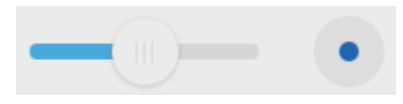

Adjust the thickness of pen. Move the dot to adjust the thickness. Two stylus pens can select different pen thickness.

Pen color. The color within mark icon is selected. Two stylus pens can select different pen color.

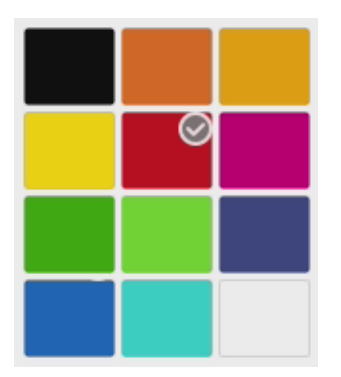

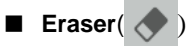

To clear the writing/drawing on the screen as required.

Press with your fist or hand against the screen; a board eraser will show up and user can use it to clear large area of writing/drawing.

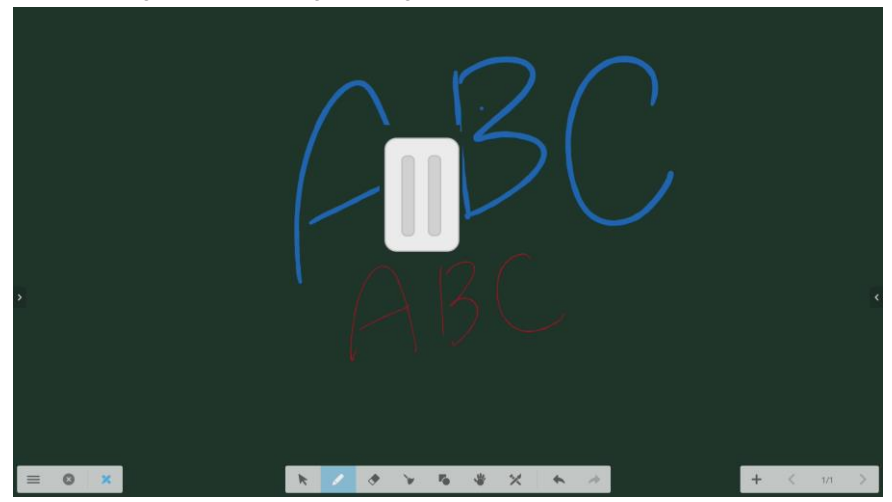

Clear All( >> )

Clear all writing/drawing on the screen.

Move/Zooming( )

Move/Zooming the writing/drawing objects on the screen.

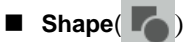

Draw the shape objects on the screen. Shape objects have 2D and 3D. Tap color to change color of shape.

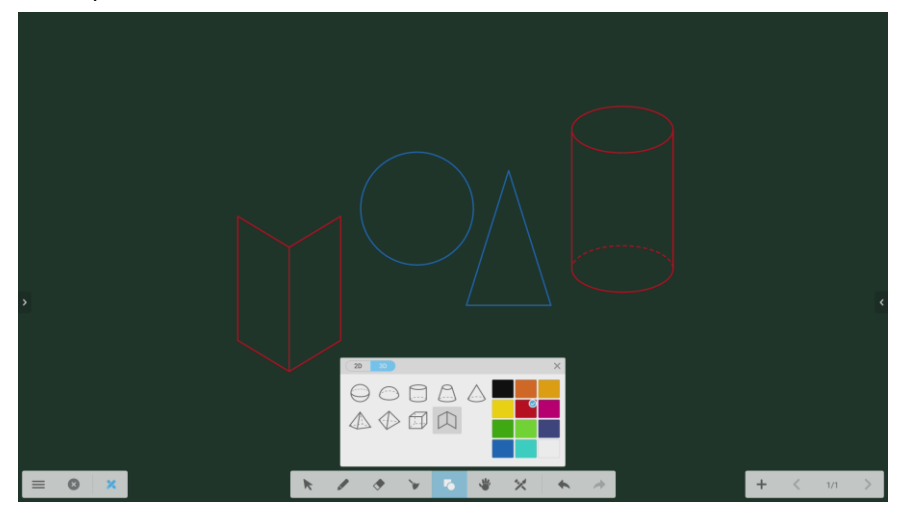

- Undo ( 
   ): Back to previous step.
- Redo ( >> ): Redo the previous step.

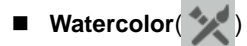

Another annotation tool within whiteboard.

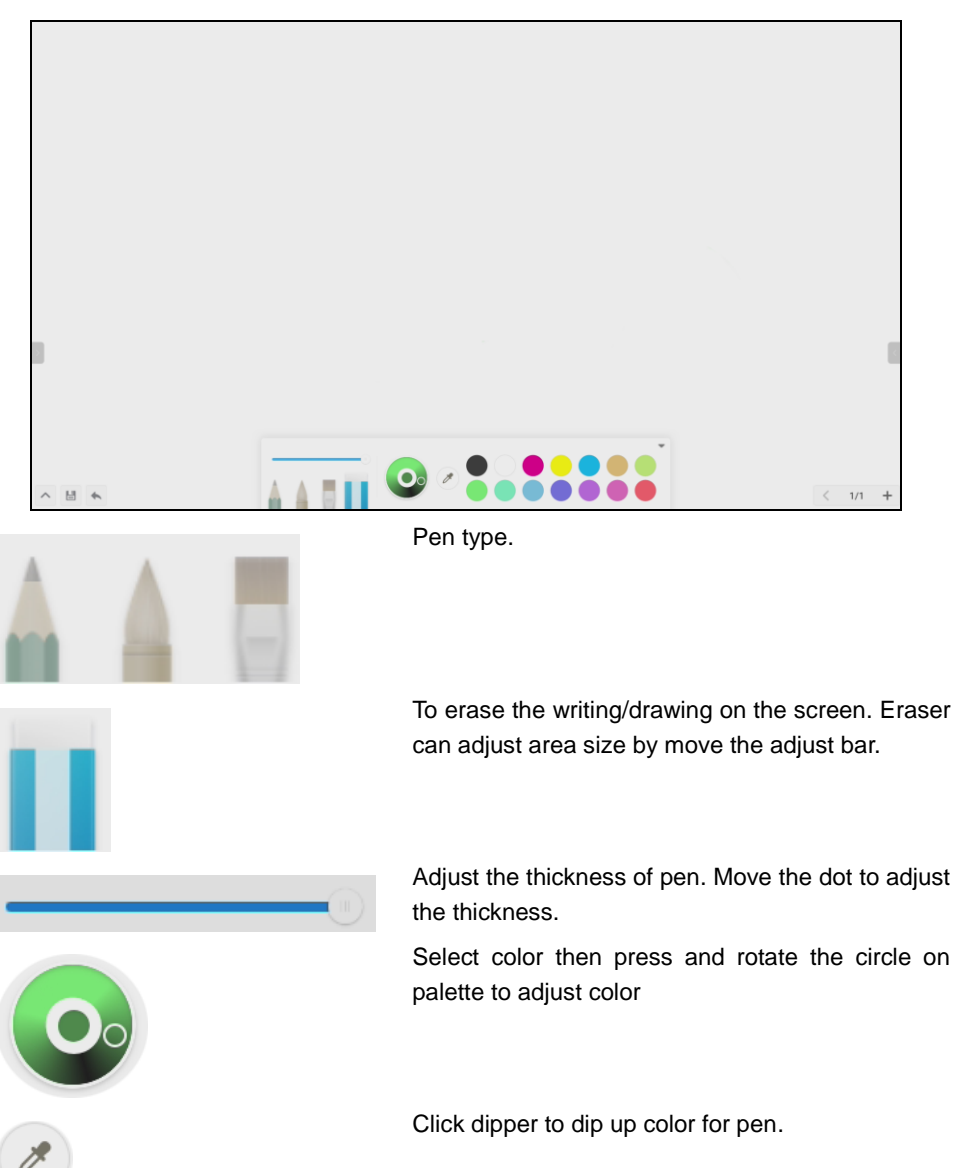

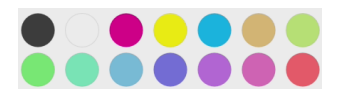

냄

•

+

1/1

Click to change pen color

Back to Whiteboard screen.

Save the current screen image to local disk or external USB drive.

Back to previous step.

Add page.

Current page/total page number.

Back to previous page.

# **ScreenShare Pro**

Devices are able to interact directly with the panel across all platforms (Windows, iOS, Android, Mac, and Chrome OS) and share content wirelessly without any add-on hardware installation.

#### **Setup ScreenShare Pro**

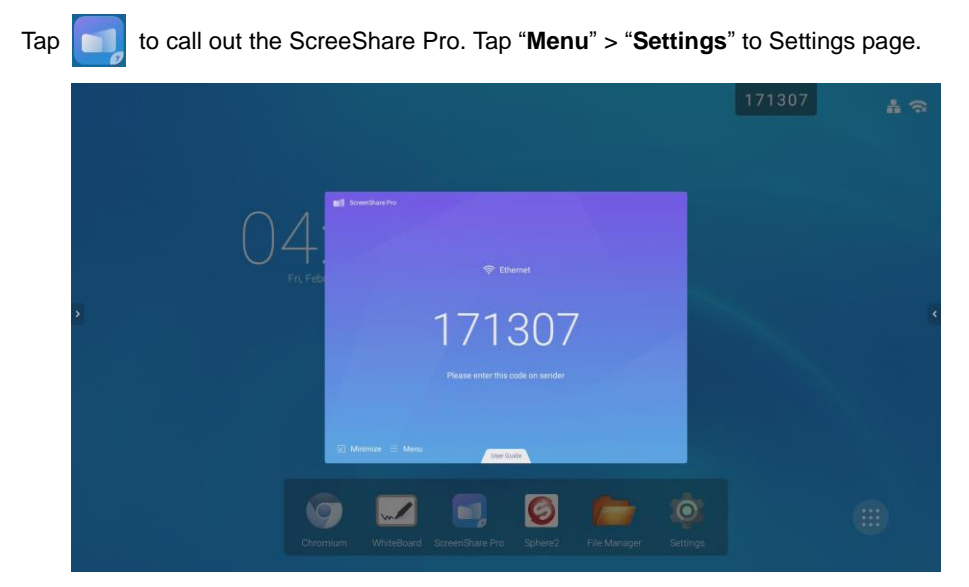

Start on boot: Enable/disable to display the ScreenShare Pro code when AVer CP2 is start-up.

|                  |                                                                                                    | 433451 🛔 🛜 |
|------------------|----------------------------------------------------------------------------------------------------|------------|
|                  |                                                                                                    |            |
| U4;<br>Fri, Febr | Settings                                                                                                    |            |
| 3                | Code refresh rate Code                                                                                                    |            |
|                  | Advanced code mode<br>Advanced code mode<br>Advanced and provide the standard for network with the<br>intervence and provide microary under the same code mode, can<br>they use a consistence. |            |
|                  |                                                                                                    |            |
| Chron            | Ium WhiteBoard ScreenShure Pro Sphere2 File Manager Setting                                                                                                    |            |

48

**Code refresh rate:** Set the period time of code change.

| Settings                                                                  |                                                  |                        |
|---------------------------------------------------------------------------|--------------------------------------------------|------------------------|
| Start on boot                                                             |                                                  | -                      |
| Code refresh rate                                                         | 10 minutes                                       | •                      |
| Floating window display settings                                          | 10 minutes<br>20 minutes<br>30 minutes           |                        |
| Advanced code mode                                                        |                                                  | -                      |
| After enabled, increase A-F letters<br>of devices. Only server and sender | is suitable for network<br>s under the same code | with lots<br>mode, can |

■ Floating window display settings: Select to display code, minimize, or close code display on the screen.

| Settings                                                                                               |                  |   |  |
|----------------------------------------------------------------------------------------------------|------------------|---|--|
| Start on boot                                                                                          |                  | - |  |
| Code refresh rate                                                                                      | 10 minutes       |   |  |
| Floating window display settings                                                                       | Code             |   |  |
| Advanced code mode                                                                                     | Code<br>Minimize |   |  |
| After enabled, increase A-F letters,<br>of devices. Only server and sender<br>they set us connections. | Close            |   |  |

When code is in minimized status, tap on screen can view the code, change code to display status and go to main setup page.

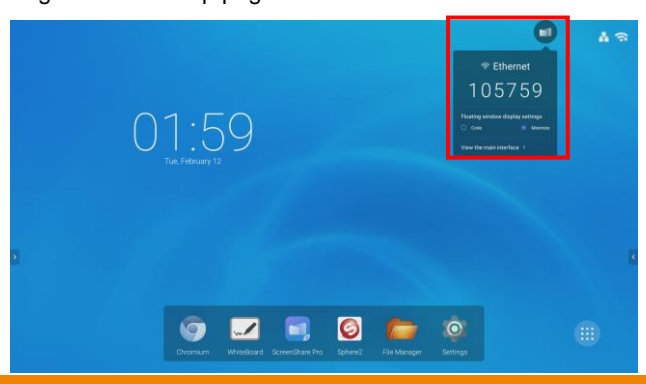

Advanced code mode: Allows multiple devices connect to AVer CP2 through the ScreenShare Pro at the same time. In advanced mode, the code is with A-F letter (ex: 105759A).

[Note]Only chrome solution doesn't support multiple screen.

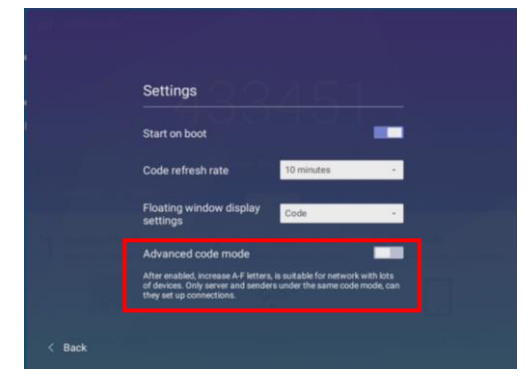

Switch Mode: Switch to permission mode. In permission mode, user can accept or reject the any device wants to mirror to AVer CP2.

Tap "**Back**" to exit from settings page. Tap "**Menu**" > "**Switch mode**" > tap to enable it.

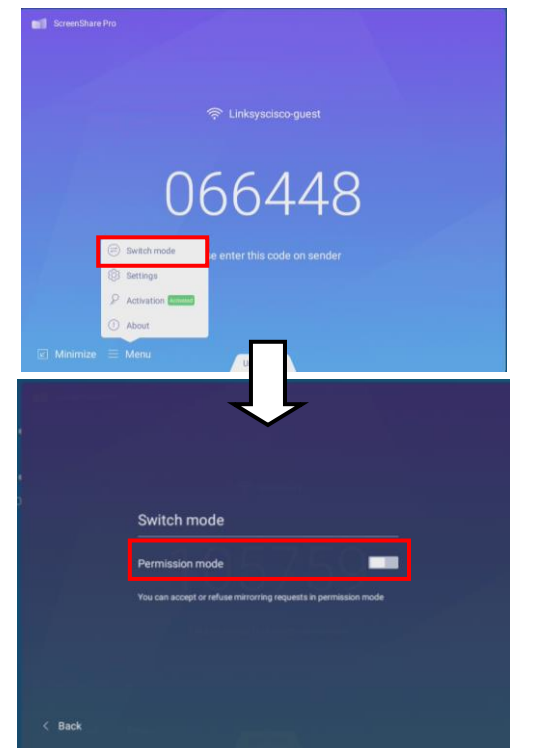

• About: Check the update and version.

| • | About                       | × |
|---|-----------------------------|---|
|   | ScreenShare Pro v1.0.7.1890 |   |
|   | No update<br>ок             |   |
|   |                             |   |

## Sharing content from Apple product to the AVer CP2

Airplay is a proprietary protocol developed by Apple Inc. that allows wireless display on Airplay-enabled devices.

1. Enable WiFi connection on AVer CP2 and your device (ex: iPhone, iPad). **[Note]** AVer CP2 and your device must at the same LAN network.

- 2. Download and install ScreenShare Pro on your device.
- 3. Run the ScreenShare Pro on your device.

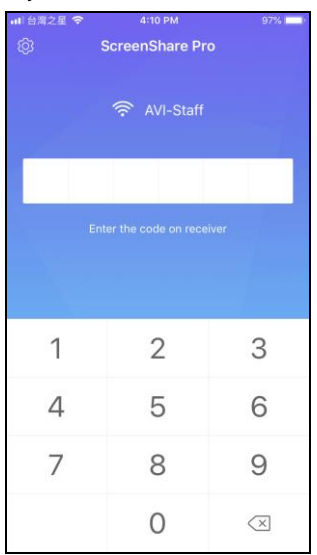

4. Enter the "Code" that is displayed on the screen of AVer CP2.

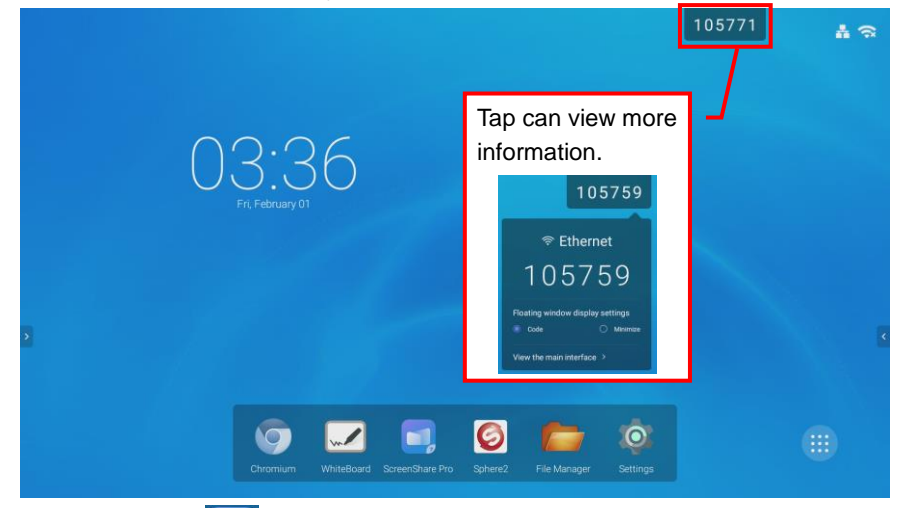

User also can tap it to check the code. The code will change depends on the period time user has set.

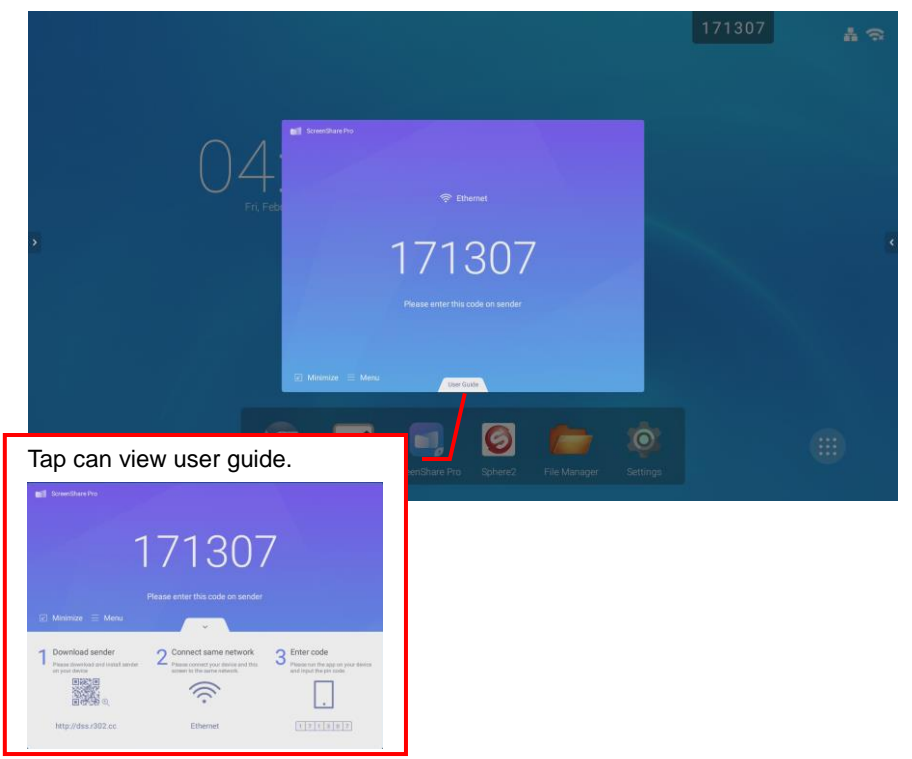

 After entering the code, the main screen is displayed. Select "Start" can view how to mirror to the AVer CP2's screen. While in mirroring status, the Media, Photo, Camera, Remote and Desktop functions are not able to use.

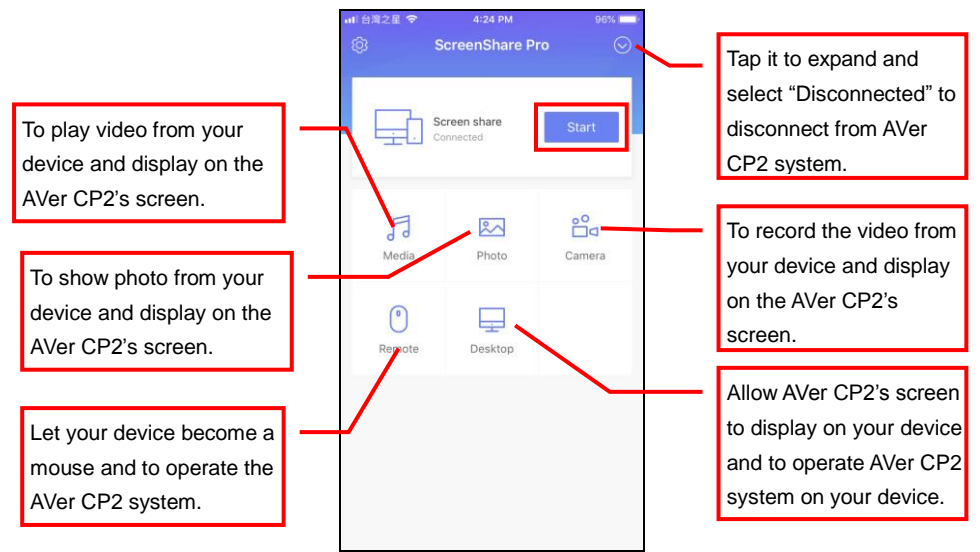

 To mirroring, select "Screen Mirroring" and select "ScreenShare Pro" on your iPhone/iPad device.

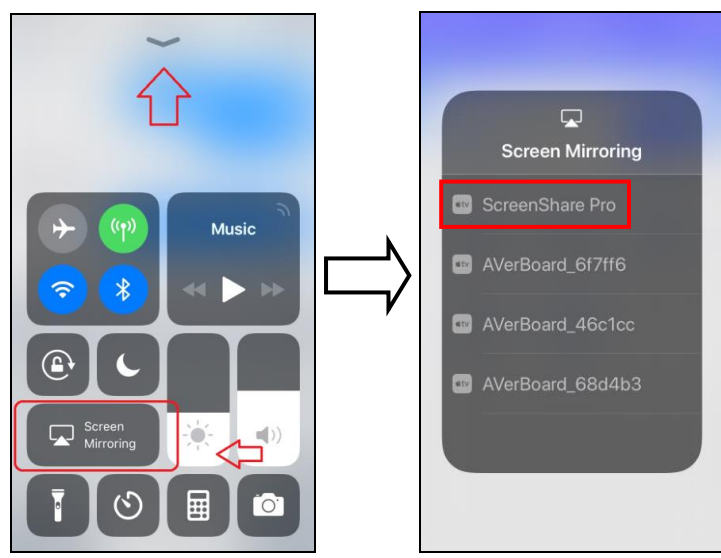

7. Then, your device screen will be displayed on AVer CP2's screen.

#### To share your Mac computer's desktop to the AVer CP2

1. Enable WiFi connection on AVer CP2 and your Mac computer.

[Note] AVer CP2 and your Mac computer must at the same LAN network.

- Run Safari and enter "http://dds.r302.cc" to download ScreenShare Pro. After downloading, install ScreenShare Pro.
- 3. Run the ScreenShare Pro on your Mac computer.
- 4. Enter the "Code" that is displayed on the screen of AVer CP2.

| ScreenShare Pro                  |        |                     | 🗋 🐼 🔽 🎅 🔜 📶 Fri10:48 AM UX Q 💷               |
|----------------------------------|--------|---------------------|----------------------------------------------|
|                                  |        |                     | 🛅 🔤 🛄                                        |
|                                  | ••     | ScreenShare Pro     | tap.png Macintosh HD                         |
|                                  |        |                     |                                              |
|                                  |        |                     | Screen Shot Apple TV<br>2019-045.44 AM       |
|                                  |        | 🔿 averdemo          |                                              |
|                                  |        |                     | Screen Shet chrome book 開片<br>2019-045.03 AM |
|                                  |        |                     |                                              |
|                                  |        | ·                   | display<br>management_ui                     |
|                                  | 1 /    |                     | - mail                                       |
| 105759                           |        |                     | IFP onboarding_ui                            |
|                                  |        |                     |                                              |
| 🗢 Ethernet                       |        |                     | select.png                                   |
| 105750                           |        |                     | 9                                            |
| 103739                           |        |                     | tap_and_hold-512                             |
| Floating window display settings |        |                     |                                              |
| Dode O Meximize                  |        |                     | Screen Shot<br>2019-046.14 AM                |
| View the main interface >        |        |                     |                                              |
|                                  |        |                     | Screen Shot<br>2019-04_3.29 AM               |
| 💽 📀 🌚 🔛                          | 1 12 1 | I 🕵 🌑 🥽 🄜 🛒 业 🝸 🧭 🥌 | 0                                            |
|                                  |        |                     |                                              |

 After entering the code, your Mac computer is connected with AVer CP2 system. Select "Start Mirroring", the Mac computer screen will display on AVer CP2's screen.

[Note] User can touch on CP2 to use your device.

| •• | ScreenShare Pro |            |
|----|-----------------|------------|
|    | Connected       | Disconnect |
|    | <u> </u>        |            |
|    | Start mirroring | ]          |

6. To stop mirroring, select "Stop Mirroring". To disconnect from AVer CP2 system, select "Disconnect".

| •• | ScreenShare Pro                                                                        |
|----|----------------------------------------------------------------------------------------|
|    | Connected Disconnect                                                                   |
|    | HD 🗸                                                                                   |
|    | Enable receiver operation                                                              |
|    | Keep the aspect ratio This option does not support in split screen mode Stop mirroring |
|    |                                                                                        |

## Sharing content from Chrome solution to the AVer CP2

Chromecast is Google cast, it is a proprietary protocol developed by Google that allows wireless display on Chromecast-enabled devices.

1. Enable WiFi connection on AVer CP2 and your Chromebook.

[Note] AVer CP2 and your Chromebook must at the same LAN network.

- Open Chrome browser and go to Chrome Online App store (Enter key word "ScreenShare Pro") to download and install ScreenShare Pro to your Chromebook.
- 3. Run the ScreenShare Pro on your Chromebook.
- 4. Enter the "Code" that is displayed on the screen of AVer CP2.

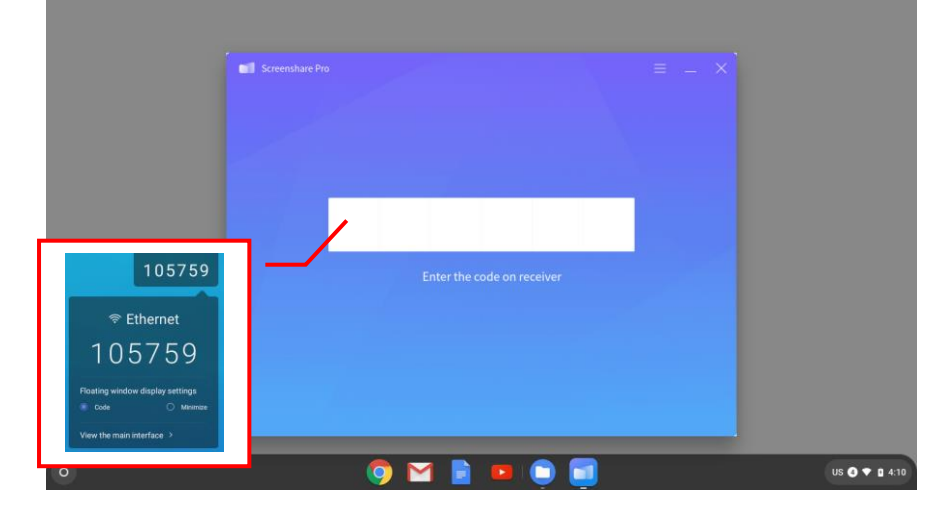

 After entering the code, your Chromebook is connected with AVer CP2 system. Select "Start Mirroring", the Chromebook screen will display on AVer CP2's screen.

|   | Screenshare Pro $\equiv$ _ X |               |
|---|------------------------------|---------------|
|   | Connected device Disconnect  |               |
|   |                              |               |
|   |                              |               |
|   | Start mirroring              |               |
|   |                              |               |
| 0 | 🌖 🖬 📄 😐 🧊                    | US 🜑 🕈 🗈 4:10 |

6. To stop mirroring, select "**Stop Mirroring**". To disconnect from AVer CP2 system, select "**Disconnect**".

|   | E Screenshare Pro E _ X                                                                                                    |               |
|---|----------------------------------------------------------------------------------------------------|---------------|
|   | Mirroring<br>Stop mirroring                                                                                                    |               |
| 0 | <ul> <li>Image: Second second sec</li></ul> | US 💽 🕈 🛙 4:11 |

# Sharing content from Windows computer to the AVer CP2

Miracast is a wireless display standard included in Windows 8.1 and windows 10 operating systems.

1. Enable WiFi connection on AVer CP2 and your computer.

[Note] AVer CP2 and your computer must at the same LAN network.

- 2. Open browser and enter "http://dss.r302.cc" to download and install ScreenShare Pro to your computer.
- 3. Run the ScreenShare Pro on your computer.
- 4. Enter the "Code" that is displayed on the screen of AVer CP2.

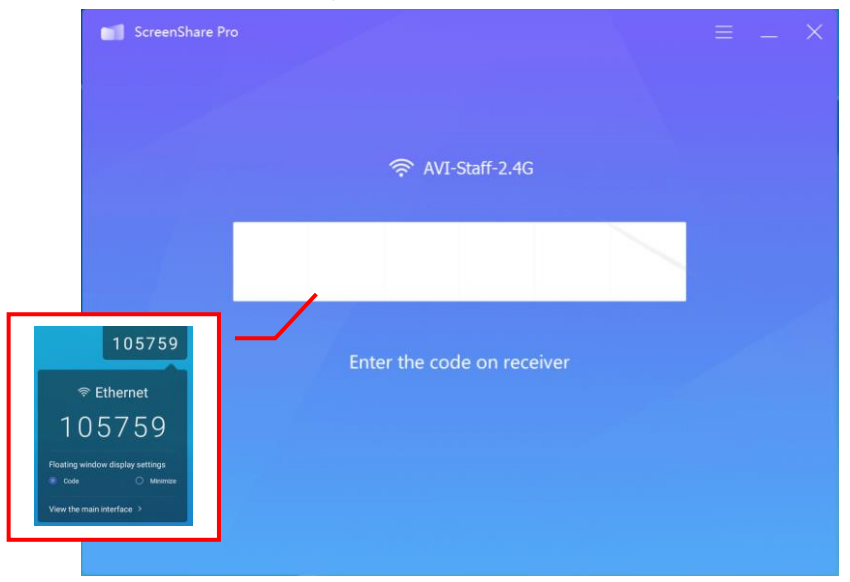
After entering the code, your computer is connected with AVer CP2 system. Select "Start Mirroring", the computer screen will display on AVer CP2's screen.

[Note] User can touch on CP2 to use your device.

| Regide Bin Stareschare  |                 |                                          |
|-------------------------|-----------------|------------------------------------------|
| Action:                 |                 |                                          |
| Diffacet<br>Listo caler | Pro = _         | ×                                        |
| platom to.              |                 |                                          |
| Saio_                   |                 |                                          |
| UTCHCL64                |                 |                                          |
| Junty                   | Start mirroring |                                          |
| Subliar<br>Sat          |                 |                                          |
| Sincele<br>Gamer        |                 |                                          |
| A 単 6 元 2 日             |                 | x <sup>R</sup> ^ 4/ // (iii) ENG 1051 AM |

6. To stop mirroring, select "**Stop Mirroring**". To disconnect from AVer CP2 system, select "**Disconnect**".

| Reyde line Starerohne                                                                                                    |                                                   |
|----------------------------------------------------------------------------------------------------|---------------------------------------------------|
| Arctist:<br>Reader DC                                                                                                    |                                                   |
| Deterant<br>Evolution                                                                                                    | •Pro = - X                                        |
| platform to.                                                                                                    | Connected Disconnect                              |
| ,Saw,                                                                                                    | нр                                                |
| iii                                                                                                    | Smooth                                            |
| Marchie and                                                                                                    | Enable receiver operation                         |
|                                                                                                    | Keep the aspect ratio                             |
|                                                                                                    | This option does not support in split screen mode |
| and and a second second s | Stop mirroring.                                   |
| Cocode<br>Canada                                                                                                    |                                                   |
| ■ 2 H <b>6</b> a e I                                                                                                    | ポーへ 40 点 📖 ENG 1053 AM 🖵                          |

### Sharing content from Android device to the AVer CP2

Miracast is a wireless display standard included in Android 4.2 and newer versions perating systems. It is the Wi-Fi Direct standard, which allows for point-to-point connection between devices without the use of router.

1. Enable WiFi connection on AVer CP2 and your Chromebook.

[Note] AVer CP2 and your Chromebook must at the same LAN network.

- 2. Open browser and go to "http://dss.r302.cc" to download and install ScreenShare Pro to your device.
- 3. Run the ScreenShare Pro on your device.
- 4. Enter the "Code" that is displayed on the screen of AVer CP2.

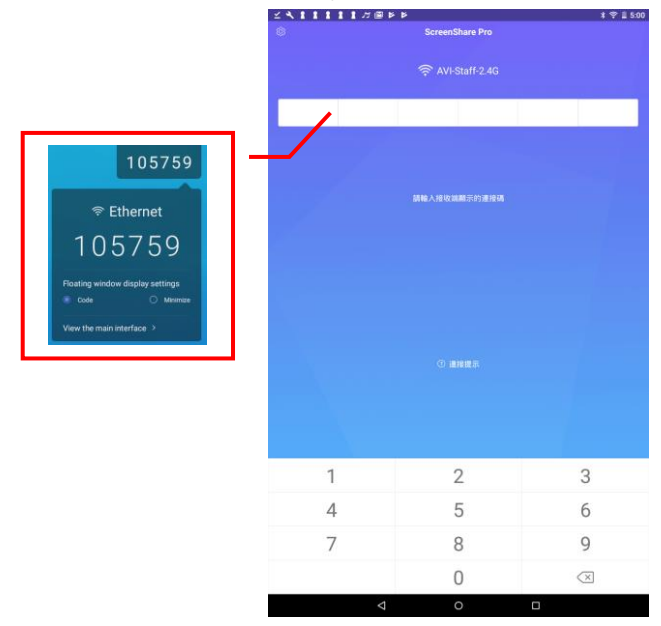

 After entering the code, your device is connected with AVer CP2 system. Select "Start Mirroring", the device screen will display on AVer CP2's screen. While in mirroring status, the Media, Photo, Document, Camera, Remote and Desktop functions are not able to use.

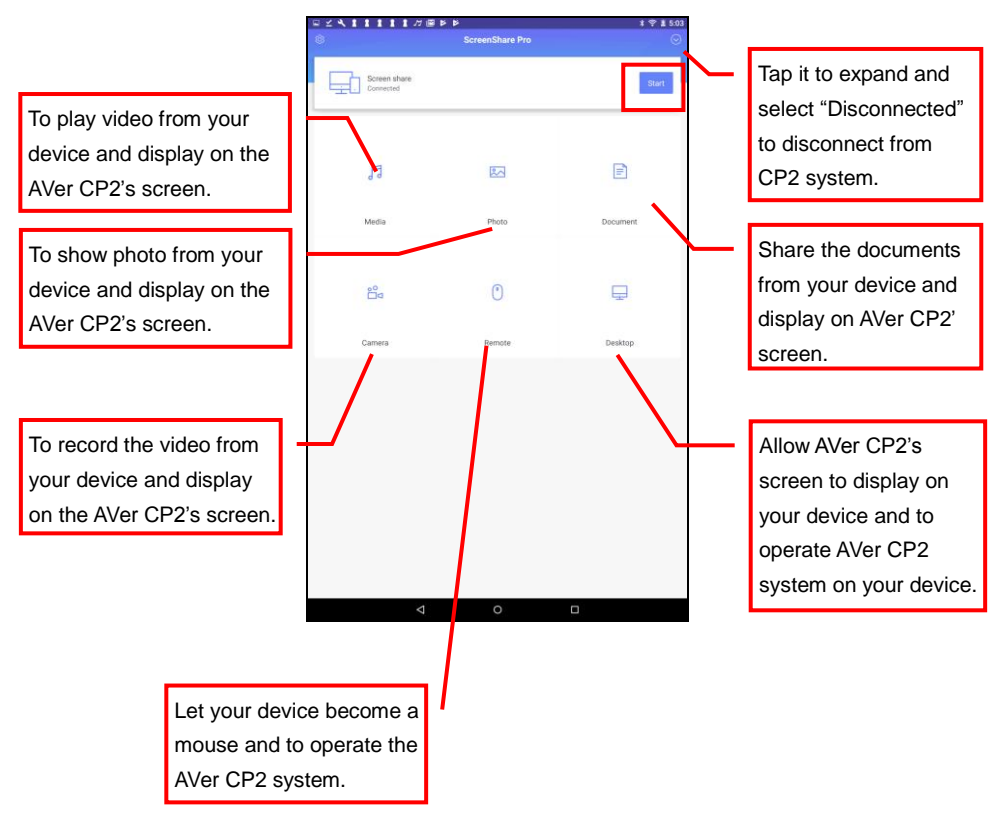

## **Using Browser**

User can operate the browser same as on PC, beside use the finger instead of the mouse. Select the "**Chromium**" to launch the browser app.

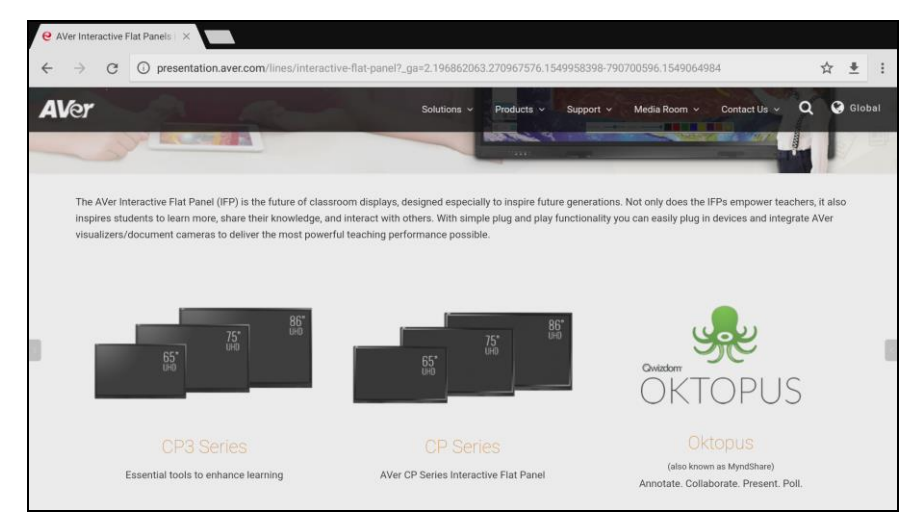

## **Connect to DocCam**

The AVer CP2 system can connect to DocCam device through the Sphere2 to use the class interactive function in Sphere2.

- 1. Select **Sphere2** from app list at main screen.
- Please make sure the DocCam and the AVer CP2 system are at same local network. The Sphere2 will auto search the available DocCam on your local network and list on screen.
- 3. Select the DocCam device that wants to connect.
- 4. Enter the "Password" of DocCam and select OK to confirm.
- 5. And, select "Start" to connect.

| Device                         | Ø                 |   | <b>AV</b> er                    |
|--------------------------------|-------------------|---|---------------------------------|
| WIFI Camera                    |                   |   |                                 |
| AVerVision F50<br>192.168.0.10 | <b>⊦8M</b> "<br>1 | * |                                 |
| AVerVision F70<br>(Offline)    | W"                | * | Start                           |
|                                |                   |   | Camera Name: AVerVision F50-8M* |
|                                |                   |   | SSID: VD-2F-1-5G                |
|                                |                   |   | Firmware Version: 3.2.0018.19   |
|                                |                   |   |                                 |
| C/ EC . 38                     |                   | E |                                 |

## **Internet Connection**

There are two ways to access the internet – Ethernet and WiFi connection.

#### **Ethernet connection**

Using ethernet cable connects IFP to your local network.

[Note] Turn off the WiFi function if WiFi connection has connected.

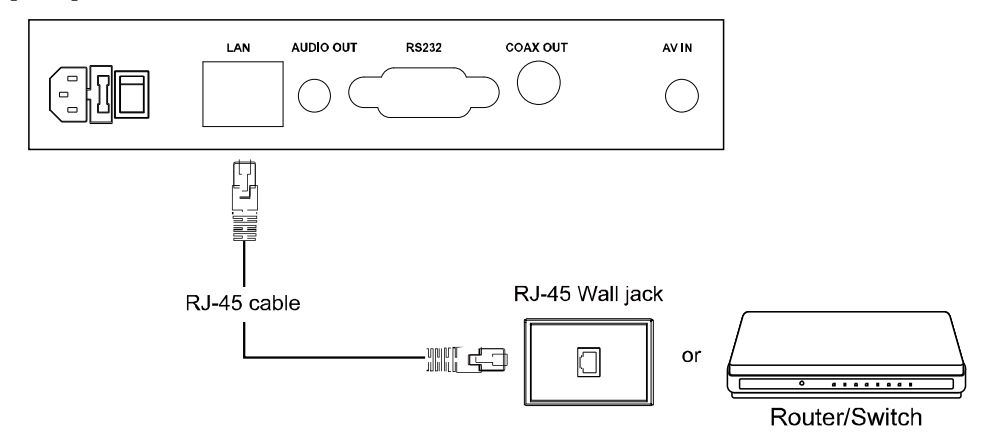

Tap Settings > Ethernet. The user can check IP address of AVer CP2.

|   | Settings |                      |   |                  |  |
|---|----------|----------------------|---|------------------|--|
|   | Wirele   | ss & networks        | _ |                  |  |
|   | •        | Wi-Fi                | ÷ | Ethernet         |  |
|   | *        | Bluetooth            |   | More             |  |
|   | Share    |                      |   |                  |  |
|   | <b>(</b> | SAMBA Service        |   |                  |  |
|   | Device   | •                    |   |                  |  |
|   | •        | Display              |   | Storage          |  |
|   | ۲        | Sound                | ۲ | Apps             |  |
|   | Perso    | nal                  |   |                  |  |
|   | â        | Security             | • | Language & input |  |
| G | ሳ        | Startup and shutdown | ê | Password         |  |

#### **Wi-Fi Connection**

Connect AVer CP2 to internet through the Wi-Fi AP.

1. Tab the "Settings" icon to bring out the Settings page.

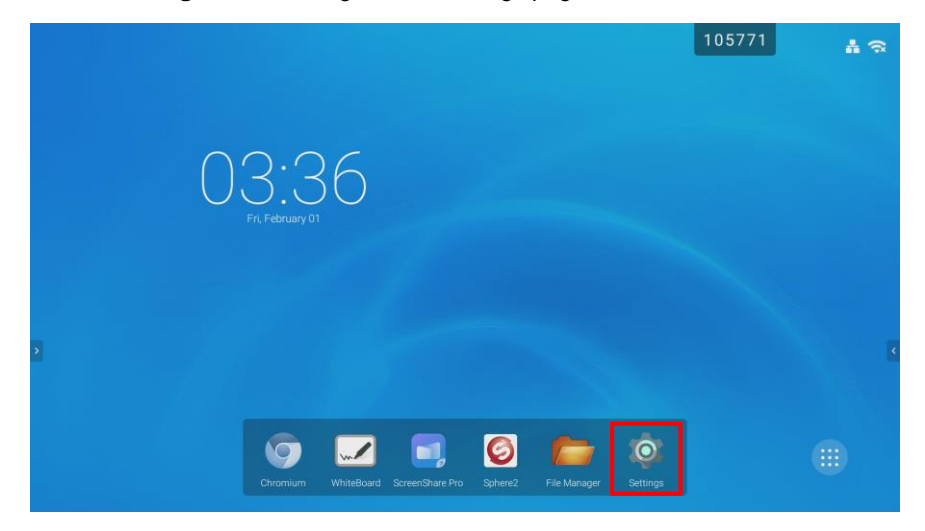

2. In Settings page, tap "Wi-Fi".

|   | Settinas |                      |   |                  |  |
|---|----------|----------------------|---|------------------|--|
|   | Wirele   | ses & networks       |   |                  |  |
|   |          |                      |   |                  |  |
|   |          | Wi-Fi                | • | Ethernet         |  |
|   | *        | Bluetooth            |   | More             |  |
|   | Share    |                      |   |                  |  |
|   |          | SAMBA Service        |   |                  |  |
|   | Devic    | •                    |   |                  |  |
|   | 0        | Display              | = | Storage          |  |
|   | ۲        | Sound                | ŧ | Apps             |  |
|   | Perso    | nal                  |   |                  |  |
|   | â        | Security             | ۲ | Language & input |  |
| F |          |                      | ~ |                  |  |
|   | ሳ        | Startup and shutdown |   | Password         |  |

#### 3. Set Wi-Fi to "On".

5.

| Wi-Fi                                     |   | \$ |
|-------------------------------------------|---|----|
| off                                       | • |    |
|                                           |   |    |
|                                           |   |    |
|                                           |   |    |
|                                           |   |    |
| To see available networks, turn Wi-Fi on. |   |    |
|                                           |   |    |
|                                           |   |    |
|                                           |   |    |
|                                           |   |    |
|                                           |   |    |

4. Select available Wi-Fi networks to connect to it.

| ÷     | Wi-Fi |                          | <b>¢</b> : |
|-------|-------|--------------------------|------------|
|       | On    | •                        |            |
|       | •     | AVI-Guest-2.4G           |            |
|       | •     | AVI-Staff-2.4G           |            |
|       | •     | dlinkkkkkk               |            |
|       | •     | ALPHA-TEST               |            |
|       | •     | AVI-Guest                |            |
|       | •     | AVI-Staff                |            |
|       | •     | dd-wrt                   |            |
|       | •     | HelloYou                 |            |
|       | •     | netis                    |            |
|       | •     | Sapido_BRF70n_d24f30     |            |
|       | -     | SIU_SW_test              |            |
| Tap " | Ċ,    | can view IP information. |            |

## **Adjust Date and Time**

1. Select the "Settings" icon to bring out the Settings page.

[Note] The internet connection is required for auto date and time adjustment.

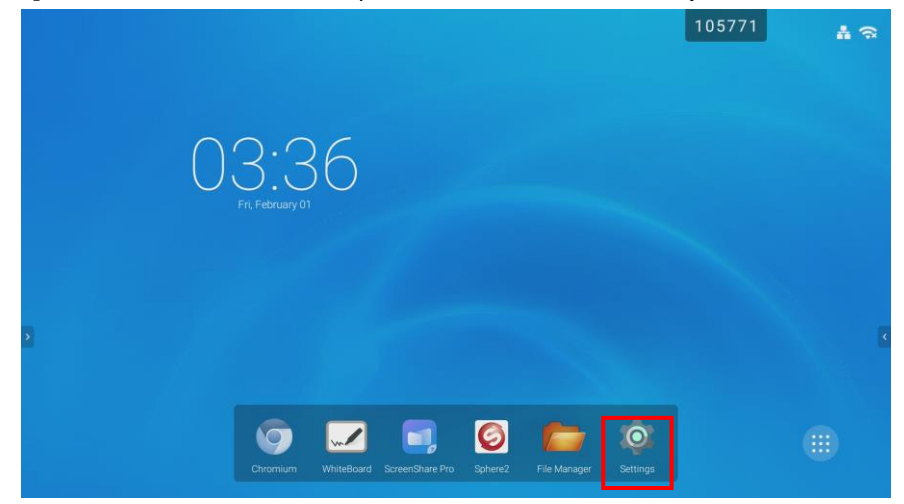

2. In Settings page, tab "Date & Time".

|   | Settings |                      |    |                  |   |
|---|----------|----------------------|----|------------------|---|
|   | Device   |                      |    |                  | 1 |
|   | 0        | Display              |    | Storage          |   |
|   | •        | Sound                | ĕ  | Apps             |   |
|   | Person   | al                   |    |                  |   |
|   | â        | Security             | ۲  | Language & input |   |
|   | ወ        | Startup and shutdown | â  | Password         |   |
|   |          | Input Setting        | 0  | Other Settings   |   |
|   | System   | n                    |    |                  |   |
|   | ©        | Date & Time          | () | About device     |   |
| F | ۵        | Factory Reset        |    |                  |   |

3. You can select "Set date", "Set time", "Select time zone" and "Choose time format" to setup.

| ÷ | Date & time                                        |  |
|---|----------------------------------------------------|--|
|   | Automatic date & time<br>Use network-provided time |  |
|   | Set date<br>01/08/2019                             |  |
|   | Set time<br>10.30 PM                               |  |
|   | Select time zone<br>GMT08:00 Pacific Standard Time |  |
|   | Use 24-hour format<br>1.00 PM                      |  |
|   | Choose date format<br>12/31/2019                   |  |
|   |                                                    |  |
|   |                                                    |  |
|   |                                                    |  |

4. Also, you can select "Automatic date & time" for adjust date and time through the network time server.

| ÷ | Date & time                                         |   |
|---|-----------------------------------------------------|---|
|   | Automatic date & time Use network-provided time     | • |
|   | Set date<br>01/08/2019                              |   |
|   | Set time<br>10:50 PM                                |   |
|   | Select time zone<br>GMT-08:00 Pacific Standard Time |   |
|   | Use 24-hour format<br>1:00 PM                       |   |
|   | Choose date format<br>12/31/2019                    |   |
|   |                                                     |   |
|   |                                                     |   |
|   |                                                     |   |

## **Screen Lock**

Protect screen by password.

1. Tap Settings > Password > Screen lock password > Set.

|   | Settings      |                      |    |                  |   |
|---|---------------|----------------------|----|------------------|---|
|   | Device        |                      |    |                  | _ |
|   | •             | Display              | =  | Storage          |   |
|   | •0            | Sound                | Ť  | Apps             |   |
|   | Persor        | tal                  |    |                  | _ |
|   | â             | Security             | •  | Language & input |   |
|   | ወ             | Startup and shutdown | â  | Password         |   |
| 2 | •             | Input Setting        | ٥  | Other Settings   |   |
|   | System        | n                    |    |                  |   |
|   | Q             | Date & Time          | () | About device     |   |
| E | ٠             | Factory Reset        |    |                  |   |
| ÷ | Passwor       | d                    |    |                  |   |
| : | Screen lock p | bassword             |    |                  |   |
| : | Settings pass | sword                |    |                  |   |
|   | Set           |                      |    |                  |   |
|   |               |                      |    |                  |   |
|   |               |                      |    |                  |   |
|   |               |                      |    |                  |   |
|   |               |                      |    |                  |   |
|   |               |                      |    |                  |   |
|   |               |                      |    |                  |   |

2. Enter the 4 digital numbers for password. Then, re-enter the password again to confirm.

| Password             |                  |                                                                                                    |  |
|----------------------|------------------|----------------------------------------------------------------------------------------------------|--|
| Screen lock password |                  |                                                                                                    |  |
| Nev                  | v Password       | ut new 4 digit password                                                                                                    |  |
| Confirm              | n Password Input | ut new password again                                                                                                    |  |
|                      |                  | OK Cancel                                                                                                    |  |
|                      |                  |                                                                                                    |  |
|                      |                  |                                                                                                    |  |
| Settings password    |                  |                                                                                                    |  |
| Settings password    |                  |                                                                                                    |  |
| Settings password    |                  | 1 2 3                                                                                                    |  |
| Settings password    |                  | 1 2 3<br>4 5 6                                                                                                    |  |
| Settings password    |                  | 1         2         3         ave           4         5         5         6         two           7         ross         8         rue         9         savez |  |

- 3. To lock screen by press power button of AVer CP2 unit. Or tap ( ) from toolbar.
- 4. Press power button again and enter the password to un-lock the screen. Or touch the panel screen and enter the password to un-lock the screen.

 To disable screen lock, tap Settings > Password > Screen lock password > Clear and enter the password user has set. Then, select "Clear" to disable the screen lock.

## **Settings Password**

Protect the settings function with password.

1. Tap Settings > Password > Settings password > Set.

|              | Settin     | gs       |                 |     |                  |  |
|--------------|------------|----------|-----------------|-----|------------------|--|
|              |            | SAW      | DA SEIVICE      |     |                  |  |
|              | De         | vice     |                 |     |                  |  |
|              | 0          | Disp     | ау              |     | Storage          |  |
|              | •          | Sour     | d               | ۲   | Apps             |  |
|              | Pe         | rsonal   |                 |     |                  |  |
|              | â          | Secu     | rity            | ۲   | Language & input |  |
|              | ۵<br>د     | ) Start  | up and shutdown | â   | Password         |  |
| >            |            | Input    | Setting         | ۲   | Other Settings   |  |
|              | Sy         | stem     |                 |     |                  |  |
|              | Q          | Date     | & Time          | ()  | About device     |  |
| F            | •          | Fact     | ory Reset       |     |                  |  |
| <del>~</del> | Passw      | vord     |                 | لحر |                  |  |
|              | Screen loc | ck passw | ord             |     |                  |  |
|              | Sat        |          |                 |     |                  |  |
|              |            |          |                 |     |                  |  |
|              | Settings p | assword  |                 |     |                  |  |
|              | Set        |          |                 |     |                  |  |
| L            |            |          |                 |     |                  |  |
|              |            |          |                 |     |                  |  |
|              |            |          |                 |     |                  |  |
|              |            |          |                 |     |                  |  |
|              |            |          |                 |     |                  |  |
|              |            |          |                 |     |                  |  |
|              |            |          |                 |     |                  |  |

2. Enter the 4 digital numbers for password. Then, re-enter the password again to confirm.

| Password             |          |          |         |         |  |  |
|----------------------|----------|----------|---------|---------|--|--|
| Screen lock password |          |          |         |         |  |  |
| Set                  |          |          |         |         |  |  |
| Settings password    |          |          |         |         |  |  |
| New Password         | Input ne | w 4 digi | t passv | vord    |  |  |
| Confirm Password     | Input ne | w passwo | rd agai | in      |  |  |
|                      |          | ок       |         | Cancel  |  |  |
|                      |          | 1        | 2 ABC   | 3       |  |  |
|                      |          | 4        | 5 "     | б мно   |  |  |
|                      |          | 7 PORS   | 8 тич   | 9 wxxyz |  |  |
|                      |          |          | 0.      | >       |  |  |

3. When user tap "Settings", the password entering is required.

|      |   |            |       |   |   | 4 G |
|------|---|------------|-------|---|---|-----|
| 04:1 | 0 | Enter pass | sword |   |   |     |
|      | 2 | 1 2        | 3     |   |   |     |
|      |   | 4 5        | 6     |   |   |     |
|      |   | 7 8        | 9     | R |   |     |
|      |   | • 0        | a     |   |   |     |
|      |   | â          |       |   |   |     |
| 9    | / |            | Ø     |   | Ó |     |
|      |   |            |       |   |   |     |

 To disable Settings password, tap Settings > enter the password user has set > Password > Setting password > Clear and enter the password user has set. Then, select "Clear" to disable the Settings password.

## **Volume Adjustment**

Swipe from bottom to top to call out on-screen menu. Or tap () from toolbar. Move the bar to adjust the volume.

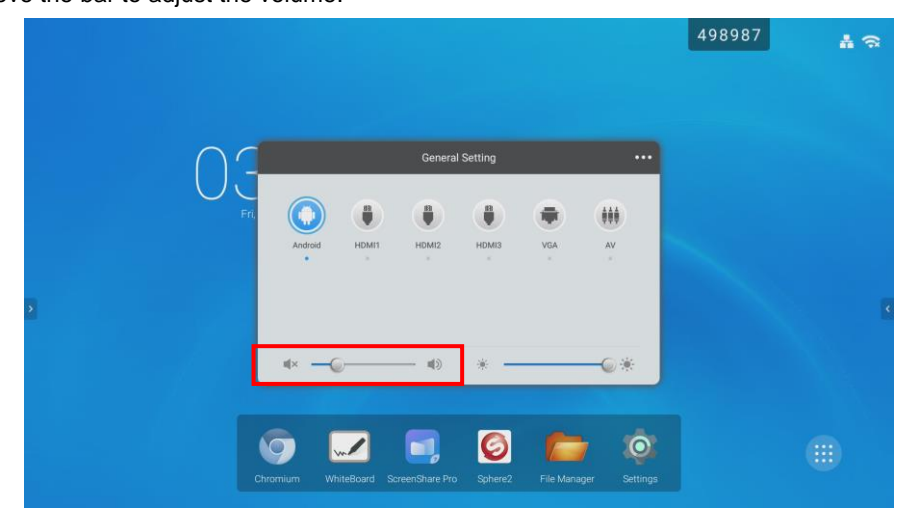

## Wallpaper

Change the wallpaper.

1. Tap and hold on the screen until the "Wallpaper" option is shown.

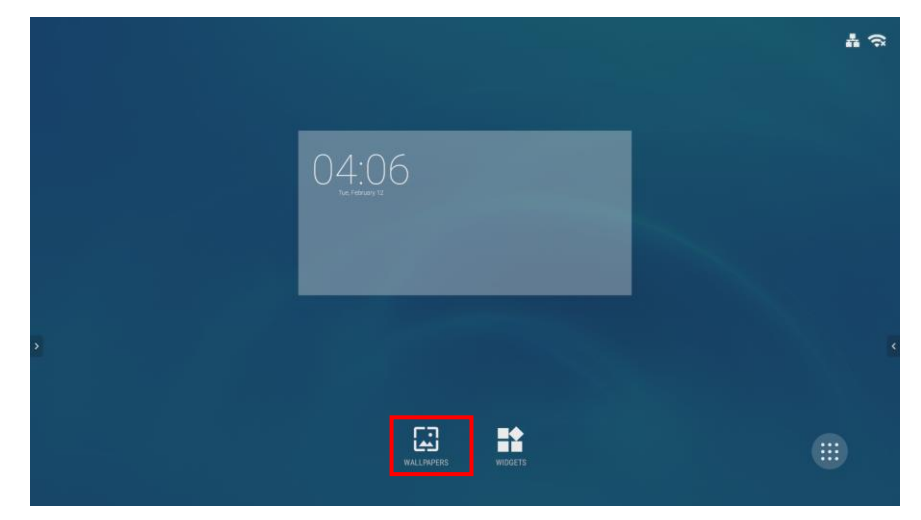

2. Select the "Wallpaper" and tap "Set wallpaper" to change the wallpaper.

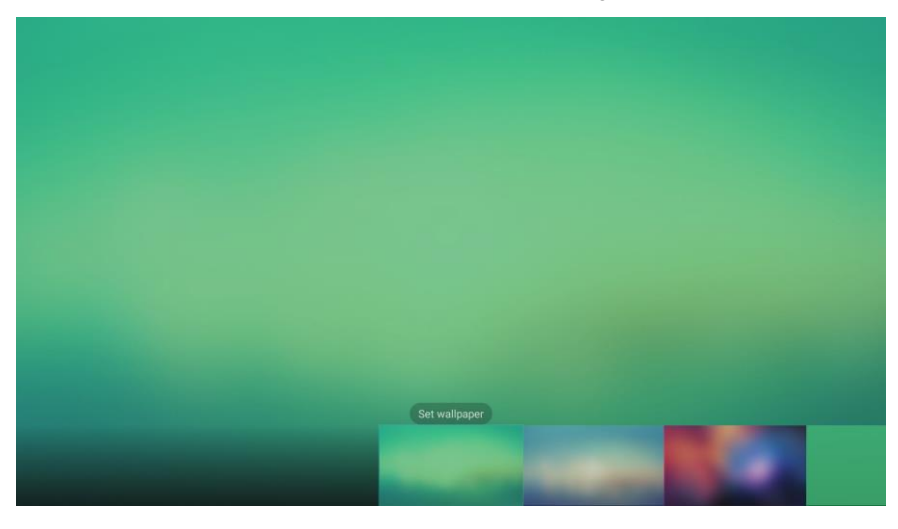

## System Update

Tap Settings > About device > System updates and system update will start.

The system update takes time; we recommend doing the system update when the panel is not in use.

If there is no update, select "Close" to finish.

| ÷ | About device                                                                                      |   |
|---|---------------------------------------------------------------------------------------------------|---|
|   | System updates                                                                                    | _ |
|   | Version<br>v4.1.1006.0                                                                            |   |
|   | Legal information                                                                                 |   |
|   | Model number<br>AVer CP2 Series                                                                   |   |
|   | Android version<br>7.0                                                                            |   |
|   | Kernel version           3.18.16.45           religitig #1           Wed Jan 30 11:14:19 CST 2019 |   |
|   | Build number<br>NRD90M release-keys                                                               |   |
|   |                                                                                                   |   |
|   |                                                                                                   |   |
|   |                                                                                                   |   |

## **Display Management**

To manage the IFP devices on your LAN – manual power on/off/reboot IFP and scheduling IFP for power on/off/reboot.

[Note] An Ethernet cable connection is required for IFP devices.

Please download the Display Management application from

http://www.aver.com/download-center

### **Minimum Server System Requirements**

- Operating System : Win 7 / Win8 / Win10
- CPU : Intel Core 2 Duo 2.00GHz or later
- RAM : 1 GB of RAM (2 GB recommended)
- **Resolution** : 1024 x 768 or higher resolution display
- Graphic card : DirectX 9.0c compatible video card
- Hard Disk : 500 MB free hard disk space for basic installation

### Login

- 1. Run the AVer Display Management application.
- 2. The login dialog is displayed. Enter the password; for the first time login, the default password is "**admin**".

| Display Management |
|--------------------|
| G User Password    |
| Login              |
| Forgot Password?   |

- 3. After entering the password, select "Login" to go next step.
- 4. Enter the email for sending password if forgot the password in future. Select "Enter" to login.

| AVer<br>Display Management |  |
|----------------------------|--|
| Luser Email                |  |
| Confirm Your Email         |  |
| Exit                       |  |

5. After login, the Display Management UI is displayed.

| 🖪 AVer Display Management Versio | n 1.1.1004.5 |              | ×                |
|----------------------------------|--------------|--------------|------------------|
| Connected List                   | 🔅 Management | 🛗 Scheduling | 0 AVer           |
| Select All                       |              |              | AZ AII           |
|                                  |              |              |                  |
|                                  |              |              |                  |
|                                  |              |              |                  |
|                                  |              |              |                  |
|                                  |              |              |                  |
|                                  |              |              |                  |
|                                  |              |              |                  |
|                                  |              |              |                  |
|                                  |              |              |                  |
| Power On Pow                     | er Off       | Power ON     | Power OFF Reboot |

#### **Change Password**

1. Select "(i)" icon.

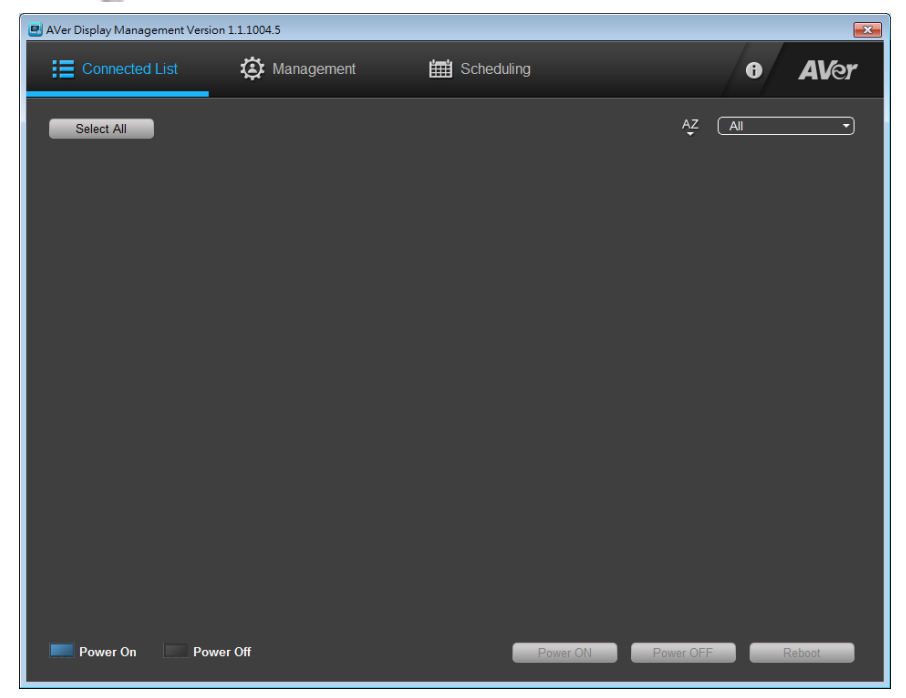

2. The email and password dialog will show up.

| 🖪 AVer Display Manag | gement 💌          |
|----------------------|-------------------|
| Email:               | averuec@gmail.com |
| Paswsord:            | Change Password   |
|                      |                   |
|                      |                   |
|                      |                   |
|                      |                   |
| _                    | Cancel            |
| -                    | Cancer Save       |

3. Select "**Change Password**". Then, enter the new password and re-enter the new password to confirm.

4. Select "Save" to save the changes.

| 🖭 AVer Display Mana | gement            | ×         |
|---------------------|-------------------|-----------|
| Email:              | averuec@gmail.com | $\supset$ |
| Paswsord:           | Change Password   |           |
| New Password:       |                   | $\Box$    |
| Confirm Password:   |                   | $\square$ |
|                     |                   |           |
|                     | Cancel Save       |           |

#### **Change Email**

1. Select "() icon.

| 🖪 AVer Display Managem | ent Version 1.1.1004.5 |              | <b>••••</b>      |
|------------------------|------------------------|--------------|------------------|
| Connected Lis          | st 🔅 Management        | 🛗 Scheduling | 0 AVer           |
| Select All             |                        |              | AZ Ali           |
|                        |                        |              |                  |
|                        |                        |              |                  |
|                        |                        |              |                  |
|                        |                        |              |                  |
|                        |                        |              |                  |
|                        |                        |              |                  |
|                        |                        |              |                  |
|                        |                        |              |                  |
|                        |                        |              |                  |
| Power On               | Power Off              | Power ON     | Power OFF Reboot |

- 2. The email and password dialog will show up.
- 3. Enter the new Email address. Then, select "Save" to save the changes.

| 🖭 AVer Display Man | agement 🔀         |
|--------------------|-------------------|
| Email:             | averuec@gmail.com |
| Paswsord:          | Change Password   |
|                    |                   |
|                    |                   |
|                    |                   |
|                    |                   |
| (                  | Cancel Save       |
|                    |                   |

### Add IFP Device

1. Select "Management".

| 🖪 AVer Display Manageme | nt Version 1.1.1004.5 |            |     |             |            |         | _    | <b>X</b>     |
|-------------------------|-----------------------|------------|-----|-------------|------------|---------|------|--------------|
| Connected Lis           | t 🧔 M                 | lanagement | 雦   | Scheduling  |            |         | 6    | <b>AV</b> er |
| Add Group               | Filter                |            |     | Device Name | •          |         | A    | dd Device    |
| All                     | Device Name           | Model Name | Mac | Address     | FW Version | IP Info | Edit | Remove.      |
|                         |                       |            |     |             |            |         |      |              |
|                         |                       |            |     |             |            |         |      |              |
|                         |                       |            |     |             |            |         |      |              |
|                         |                       |            |     |             |            |         |      |              |
|                         |                       |            |     |             |            |         |      |              |
|                         |                       |            |     |             |            |         |      |              |
|                         |                       |            |     |             |            |         |      |              |
|                         |                       |            |     |             |            |         |      |              |
|                         |                       |            |     |             |            |         |      |              |
|                         |                       |            |     |             |            |         |      |              |
|                         |                       |            |     |             |            |         |      |              |
|                         |                       |            |     |             |            |         |      |              |
|                         |                       |            |     |             |            |         |      |              |
|                         |                       |            |     |             |            |         |      |              |
|                         |                       |            |     |             |            |         |      |              |

- 2. Click "Add Device".
- In Add Device dialog, you can choose "IP Address Search", "Auto Detection", or "Mac Address Search" to find the IFP device on your LAN network.

#### [Note]

- a. An Ethernet cable connection is required for IFP devices.
- b. The IFP devices and Display Management must be in the same network.

| 🖭 AVer Display Management 🛛 🛛 💽 |                    |    |  |  |
|---------------------------------|--------------------|----|--|--|
|                                 |                    |    |  |  |
| Туре:                           | IP Address Search  | •) |  |  |
|                                 | IP Address Search  |    |  |  |
| IP Address:                     | Auto Detection     |    |  |  |
|                                 | Mac Address Search |    |  |  |
| Device Name:                    |                    |    |  |  |
| Group:                          |                    | •  |  |  |
|                                 |                    |    |  |  |
|                                 |                    |    |  |  |
| Car                             | Sava               |    |  |  |
| Car                             | Save               |    |  |  |

- 4. The search result will be listed. Select the IFP device and enter "**Device Name**" and select the "**Group**" if there are groups for selecting.
- 5. Select "**Save**" to add IFP device.

| AVer D | isplay Managemen | t                 |             |   |       | × |
|--------|------------------|-------------------|-------------|---|-------|---|
|        | IP Address       | Mac Address       | Device Name | - | Group |   |
|        | 10.100.93.46     | b0:c5:ca:70:24:ac |             |   |       | • |
|        |                  |                   |             |   |       |   |
|        |                  |                   |             |   |       |   |
|        |                  |                   |             |   |       |   |
|        |                  |                   |             |   |       |   |
|        |                  |                   |             |   |       |   |
|        |                  |                   |             |   |       |   |
|        |                  |                   |             |   |       | Ð |
|        |                  |                   | Cancel Save |   |       |   |

- 6. The added IFP device will be listed in management list.
  - ✓ I View IFP device's IP, mask, and gateway information.

  - ✓ IIII: Delete IFP device from management list.

| 🖪 AVer Display Manageme | ent Version 1.1.1004.5 |            |              |            |         |      | ×            |
|-------------------------|------------------------|------------|--------------|------------|---------|------|--------------|
| Connected Lis           | t 🔅 M                  | anagement  | 🗰 Scheduling |            |         | 0    | <b>AV</b> er |
| Add Group               | Filter                 |            | Device Name  | -          |         | A    | dd Device    |
| All                     | Device Name            | Model Name | Mac Address  | FW Version | IP Info | Edit | Remove.      |
|                         |                        |            |              |            | ۲       |      | ⑪            |
|                         |                        |            |              |            |         |      |              |
|                         |                        |            |              |            |         |      |              |
|                         |                        |            |              |            |         |      |              |
|                         |                        |            |              |            |         |      |              |
|                         |                        |            |              |            |         |      |              |
|                         |                        |            |              |            |         |      |              |
|                         |                        |            |              |            |         |      |              |
|                         |                        |            |              |            |         |      |              |
|                         |                        |            |              |            |         |      |              |
|                         |                        |            |              |            |         |      |              |
|                         |                        |            |              |            |         |      |              |
|                         |                        |            |              |            |         |      |              |
|                         |                        |            |              |            |         |      |              |

### **Filtering IFP Device**

To find IFP devices from management list by searching of "Device Name", "Model Name", "Mac Address", or "FW Version".

Select the filter condition – Device Name, Model Name, Mac Address or FW Version or enter the specific words to filter. Then, the filter result will display.

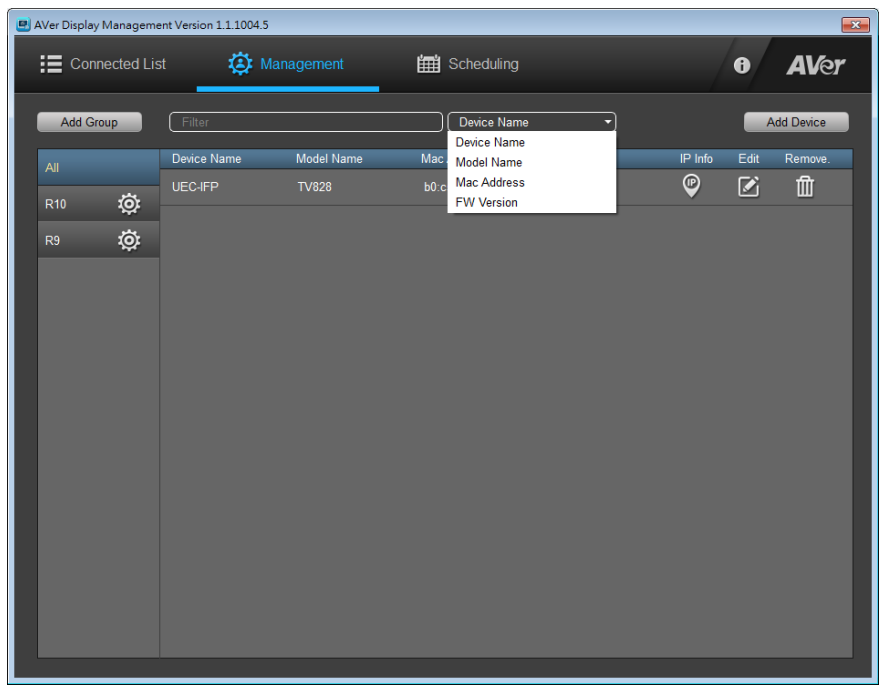

### Add Group

Create the group and assign IFP devices to specific group for managing.

1. Select "Add Group" in Management screen.

| 🖳 AVer Display Manageme | ent Version 1.1.1004.5 |            |              |            |         |      | <b>X</b>     |
|-------------------------|------------------------|------------|--------------|------------|---------|------|--------------|
| Connected Lis           | t 🧔 M                  | lanagement | 🗰 Scheduling |            |         | 0    | <b>AV</b> er |
| Add Group               | Filter                 |            | Device Name  | -          |         | A    | dd Device    |
|                         | Device Name            | Model Name | Mac Address  | FW Version | IP Info | Edit | Remove.      |
|                         | UEC-IFP                | TV828      |              |            | ۲       |      | ⑪            |
|                         |                        |            |              |            |         |      |              |

2. Enter the group name in Group dialog and select "Save".

| 🖳 AVer Di | splay Management | × |
|-----------|------------------|---|
| Group     |                  | ) |
|           |                  |   |
|           | Cancel Save      |   |

3. The created group will list at left side of Management screen. Select the group to view the IFP devices in the group. When add IFP device, you can assign IFP device to the group.

| AVer Display Manage | ement Version 1.1.1004.5<br>List 🔅 N | Management | 🛗 Scheduling | -          |         | 0    | <b>AV</b> er |
|---------------------|--------------------------------------|------------|--------------|------------|---------|------|--------------|
| Add Group           | Filter                               |            | Device Name  | <b>_</b>   |         | _    | Add Device   |
| All                 | Device Name                          | Model Name | Mac Address  | FW Version | IP Info | Edit | Remove.      |
| R9 <b>Ö</b>         | JEC-IFP                              |            |              |            | P       |      | ⑪            |
|                     | -                                    |            |              |            |         |      |              |
|                     |                                      |            |              |            |         |      |              |
|                     |                                      |            |              |            |         |      |              |
|                     |                                      |            |              |            |         |      |              |
|                     |                                      |            |              |            |         |      |              |
|                     |                                      |            |              |            |         |      |              |
|                     |                                      |            |              |            |         |      |              |
|                     |                                      |            |              |            |         |      |              |
|                     |                                      |            |              |            |         |      |              |
|                     |                                      |            |              |            |         |      |              |
|                     |                                      |            |              |            |         |      |              |
|                     |                                      |            |              |            |         |      |              |
|                     |                                      |            |              |            |         |      |              |

4. Select "()" can edit and delete group. Edit can change the group name.

| 🖪 AVer Display Manageme | ent Version 1.1.1004.5 | i          |              |            |         |      | ×            |
|-------------------------|------------------------|------------|--------------|------------|---------|------|--------------|
| Connected Lis           | st 🔅 M                 | lanagement | 🗰 Scheduling |            |         | 0    | <b>AV</b> er |
| Add Group               | Filter                 |            | Device Name  | •          |         | -    | dd Device    |
| All                     | Device Name            | Model Name | Mac Address  | FW Version | IP Info | Edit | Remove.      |
|                         |                        |            |              |            | ۲       |      | ⑪            |
| Edit<br>Delet           | 2                      |            |              |            |         |      |              |

### Power On, OFF, and Reboot IFP Device

In Connected List screen, display the IFP devices that have added into Display management app. You can manual power on, power off, and reboot the IFP devices that list in Connected List screen.

#### [Note]

- a. An Ethernet cable connection is required for IFP devices.
- b. The IFP devices and Display Management must be in the same network.
- c. The Display Management app must be running in order to control the IFP devices on/off/reboot.
- d. UDP port 9 of Wake On LAN cannot be blocked.

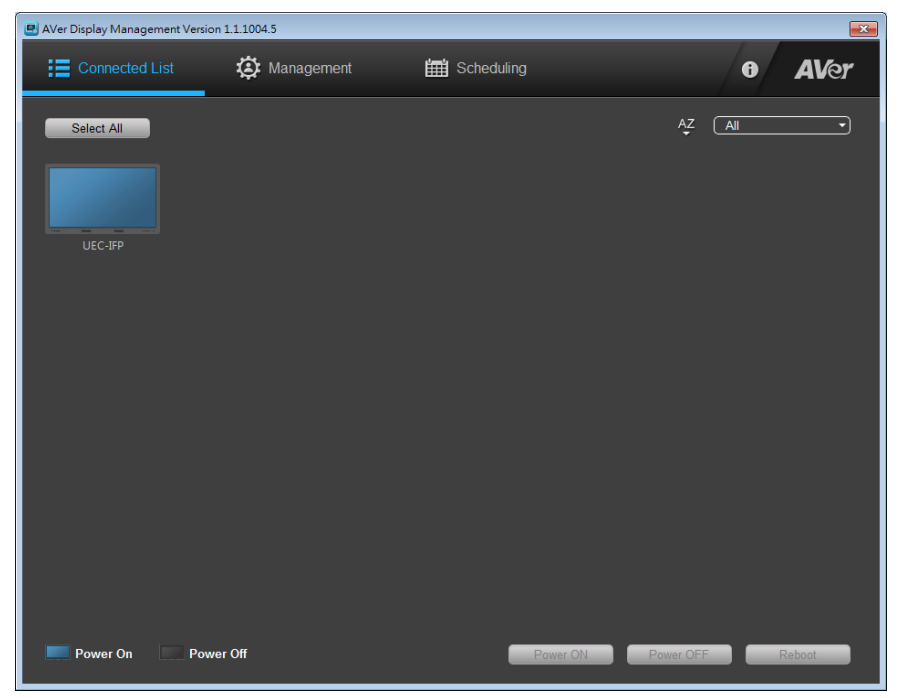

- 1. Select "Connected List".
- Select the IFP devices from screen list or select "Select All". The selected IFP device will be marked. Then, select "Power on", "Power Off", or "Reboot" button to execute.

#### [Note]

- a. After selecting IFP device, the power on, power off and reboot button will be enabled.
- b. The IFP devices display order can be change by select A-Z order or group (drop-down list).

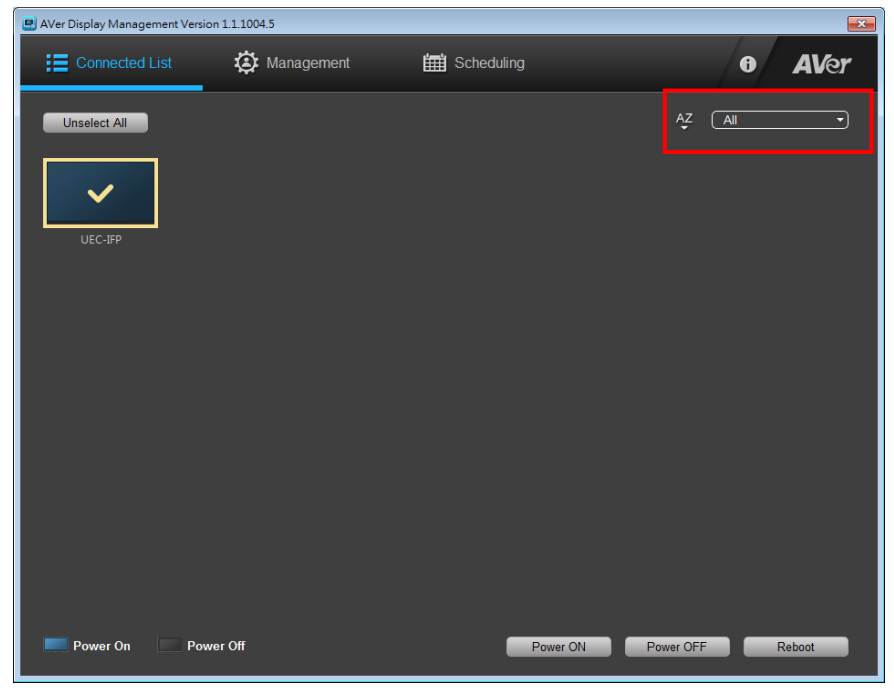

### Scheduling

Set the specific day and time to power on, power off, and reboot the selected IFP devices. The schedule will execute until you disable the schedule.

#### [Note]

a. An Ethernet cable connection is required for IFP devices.

b. The IFP devices and Display Management must be in the same network.

c. The Display Management app must be running in order to control the IFP devices on/off/reboot.

- 1. Select "Scheduling".
- 2. Select "Add Schedule". The Time Schedule Setting dialog is displayed.

| 🖪 AVer Display Management |                   |                     |                   | - • •         |
|---------------------------|-------------------|---------------------|-------------------|---------------|
| Time Schedule Setting     |                   |                     |                   |               |
| Repeat: Every Day         | Mon Tue           | 🗌 Wed 📃 Thu         | 🗌 Fri 📃 Sat       | Sun           |
| ☐ On Time 00 \$: 00       | N 📄 🗭 Reboot Time | HR<br>00 \$ : 00 \$ | Of Time 00 :      | MIN<br>€ 00 € |
| Devices                   |                   |                     |                   |               |
| 🔿 All 💦 Gr                | oup 💿 Select      | Device              |                   |               |
| Filter                    | Device            | Name 🔹              |                   |               |
| Device Name               | IP Address        |                     | Mac Address       |               |
| UEC-IFP                   | 10.100.93.46      |                     | b0:c5:ca:70:24:ac |               |
|                           |                   |                     |                   |               |
|                           |                   |                     |                   |               |
|                           |                   |                     |                   |               |
|                           |                   |                     |                   |               |
|                           |                   |                     |                   |               |
|                           |                   |                     |                   |               |
|                           |                   |                     |                   |               |
|                           |                   |                     | Cancel            | Save          |

3. Select the Day: Every Day, Mon, Tue, Wed, Thu, Fir, Sat, or Sun.

**[Note]** When select 'Every Day" schedule, Mon to Sun will be all marked. If un-select one of day, then, the "Every Day" schedule is invalid.

- 4. Select the action: Power on, Reboot, or Power off. Then, set the time (HR:MIN) for action.
- 5. Select Device:
  - ✓ **All** : Select all IFP devices.

- ✓ **Group:** Select IFP devices by group.
- ✓ Select Device: Select IFP device one by one from IFP device list.

[Note] Using filter function to find the IFP device if you know IFP device's name or group.

6. Select "**Save**" to save the schedule.

| 🖪 AVer Display Ma | nagement Version 1.1.1 | .004.5      |              |       |          | ×        |
|-------------------|------------------------|-------------|--------------|-------|----------|----------|
| Connec            | ted List 🛛 🌠           | Management  | 🛗 Scheduling |       | 0        | AVer     |
| Add Schedul       | e                      |             |              |       |          |          |
| Repeat            | On Time                | Reboot Time | Off Time     | Group | Enable   | Settings |
| Thu.              |                        |             | 18:00        |       | Enable 👻 | ø        |
|                   |                        |             |              |       |          |          |
|                   |                        |             |              |       |          |          |
|                   |                        |             |              |       |          |          |
|                   |                        |             |              |       |          |          |
|                   |                        |             |              |       |          |          |
|                   |                        |             |              |       |          |          |
|                   |                        |             |              |       |          |          |
|                   |                        |             |              |       |          |          |
|                   |                        |             |              |       |          |          |
|                   |                        |             |              |       |          |          |
|                   |                        |             |              |       |          |          |
|                   |                        |             |              |       |          |          |
|                   |                        |             |              |       |          |          |

- 7. From Enable drop-down list, select "Disable" can stop schedule to run.
- 8. Select "(())" can modify schedule's setting.

# **Specification**

| ModelCP2-65Panel LevelA grade(details refer to panel manufacturer IIS<br>standard)LCD Size65 inch Cell LGD LGM351E-GActive Display Area1428.48 (H)*803.52(V)mmLight SourceDirect LED (DLED)Resolution3840(H)*2160(V), 4K resolutionAspect Ratio16:9Brightness (typ.)/(min.)350 cd/m² (typ.) / 300 cd/m² (min.)Contrast Ratio (typ.)/(min.)1200:1Response Time (ms)6ms (Typ)Frame Rate60HzViewing Angle178º (H) / 178º (V)Pixel Pitch0.372mm x 0.372mmPanel SurfaceAnti-GlarePanel Surface3000 HoursHDMI 2.0 Input3USB-B Touch2VGA in1AUDDIO in1AUDIO in1AUDIO in1AUDIO in1AUDIO in1AUDIO in1HSB3.02RS232 in Serial1HDMI 1.4 Output1Vifi SlotOne slotPC Module SlotOne slotPC Module SlotOne slotPC Module SlotOne slotSystem10 points writing and 20 points touchMinimum object size2mmTouch Tool10 points writing and 20 points touch                                                                                                    | Spec.                        | Description                                                       |
|----------------------------------------------------------------------------------------------------|------------------------------|-------------------------------------------------------------------|
| Panel LevelA grade(details refer to panel manufacturer IIS<br>standard)LCD Size65 inch Cell LGD LGM351E-GActive Display Area1428.48 (H)*803.52(V)mmLight SourceDirect LED (DLED)Resolution3840(H)*2160(V), 4K resolutionAspect Ratio16:9Brightness (typ.)/(min.)350 cd/m² (typ.) / 300 cd/m² (min.)Contrast Ratio (typ.)/(min.)1200:1Response Time (ms)6ms (Typ)Frame Rate60HzViewing Angle178° (H) / 178° (V)Pixel Pitch0.372mm x 0.372mmPanel SurfaceAnti-GlarePanel Bit (8 or 10)10 bit (Bbit+FRC), 1073.7MUsage time (hrs/days)18 hrs/dayLight Life Time30000 HoursHDMI 2.0 Input3USB-B Touch2VGA in1AUDIO in1AUDIO out1USB2.04 (Including 2 USB ports in front)USB2.102Ras232 in Serial1RJ451HDMI 1.4 Output1Wind ws10/Windows7/WindowsVindavs10/Windows8/Windows7/WindowsSystemWindows10/Windows8/Windows7/WindowsSystem10 points writing and 20 points touchMinimum object size2mmTouch ToolFinger, Finger cover by glove, Opaque objectsResponse Time<15ms                                                                                                    | Model                        | CP2-65                                                            |
| LCD Size65 inch Cell LGD LGM351E-GActive Display Area1428.48 (H)*803.52(V)mmLight SourceDirect LED (DLED)Resolution3840(H)*2160(V), 4K resolutionAspect Ratio16:9Brightness (typ.)/(min.)350 cdm² (typ.) / 300 cd/m² (min.)Contrast Ratio (typ.)/(min.)1200:1Response Time (ms)6ms (Typ)Frame Rate60HzViewing Angle178° (H) / 178° (V)Pixel Pitch0.372mm x 0.372mmPanel SurfaceAnti-GlarePanel Bit (8 or 10)10 bit (8bit+FRC), 1073.7MUsage time (hrs/days)18 hrs/dayLight Life Time30000 HoursHDMI 2.0 Input3USB-B Touch2VGA in1AUDIO in1AUDIO in1AUDIO out2RS323 in Serial1RS451HDMI 1.4 Output1Wiff SlotOne slotPC Module SlotOne slotSystemWindows1/Windows7/WindowsSystem10 points writing and 20 points touchMinimum object size2mmTouch ToolFinger, Finger cover by glove, Opaque objects                                                                                                    | Panel Level                  | A grade(details refer to panel manufacturer IIS standard)         |
| Active Display Area1428.48 (H)*803.52(V)mmLight SourceDirect LED (DLED)Resolution3840(H)*2160(V), 4K resolutionAspect Ratio16:9Brightness (typ.)/(min.)350 cd/m² (typ.) / 300 cd/m² (min.)Contrast Ratio (typ.)/(min.)1200:1Response Time (ms)6ms (Typ)Frame Rate60HzViewing Angle178º (H) / 178º (V)Pixel Pitch0.372mm x 0.372mmPanel SurfaceAnti-GlarePanel Bit (8 or 10)10 bit (8bit+FRC), 1073.7MUsage time (hrs/days)18 hrs/dayLight Life Time30000 HoursHDMI 2.0 Input3USB-B Touch2VGA in1AUDIO in1AUDIO in1USB2.04 (Including 2 USB ports in front)USB3.02RS232 in Serial1HDMI 1.4 Output1Vifi SlotOne slotPc Module SlotOne slotSystemWindows10/Windows8/Windows7/Windows<br>XP/Vista/Linux/Mac/AndroidTouch ToolFinger, Finger cover by glove, Opaque objects                                                                                                    | LCD Size                     | 65 inch Cell LGD LGM351E-G                                        |
| Light SourceDirect LED (DLED)Resolution3840(H)*2160(V), 4K resolutionAspect Ratio16:9Brightness (typ.)/(min.)350 cd/m² (typ.) / 300 cd/m²(min.)Contrast Ratio (typ.)/(min.)1200:1Response Time (ms)6ms (Typ)Frame Rate60HzViewing Angle178° (H) / 178° (V)Pixel Pitch0.372mm x 0.372mmPanel SurfaceAnti-GlarePanel Bit (8 or 10)10 bit (8bit+FRC), 1073.7MUsage time (hrs/days)18 hrs/dayLight Life Time30000 HoursHDMI 2.0 Input3USB-B Touch2VGA in1AUDIO in1AUDIO out1USB2.04 (Including 2 USB ports in front)USB3.02RS232 in Serial1RJ451HDMI 1.4 Output1Vifa SotOne slotPc Module SlotOne slotSensing TypeInfrared recognitionSystemXP/Vista/Linux/Mac/AndroidTouch point10 points writing and 20 points touchMinimum object size2mmTouch ToolFinger, Finger cover by glove, Opaque objects                                                                                                    | Active Display Area          | 1428.48 (H)*803.52(V)mm                                           |
| Resolution3840(H)*2160(V), 4K resolutionAspect Ratio16:9Brightness (typ.)/(min.)350 cd/m² (typ.) / 300 cd/m² (min.)Contrast Ratio (typ.)/(min.)1200:1Response Time (ms)6ms (Typ)Frame Rate60HzViewing Angle178° (H) / 178° (V)Pixel Pitch0.372mm x 0.372mmPanel SurfaceAnti-GlarePanel Bit (8 or 10)10 bit (8bit+FRC), 1073.7MUsage time (hrs/days)18 hrs/dayLight Life Time30000 HoursHDMI 2.0 Input3USB-B Touch2VGA in1AUDIO out1COAXIAL OUT1USB2.04 (Including 2 USB ports in front)USB3.02RS232 in Serial1HDMI 1.4 Output1Wift SlotOne slotPC Module SlotOne slotPC Module SlotOne slotSystemWindows10/Windows8/Windows7/WindowsSystem10 points writing and 20 points touchMinimum object size2mmTouch ToolFinger, Finger cover by glove, Opaque objects                                                                                                    | Light Source                 | Direct LED (DLED)                                                 |
| Aspect Ratio16:9Brightness (typ.)/(min.)350 cd/m² (typ.) / 300 cd/m² (min.)Contrast Ratio (typ.)/(min.)1200:1Response Time (ms)6ms (Typ)Frame Rate60HzViewing Angle178° (H) / 178° (V)Pixel Pitch0.372mm x 0.372mmPanel SurfaceAnti-GlarePanel Bit (8 or 10)10 bit (8bit+FRC), 1073.7MUsage time (hrs/days)18 hrs/dayLight Life Time30000 HoursHDMI 2.0 Input3USB-B Touch2VGA in1AUDIO out1COAXIAL OUT1USB2.04 (Including 2 USB ports in front)USB3.02RS232 in Serial1HDMI 1.4 Output1Wifi SlotOne slotPC Module SlotOne slotSystemWindows10/Windows8/Windows7/WindowsSystem2/Vista/Linux/Mac/AndroidTouch point10 points writing and 20 points touchMinimum object size2mmCouch ToolFinger, Finger cover by glove, Opaque objects                                                                                                    | Resolution                   | 3840(H)*2160(V), 4K resolution                                    |
| Brightness (typ.)/(min.)         350 cd/m <sup>2</sup> (typ.) / 300 cd/m <sup>2</sup> (min.)           Contrast Ratio (typ.)/(min.)         1200:1           Response Time (ms)         6ms (Typ)           Frame Rate         60Hz           Viewing Angle         178° (H) / 178° (V)           Pixel Pitch         0.372mm x 0.372mm           Panel Surface         Anti-Glare           Panel Bit (8 or 10)         10 bit (8bit+FRC), 1073.7M           Usage time (hrs/days)         18 hrs/day           Light Life Time         30000 Hours           HDMI 2.0 Input         3           USB-B Touch         2           VGA in         1           AUDIO out         1           AUDIO out         1           USB2.0         4 (Including 2 USB ports in front)           USB3.0         2           RS232 in Serial         1           HDMI 1.4 Output         1           Viff Slot         One slot           PC Module Slot         One slot           System         Windows10/Windows8/Windows7/Windows           XP/Vista/Linux/Mac/Android         10 points writing and 20 points touch           Minimum object size         Zmm           Touch Tool         Finger, Finger cover by glove, Opaque objects | Aspect Ratio                 | 16:9                                                              |
| Contrast Ratio (typ.)/(min.)1200:1Response Time (ms)6ms (Typ)Frame Rate60HzViewing Angle178° (H) / 178° (V)Pixel Pitch0.372mm x 0.372mmPanel SurfaceAnti-GlarePanel Bit (8 or 10)10 bit (8bit+FRC), 1073.7MUsage time (hrs/days)18 hrs/dayLight Life Time30000 HoursHDMI 2.0 Input3USB-B Touch2VGA in1AUDIO out1AUDIO out1COAXIAL OUT1USB3.02RS232 in Serial1HDMI 1.4 Output1Wiff SlotOne slotPC Module SlotOne slotSystemWindows10/Windows8/Windows7/WindowsXy/Vista/Linux/Mac/Android10 points touchMinimum object size2mmTouch ToolFinger, Finger cover by glove, Opaque objectsResponse Time<15ms                                                                                                    | Brightness (typ.)/(min.)     | 350 cd/m <sup>2</sup> (typ.) / 300 cd/m <sup>2</sup> (min.)       |
| Response Time (ms)6ms (Typ)Frame Rate60HzViewing Angle178° (H) / 178° (V)Pixel Pitch0.372mm x 0.372mmPanel SurfaceAnti-GlarePanel Bit (8 or 10)10 bit (8bit+FRC), 1073.7MUsage time (hrs/days)18 hrs/dayLight Life Time30000 HoursHDMI 2.0 Input3USB-B Touch2VGA in1AUDIO out1COAXIAL OUT1USB2.04 (Including 2 USB ports in front)USB3.02RS232 in Serial1HDMI 1.4 Output1Wifi SlotOne slotPC Module SlotOne slotSystemWindows10/Windows7/WindowsSystem10 points writing and 20 points touchMinimum object size2mmTouch ToolFinger, Finger cover by glove, Opaque objectsResponse Time<15ms                                                                                                    | Contrast Ratio (typ.)/(min.) | 1200:1                                                            |
| Frame Rate60HzViewing Angle178° (H) / 178° (V)Pixel Pitch0.372mm x 0.372mmPanel SurfaceAnti-GlarePanel Bit (8 or 10)10 bit (8bit+FRC), 1073.7MUsage time (hrs/days)18 hrs/dayLight Life Time30000 HoursHDMI 2.0 Input3USB-B Touch2VGA in1AUDIO out1AUDIO out1COAXIAL OUT1USB2.04 (Including 2 USB ports in front)USB3.02RS232 in Serial1HDMI 1.4 Output1Wifi SlotOne slotPC Module SlotOne slotSystemWindows1/Windows8/Windows7/WindowsSystem10 points writing and 20 points touchMinimum object size2mmTouch ToolFinger, Finger cover by glove, Opaque objectsResponse Time<15ms                                                                                                    | Response Time (ms)           | 6ms (Typ)                                                         |
| Viewing Angle178° (H) / 178° (V)Pixel Pitch0.372mm x 0.372mmPanel SurfaceAnti-GlarePanel Bit (8 or 10)10 bit (8bit+FRC), 1073.7MUsage time (hrs/days)18 hrs/dayLight Life Time30000 HoursHDMI 2.0 Input3USB-B Touch2VGA in1AUDIO out1AUDIO out1COAXIAL OUT1USB2.04 (Including 2 USB ports in front)USB3.02RS232 in Serial1HDMI 1.4 Output1Wiff SlotOne slotPC Module SlotOne slotSystem10 points writing and 20 points touchMinimum object size2mmTouch Tool10 points writing and 20 points touch                                                                                                    | Frame Rate                   | 60Hz                                                              |
| Pixel Pitch0.372mm x 0.372mmPanel SurfaceAnti-GlarePanel Bit (8 or 10)10 bit (8bit+FRC), 1073.7MUsage time (hrs/days)18 hrs/dayLight Life Time30000 HoursHDMI 2.0 Input3USB-B Touch2VGA in1AUDIO on1AUDIO out1COAXIAL OUT1USB2.04 (Including 2 USB ports in front)USB3.02RS232 in Serial1HDMI 1.4 Output1Wift SlotOne slotPC Module SlotOne slotSystem10 points writing and 20 points touchMinimum object size2mmTouch Tool10 points writing and 20 points touch                                                                                                    | Viewing Angle                | 178º (H) / 178º (V)                                               |
| Panel SurfaceAnti-GlarePanel Bit (8 or 10)10 bit (8bit+FRC), 1073.7MUsage time (hrs/days)18 hrs/dayLight Life Time30000 HoursHDMI 2.0 Input3USB-B Touch2VGA in1AUDIO in1AUDIO out1COAXIAL OUT1USB2.04 (Including 2 USB ports in front)USB3.02RS232 in Serial1HDMI 1.4 Output1Wifi SlotOne slotPC Module SlotOne slotSystemWindows10/Windows8/Windows7/Windows<br>XP/Vista/Linux/Mac/AndroidTouch point10 points writing and 20 points touchMinimum object size2mmResponse Time<15ms                                                                                                    | Pixel Pitch                  | 0.372mm x 0.372mm                                                 |
| Panel Bit (8 or 10)10 bit (8bit+FRC), 1073.7MUsage time (hrs/days)18 hrs/dayLight Life Time30000 HoursHDMI 2.0 Input3USB-B Touch2VGA in1AUDIO in1AUDIO out1COAXIAL OUT1USB3.02RS232 in Serial1HDMI 1.4 Output1Wifi SlotOne slotPC Module SlotOne slotSensing TypeInfrared recognitionSystem10 points writing and 20 points touchMinimum object size2mmResponse TimeSensing Time10 points writing rover by glove, Opaque objects                                                                                                    | Panel Surface                | Anti-Glare                                                        |
| Usage time (hrs/days)18 hrs/dayLight Life Time30000 HoursHDMI 2.0 Input3USB-B Touch2VGA in1AUDIO in1AUDIO out1COAXIAL OUT1USB2.04 (Including 2 USB ports in front)USB3.02RS232 in Serial1HDMI 1.4 Output1Wifi SlotOne slotPC Module SlotOne slotSensing TypeInfrared recognitionSystem10 points writing and 20 points touchMinimum object size2mmTouch ToolFinger, Finger cover by glove, Opaque objectsResponse Time<15ms                                                                                                    | Panel Bit (8 or 10)          | 10 bit (8bit+FRC), 1073.7M                                        |
| Light Life Time30000 HoursHDMI 2.0 Input3USB-B Touch2VGA in1AUDIO in1AUDIO out1COAXIAL OUT1USB2.04 (Including 2 USB ports in front)USB3.02RS232 in Serial1HDMI 1.4 Output1Wifi SlotOne slotPC Module SlotOne slotSensing TypeInfrared recognitionSystem10 points writing and 20 points touchMinimum object size2mmTouch ToolFinger, Finger cover by glove, Opaque objectsResponse Time<15ms                                                                                                    | Usage time (hrs/days)        | 18 hrs/day                                                        |
| HDMI 2.0 Input3USB-B Touch2VGA in1AUDIO in1AUDIO out1COAXIAL OUT1USB2.04 (Including 2 USB ports in front)USB3.02RS232 in Serial1RJ451HDMI 1.4 Output1Wifi SlotOne slotPC Module SlotOne slotSensing TypeInfrared recognitionSystem10 points writing and 20 points touchMinimum object size2mmTouch ToolFinger, Finger cover by glove, Opaque objectsResponse Time<15ms                                                                                                    | Light Life Time              | 30000 Hours                                                       |
| USB-B Touch2VGA in1AUDIO in1AUDIO out1COAXIAL OUT1USB2.04 (Including 2 USB ports in front)USB3.02RS232 in Serial1HDMI 1.4 Output1Wifi SlotOne slotPC Module SlotOne slotSensing TypeInfrared recognitionSystem10 points writing and 20 points touchMinimum object size2mmTouch ToolFinger, Finger cover by glove, Opaque objectsResponse Time<15ms                                                                                                    | HDMI 2.0 Input               | 3                                                                 |
| VGA in1AUDIO in1AUDIO out1COAXIAL OUT1USB2.04 (Including 2 USB ports in front)USB3.02RS232 in Serial1RJ451HDMI 1.4 Output1Wifi SlotOne slotPC Module SlotOne slotSensing TypeInfrared recognitionSystem10 points writing and 20 points touchMinimum object size2mmTouch ToolFinger, Finger cover by glove, Opaque objectsResponse Time<15ms                                                                                                    | USB-B Touch                  | 2                                                                 |
| AUDIO in1AUDIO out1COAXIAL OUT1USB2.04 (Including 2 USB ports in front)USB3.02RS232 in Serial1RJ451HDMI 1.4 Output1Wifi SlotOne slotPC Module SlotOne slotSensing TypeInfrared recognitionSystem10 points writing and 20 points touchMinimum object size2mmTouch ToolFinger, Finger cover by glove, Opaque objectsResponse Time<15ms                                                                                                    | VGA in                       | 1                                                                 |
| AUDIO out1COAXIAL OUT1USB2.04 (Including 2 USB ports in front)USB3.02RS232 in Serial1RJ451HDMI 1.4 Output1Wifi SlotOne slotPC Module SlotOne slotSensing TypeInfrared recognitionSystemWindows10/Windows8/Windows7/Windows<br>XP/Vista/Linux/Mac/AndroidTouch point10 points writing and 20 points touchMinimum object size2mmResponse Time<15ms                                                                                                    | AUDIO in                     | 1                                                                 |
| COAXIAL OUT1USB2.04 (Including 2 USB ports in front)USB3.02RS232 in Serial1RJ451HDMI 1.4 Output1Wifi SlotOne slotPC Module SlotOne slotSensing TypeInfrared recognitionSystemWindows10/Windows8/Windows7/WindowsTouch point10 points writing and 20 points touchMinimum object size2mmTouch ToolFinger, Finger cover by glove, Opaque objectsResponse Time<15ms                                                                                                    | AUDIO out                    | 1                                                                 |
| USB2.04 (Including 2 USB ports in front)USB3.02RS232 in Serial1RJ451HDMI 1.4 Output1Wifi SlotOne slotPC Module SlotOne slotSensing TypeInfrared recognitionSystemWindows10/Windows8/Windows7/WindowsTouch point10 points writing and 20 points touchMinimum object size2mmTouch ToolFinger, Finger cover by glove, Opaque objectsResponse Time<15ms                                                                                                    | COAXIAL OUT                  | 1                                                                 |
| USB3.02RS232 in Serial1RJ451HDMI 1.4 Output1Wifi SlotOne slotPC Module SlotOne slotSensing TypeInfrared recognitionSystemWindows10/Windows8/Windows7/WindowsTouch point10 points writing and 20 points touchMinimum object size2mmTouch ToolFinger, Finger cover by glove, Opaque objectsResponse Time<15ms                                                                                                    | USB2.0                       | 4 (Including 2 USB ports in front)                                |
| RS232 in Serial1RJ451HDMI 1.4 Output1Wifi SlotOne slotPC Module SlotOne slotSensing TypeInfrared recognitionSystemWindows10/Windows8/Windows7/Windows<br>XP/Vista/Linux/Mac/AndroidTouch point10 points writing and 20 points touchMinimum object size2mmTouch ToolFinger, Finger cover by glove, Opaque objectsResponse Time<15ms                                                                                                    | USB3.0                       | 2                                                                 |
| RJ451HDMI 1.4 Output1Wifi SlotOne slotPC Module SlotOne slotSensing TypeInfrared recognitionSystemWindows10/Windows8/Windows7/Windows<br>XP/Vista/Linux/Mac/AndroidTouch point10 points writing and 20 points touchMinimum object size2mmTouch ToolFinger, Finger cover by glove, Opaque objectsResponse Time<15ms                                                                                                    | RS232 in Serial              | 1                                                                 |
| HDMI 1.4 Output1Wifi SlotOne slotPC Module SlotOne slotSensing TypeInfrared recognitionSystemWindows10/Windows8/Windows7/WindowsTouch point10 points writing and 20 points touchMinimum object size2mmTouch ToolFinger, Finger cover by glove, Opaque objectsResponse Time<15ms                                                                                                    | RJ45                         | 1                                                                 |
| Wifi SlotOne slotPC Module SlotOne slotSensing TypeInfrared recognitionSystemWindows10/Windows8/Windows7/WindowsTouch point10 points writing and 20 points touchMinimum object size2mmTouch ToolFinger, Finger cover by glove, Opaque objectsResponse Time<15ms                                                                                                    | HDMI 1.4 Output              | 1                                                                 |
| PC Module Slot       One slot         Sensing Type       Infrared recognition         System       Windows10/Windows8/Windows7/Windows         Touch point       10 points writing and 20 points touch         Minimum object size       2mm         Touch Tool       Finger, Finger cover by glove, Opaque objects         Response Time       <15ms                                                                                                    | Wifi Slot                    | One slot                                                          |
| Sensing Type       Infrared recognition         System       Windows10/Windows8/Windows7/Windows         System       XP/Vista/Linux/Mac/Android         Touch point       10 points writing and 20 points touch         Minimum object size       2mm         Touch Tool       Finger, Finger cover by glove, Opaque objects         Response Time       <15ms                                                                                                    | PC Module Slot               | One slot                                                          |
| SystemWindows10/Windows8/Windows7/Windows<br>XP/Vista/Linux/Mac/AndroidTouch point10 points writing and 20 points touchMinimum object size2mmTouch ToolFinger, Finger cover by glove, Opaque objectsResponse Time<15ms                                                                                                    | Sensing Type                 | Infrared recognition                                              |
| Touch point10 points writing and 20 points touchMinimum object size2mmTouch ToolFinger, Finger cover by glove, Opaque objectsResponse Time<15ms                                                                                                    | System                       | Windows10/Windows8/Windows7/Windows<br>XP/Vista/Linux/Mac/Android |
| Minimum object size     2mm       Touch Tool     Finger, Finger cover by glove, Opaque objects       Response Time     <15ms                                                                                                    | Touch point                  | 10 points writing and 20 points touch                             |
| Touch Tool     Finger, Finger cover by glove, Opaque objects       Response Time     <15ms                                                                                                    | Minimum object size          | 2mm                                                               |
| Response Time <15ms                                                                                                    | Touch Tool                   | Finger, Finger cover by glove, Opague objects                     |
|                                                                                                    | Response Time                | <15ms                                                             |

| Spec.                                              | Description                                        |
|----------------------------------------------------|----------------------------------------------------|
| Accuracy                                           | <1.5mm (over 90% Area)                             |
| Writing Height                                     | 4mm                                                |
| Communication Mode                                 | Full-speed USB                                     |
| Interface                                          | USB2.0 type B                                      |
|                                                    | Free drive (Multi-touch for Mac need another touch |
| Idden Drive                                        | driver)                                            |
| Surface Hardnoss                                   | Toughened Glass with Level 7 of Mohs Standard,     |
| Surface Hardness                                   | (glass level is G2s glass of CVTE)                 |
| Interpolation Resolution                           | 32767(W)*32767(D)                                  |
| System Version                                     | Android 7.0                                        |
| CPU                                                | ARM Cortex A73 Dual Core CPU                       |
| GPU                                                | Mali 450*5                                         |
| RAM                                                | 2G                                                 |
| ROM                                                | 16G                                                |
| Speaker Type                                       | Built-in Speaker                                   |
| Output Power                                       | 12W × 2                                            |
| Voltage                                            | 100 V ~ 240V, 50 Hz / 60Hz                         |
| Standby Power                                      | ≤0.5W                                              |
| IR receiver                                        | Yesx1, Remote control distance 8 meter             |
| Net Weight                                         | Panel is 45.6 Kg (w/o package/wall mount/PC        |
|                                                    | module)                                            |
|                                                    | 55 Kg                                              |
| Wall-hanging Screw Spec                            | M8×25mm (4 screws)                                 |
| VESA                                               |                                                    |
| Handle                                             | Yes, 2 handle at the upper left and right side     |
| Power Button                                       | Yes (with LED light, blue/Red)                     |
|                                                    | The upper left corner and using nameplate logo     |
|                                                    | 1521×914×98mm                                      |
| Dimension(package) L <sup>*</sup> W <sup>*</sup> H | 169/x220x10/1mm                                    |
|                                                    |                                                    |
| Operation Humidity                                 | 10% - 90%                                          |
| Storage Iemperature                                | -20°C -60°C                                        |
| Storage Humidity                                   | 10% - 90%                                          |
| Altitude                                           | Below 5000 meters                                  |

| Spec.                        | Description                                                 |
|------------------------------|-------------------------------------------------------------|
| Model                        | CP2-75                                                      |
| Panel Level                  | A grade(details refer to panel manufacturer IIS             |
|                              | standard)                                                   |
| LCD Size                     | 75 inch Cell LGD LGA251E-G                                  |
| Active Display Area          | 1649.664(H)*927.936(V)mm                                    |
| Light Source                 | Direct LED (DLED)                                           |
| Resolution                   | 3840(H)*2160(V), 4K resolution                              |
| Aspect Ratio                 | 16:9                                                        |
| Brightness (typ.)/(min.)     | 350 cd/m <sup>2</sup> (typ.) / 300 cd/m <sup>2</sup> (min.) |
| Contrast Ratio (typ.)/(min.) | 1200:1                                                      |
| Response Time (ms)           | 8ms (Typ)                                                   |
| Frame Rate                   | 60Hz                                                        |
| Viewing Angle                | 178º (H) / 178º (V)                                         |
| Pixel Pitch                  | 0.429mm x 0.429mm                                           |
| Panel Surface                | Anti-Glare                                                  |
| Panel Bit (8 or 10)          | 10 bit (8bit+FRC), 1073.7M                                  |
| Usage time (hrs/days)        | 18 hrs/day                                                  |
| Light Life Time              | 30000 Hours                                                 |
| HDMI 2.0 Input               | 3                                                           |
| USB-B Touch                  | 2                                                           |
| VGA in                       | 1                                                           |
| AUDIO in                     | 1                                                           |
| AUDIO out                    | 1                                                           |
| COAXIAL OUT                  | 1                                                           |
| USB2.0                       | 4 (Including 2 USB ports in front)                          |
| USB3.0                       | 2                                                           |
| RS232 in Serial              | 1                                                           |
| RJ45                         | 1                                                           |
| HDMI 1.4 Output              | 1                                                           |
| Wifi Slot                    | One slot                                                    |
| PC Module Slot               | One slot                                                    |
| Sensing Type                 | Infrared recognition                                        |
| System                       | Windows10/Windows8/Windows7/Windows                         |
|                              | XP/Vista/Linux/Mac/Android                                  |
| Touch point                  | 10 points writing and 20 points touch                       |
| Minimum object size          | 2mm                                                         |
| Spec.                    | Description                                        |  |
|--------------------------|----------------------------------------------------|--|
| Touch Tool               | Finger, Finger cover by glove, Opaque objects      |  |
| Response Time            | <15ms                                              |  |
| Accuracy                 | <1.5mm (over 90% Area)                             |  |
| Writing Height           | 4mm                                                |  |
| Communication Mode       | Full-speed USB                                     |  |
| Interface                | USB2.0 type B                                      |  |
|                          | Free drive (Multi-touch for Mac need another touch |  |
|                          | driver)                                            |  |
| Surface Hardness         | Toughened Glass with Level 7 of Mohs Standard,     |  |
|                          | (glass level is G2s glass of CVTE)                 |  |
| Interpolation Resolution | 32767(W)*32767(D)                                  |  |
| System Version           | Android 7.0                                        |  |
| CPU                      | ARM Cortex A73 Dual Core CPU                       |  |
| GPU                      | Mali 450*5                                         |  |
| RAM                      | 2G                                                 |  |
| ROM                      | 16G                                                |  |
| Speaker Type             | Built-in Speaker                                   |  |
| Output Power             | 12W × 2                                            |  |
| Voltage                  | 100 V ~ 240V, 50 Hz / 60Hz                         |  |
| Standby Power            | ≤0.5W                                              |  |
| Key Location & Number    | Front physical key, 1 (power key)                  |  |
| IR receiver              | Yes×1, Remote control distance 8 meter             |  |
| Not Woight               | Panel is 58.6 Kg (w/o package/wall mount/PC        |  |
|                          | module)                                            |  |
| Gross Weight             | 78 Kg                                              |  |
| Wall-hanging Screw Spec  | M8×25mm (4 screws)                                 |  |
| VESA                     | 800×400mm                                          |  |
| Handle                   | Yes, 2 handle at the upper left and right side     |  |
| Power Button             | Yes (with LED light, blue/Red)                     |  |
| Logo                     | The upper left corner and using nameplate logo     |  |
| Dimension L*H*D          | 1763×1034×100mm                                    |  |
| Dimension(package) L*W*H | 1913×280×1225mm                                    |  |
| Operation Temperature    | 0°C - 40°C                                         |  |
| Operation Humidity       | 10% - 90%                                          |  |
| Storage Temperature      | -20℃ -60℃                                          |  |
| Storage Humidity         | 10% - 90%                                          |  |
| Altitude                 | Below 5000 meters                                  |  |

## **Multimedia Supported Formats**

| Movie      |        |                             |                                                   |
|------------|--------|-----------------------------|---------------------------------------------------|
| File       |        | Codec                       |                                                   |
| Extensions | Video  | Audio                       | Maximum transmit ratio                            |
| .3g2       | H.263  |                             | Spec: Max Solution: 1280*720 30<br>Fps , 5Mbps    |
|            | H.264  |                             | Spec: Max Solution: 3840*2160 30<br>Fps , 100Mbps |
| .3gp       | H.263  | AAC,AWK_ND                  | Spec: Max Solution: 1280*720 30<br>Fps , 5Mbps    |
|            | MPEG-4 |                             | Spec: Max Solution: 1920*1088 30<br>Fps , 50Mbps  |
|            | H.263  |                             | Spec: Max Solution: 1280*720 30<br>Fps , 5Mbps    |
|            | H.264  |                             | Spec: Max Solution: 3840*2160 30<br>Fps , 100Mbps |
| ovi        | MPEG-1 | Mpog1/2 Lover2 AAC LPCM     | Spec: Max Solution: 1920*1088 30<br>Fps , 80Mbps  |
| .avi       | Mpge-2 | mpeg 1/2 Layers, AAC, LF CM | Spec: Max Solution: 1920*1088 30<br>Fps , 80Mbps  |
|            | Mpge-4 |                             | Spec: Max Solution: 1920*1088 30<br>Fps , 50Mbps  |
|            | MJPEG  |                             | Spec: Max Solution: 1920*1080 30<br>Fps , 150Mbps |
| .dat       | MPEG-1 | Mpeg1/2 Layer3,LPCM         | Spec: Max Solution: 1920*1088 30<br>Fps , 80Mbps  |
|            | H.263  |                             | Spec: Max Solution: 1280*720 30<br>Fps , 5Mbps    |
| .flv/.f4v  | VP6    | Mpeg1/2 Layer3,AAC          | Spec: Max Solution: 1920*1088 30<br>Fps , 40Mbps  |
|            | H.264  |                             | Spec: Max Solution: 3840*2160 30<br>Fps , 100Mbps |
| .m4v       | H.264  | AAC                         | Spec: Max Solution: 3840*2160 30<br>Fps , 100Mbps |
| mlar       | H.264  |                             | Spec: Max Solution: 3840*2160 30<br>Fps , 100Mbps |
| .mkv       | Vc-1   | AAC, Mpeg 1/2 Layer3        | Spec: Max Solution: 1920*1088 30<br>Fps , 45Mbps  |

| Movie      |          |                        |                                                   |  |  |
|------------|----------|------------------------|---------------------------------------------------|--|--|
| File       |          | Codec                  |                                                   |  |  |
| Extensions | Video    | Audio                  | Maximum transmit ratio                            |  |  |
|            | H.264    |                        | Spec: Max Solution: 3840*2160 30<br>Fps , 100Mbps |  |  |
| .mov       | MPEG-4   | AAC,PCM                | Spec: Max Solution: 1920*1088 30<br>Fps , 50Mbps  |  |  |
|            | MJPEG    |                        | Spec: Max Solution: 1920*1080 30<br>Fps           |  |  |
| mp4        | H.264    | 440                    | Spec: Max Solution: 3840*2160 30<br>Fps , 100Mbps |  |  |
| .mp4       | MPEG-4   |                        | Spec: Max Solution: 1920*1088 30<br>Fps , 50Mbps  |  |  |
| .VOB       | MPEG-2   | Mpeg1/2 Layer3,PCM     | Spec: Max Solution: 1920*1088 30<br>Fps , 80Mbps  |  |  |
|            | H.264    |                        | Spec: Max Solution: 3840*2160 30<br>Fps , 100Mbps |  |  |
| .mpg/.mpeg | MPEG-1   | Mpeg1/2 Layer3,,AAC    | Spec: Max Solution: 1920*1088 30<br>Fps , 80Mbps  |  |  |
|            | MPEG-2   |                        | Spec: Max Solution: 1920*1088 30<br>Fps , 80Mbps  |  |  |
| .rmvb      | H.264    | AAC                    |                                                   |  |  |
|            | H.264    |                        | Spec: Max Solution: 3840*2160 30<br>Fps , 100Mbps |  |  |
| .ts        | H.265    | AAC Mpag1/2 Lavor3     | Spec: Max Solution: 3840*2160 30<br>Fps , 100Mbps |  |  |
|            | MPEG-2   | Ano, wipey 1/2 Layers, | Spec: Max Solution: 1920*1088 30<br>Fps , 80Mbps  |  |  |
|            | VC-1(AP) |                        | Spec: Max Solution: 1920*1088 30<br>Fps , 45Mbps  |  |  |

| Audio |                |                |                        |  |  |  |
|-------|----------------|----------------|------------------------|--|--|--|
| File  | Format         | Audio Codec    | Supported range        |  |  |  |
| .aac  | AAC            | AAC            | Sample Rate: 16K~48KHz |  |  |  |
|       |                |                | Bit Rate: 24K~384Kbps  |  |  |  |
|       | Monkey's Audio | Monkey's Audio | Sample Rate: Max 48KHz |  |  |  |
| .ape  |                |                | Bit Rate: max 320Kbps  |  |  |  |
| .flac | FLAC           | FLAC           | Sample Rate: Max 48KHz |  |  |  |
|       |                |                | Bit Rate: max 320Kbps  |  |  |  |

| Audio |                      |                      |                        |  |  |
|-------|----------------------|----------------------|------------------------|--|--|
| File  | Format               | Audio Codec          | Supported range        |  |  |
|       |                      |                      | Sample Rate: 16K~48KHz |  |  |
| .m4a  | ALAC                 | ALAC                 | Bit Rate: 24K~384Kbps  |  |  |
|       |                      |                      | Sample Rate: 32K~48KHz |  |  |
| .mp3  | MPEG Audio<br>Layer3 | MPEG1/2 layer3       | Bit Rate: 32K~320Kbps  |  |  |
| .ogg  | Vorbis               | Vorbis               | Sample Rate: 8K~48KHz  |  |  |
|       |                      |                      | Bit Rate: max 320Kbps  |  |  |
| WMG   | WMA                  | WMA                  | Sample Rate: 8K~48KHz  |  |  |
| .wina |                      |                      | Bit Rate: 128K~320Kbps |  |  |
|       |                      |                      | Sample Rate: max 48KHz |  |  |
| .wav  | WAV                  | LPCM                 | Bit Rate: max320Kbps   |  |  |
|       |                      | Min Resolution : 4x4 |                        |  |  |

| Photo     |        |                           |                                                                                   |  |  |
|-----------|--------|---------------------------|-----------------------------------------------------------------------------------|--|--|
| File      | Format | Supported range           | Remark                                                                            |  |  |
| .bmp      | BMP    | Max Resolution: 8000×8000 | Spec: Max Solution:<br>8000x8000Preview<br>Normal → Unable to play<br>full screen |  |  |
|           |        | Min Resolution : 4x4      | confirm file:5000x5000 OK                                                         |  |  |
| .jpeg/jpg | JPEG   | Max Resolution: 8000×8000 | DASS                                                                              |  |  |
|           |        | Min Resolution : 4x4      | PA35                                                                              |  |  |
| .png      | PNG    | Max Resolution: 8000×8000 | PASS                                                                              |  |  |

## **RS-232 Pin Definition**

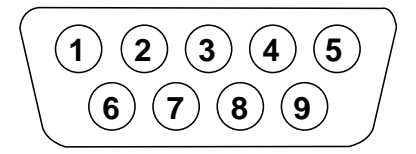

| PIN | Signal | Note               |
|-----|--------|--------------------|
| 1   | NC     |                    |
| 2   | TXD    | Send to panel      |
| 3   | RXD    | Receive from panel |
| 4   | NC     |                    |
| 5   | GND    |                    |
| 6   | NC     |                    |
| 7   | NC     |                    |
| 8   | NC     |                    |
| 9   | NC     |                    |

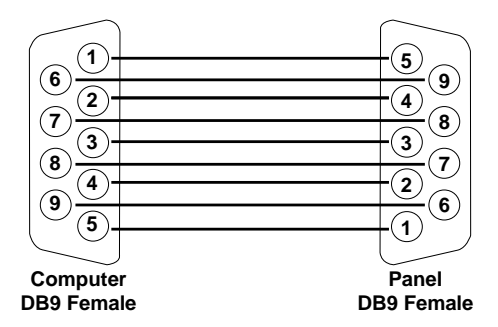

### **RS-232 Send Command Table**

Serial port setting:

| Item         | Data |
|--------------|------|
| Baud rate    | 9600 |
| Data rate    | 8    |
| Stop bit     | 1    |
| Parity bit   | None |
| Flow control | None |

#### Serial Communication Data Format:

| No. | Command  | Meaning           | Note                        |
|-----|----------|-------------------|-----------------------------|
| 1   | 0xAA     |                   |                             |
| 2   | 0xBB     |                   |                             |
| 3   | 0xCC     |                   |                             |
| 4   |          | See command table | No. 4 + No. 5 = one command |
| 5   |          | See command table | No. 4 + No. 5 = one command |
| 6   | 0x00     |                   |                             |
| 7   | checksum |                   |                             |
| 8   | 0xDD     |                   |                             |
| 9   | 0xEE     |                   |                             |
| 10  | 0xFF     |                   |                             |

#### Serial Command:

| No. | Function     | Status | Command       | Data                          | Note |
|-----|--------------|--------|---------------|-------------------------------|------|
| 1   |              | SET    | Power on      | AA BB CC 01 00 00 01 DD EE FF |      |
| 2   | Power on/off | SET    | Power off     | AA BB CC 01 01 00 02 DD EE FF |      |
| 3   |              | SET    | TV            | AA BB CC 02 01 00 03 DD EE FF |      |
| 4   |              | SET    | DTV           | AA BB CC 02 10 00 12 DD EE FF |      |
| 5   |              | SET    | AV            | AA BB CC 02 02 00 04 DD EE FF |      |
| 6   |              | SET    | YPBPR         | AA BB CC 02 0F 00 0F DD EE FF |      |
| 7   |              | SET    | Android       | AA BB CC 02 0A 00 0C DD EE FF |      |
| 8   |              | SET    | PC/DVI        | AA BB CC 02 08 00 0A DD EE FF |      |
| 10  |              | SET    | VGA1          | AA BB CC 02 03 00 05 DD EE FF |      |
| 11  | Input source | SET    | VGA2          | AA BB CC 02 04 00 06 DD EE FF |      |
| 12  |              | SET    | VGA3          | AA BB CC 02 0B 00 0D DD EE FF |      |
| 13  |              | SET    | HDMI1         | AA BB CC 02 06 00 08 DD EE FF |      |
| 14  |              | SET    | HDMI2         | AA BB CC 02 07 00 09 DD EE FF |      |
| 15  |              | SET    | HDMI3         | AA BB CC 02 05 00 07 DD EE FF |      |
| 16  |              | SET    | DP            | AA BB CC 02 11 00 13 DD EE FF |      |
| 17  |              | SET    | HDMI4K(4K*2K) | AA BB CC 02 0D 00 0F DD EE FF |      |
| 18  |              | SET    | Android+      | AA BB CC 02 0E 00 0E DD EE FF |      |

| No. | Function          | Status | Command        | Data                          | Note                                                                                                    |
|-----|-------------------|--------|----------------|-------------------------------|----------------------------------------------------------------------------------------------------|
| 19  | Video             | SET    | 00—100         | AA BB CC 03 00 xx ** DD EE FF | xx= Volume value, ex: volume<br>value is 30(decimal)= 1E<br>(Hexadecimal).<br>XX=1E;<br>**=03+00+1E(Hexadecimal)<br>=21 |
| 20  |                   | SET    | Mute           | AA BB CC 03 01 00 04 DD EE FF |                                                                                                    |
| 21  |                   | SET    | Unmute         | AA BB CC 03 01 01 05 DD EE FF |                                                                                                    |
| 22  |                   | SET    | 16:09          | AA BB CC 08 00 00 08 DD EE FF |                                                                                                    |
| 23  | Ratio             | SET    | 4:3            | AA BB CC 08 01 00 09 DD EE FF |                                                                                                    |
| 24  |                   | SET    | Point to Point | AA BB CC 08 07 00 0F DD EE FF |                                                                                                    |
| 25  | Channel<br>switch | SET    | ATV(00-100)    | AA BB CC 05 00 XX ** DD EE FF | "XX" means channel. "**"<br>means XX+05, calculation<br>result is expressed in<br>hexadecimal                           |
| 26  | DC nower          | SET    | ON             | AA BB CC 09 01 00 0A DD EE FF |                                                                                                    |
| 27  | PC power          | SET    | OFF            | AA BB CC 09 00 00 09 DD EE FF |                                                                                                    |
| 28  | _                 | SET    | WIN            | AA BB CC 07 0B 00 12 DD EE FF |                                                                                                    |
| 29  | -                 | SET    | Space          | AA BB CC 07 46 00 4D DD EE FF |                                                                                                    |
| 30  | _                 | SET    | Alt+Tab        | AA BB CC 07 1D 00 24 DD EE FF |                                                                                                    |
| 31  | _                 | SET    | Alt+F4         | AA BB CC 07 1F 00 26 DD EE FF |                                                                                                    |
| 32  | _                 | SET    | NUM_1          | AA BB CC 07 00 00 07 DD EE FF |                                                                                                    |
| 33  | _                 | SET    | NUM_2          | AA BB CC 07 10 00 17 DD EE FF |                                                                                                    |
| 34  | Remote            | SET    | NUM_3          | AA BB CC 07 11 00 18 DD EE FF |                                                                                                    |
| 35  | function          | SET    | NUM_4          | AA BB CC 07 13 00 1A DD EE FF |                                                                                                    |
| 36  |                   | SET    | NUM_5          | AA BB CC 07 14 00 1B DD EE FF |                                                                                                    |
| 37  |                   | SET    | NUM_6          | AA BB CC 07 15 00 1C DD EE FF |                                                                                                    |
| 38  |                   | SET    | NUM_7          | AA BB CC 07 17 00 1E DD EE FF |                                                                                                    |
| 39  |                   | SET    | NUM_8          | AA BB CC 07 18 00 1F DD EE FF |                                                                                                    |
| 40  |                   | SET    | NUM_9          | AA BB CC 07 19 00 20 DD EE FF |                                                                                                    |
| 41  |                   | SET    | NUM_0          | AA BB CC 07 1B 00 22 DD EE FF |                                                                                                    |

| No. | Function | Status | Command  | Data                          | Note |
|-----|----------|--------|----------|-------------------------------|------|
| 42  |          | SET    | Display  | AA BB CC 07 1C 00 23 DD EE FF |      |
| 43  |          | SET    | Input    | AA BB CC 07 07 00 0E DD EE FF |      |
| 44  |          | SET    | Home     | AA BB CC 07 48 00 4F DD EE FF |      |
| 45  |          | SET    | Menu     | AA BB CC 07 0D 00 14 DD EE FF |      |
| 46  |          | SET    | Delete   | AA BB CC 07 40 00 47 DD EE FF |      |
| 47  |          | SET    | Energy   | AA BB CC 07 4E 00 55 DD EE FF |      |
| 48  |          | SET    | UP       | AA BB CC 07 47 00 4E DD EE FF |      |
| 49  |          | SET    | DOWN     | AA BB CC 07 4D 00 54 DD EE FF |      |
| 50  |          | SET    | LEFT     | AA BB CC 07 49 00 50 DD EE FF |      |
| 51  |          | SET    | RIGHT    | AA BB CC 07 4B 00 52 DD EE FF |      |
| 52  |          | SET    | ENTER    | AA BB CC 07 4A 00 51 DD EE FF |      |
| 53  |          | SET    | Point    | AA BB CC 07 06 00 0D DD EE FF |      |
| 54  |          | SET    | Back     | AA BB CC 07 0A 00 11 DD EE FF |      |
| 55  |          | SET    | CH+      | AA BB CC 07 02 00 09 DD EE FF |      |
| 56  |          | SET    | СН-      | AA BB CC 07 09 00 10 DD EE FF |      |
| 57  |          | SET    | VOL+     | AA BB CC 07 03 00 0A DD EE FF |      |
| 58  |          | SET    | VOL-     | AA BB CC 07 41 00 48 DD EE FF |      |
| 59  |          | SET    | PageUp   | AA BB CC 07 42 00 49 DD EE FF |      |
| 60  |          | SET    | PageDown | AA BB CC 07 0F 00 16 DD EE FF |      |
| 61  |          | SET    | F1       | AA BB CC 07 45 00 4C DD EE FF |      |
| 62  |          | SET    | F2       | AA BB CC 07 12 00 19 DD EE FF |      |
| 63  |          | SET    | F3       | AA BB CC 07 51 00 58 DD EE FF |      |
| 64  |          | SET    | F4       | AA BB CC 07 5B 00 62 DD EE FF |      |
| 65  |          | SET    | F5       | AA BB CC 07 44 00 4B DD EE FF |      |

| No. | Function | Status | Command | Data                          | Note |
|-----|----------|--------|---------|-------------------------------|------|
| 66  |          | SET    | F6      | AA BB CC 07 50 00 57 DD EE FF |      |
| 67  |          | SET    | F7      | AA BB CC 07 43 00 4A DD EE FF |      |
| 68  |          | SET    | F8      | AA BB CC 07 1A 00 21 DD EE FF |      |
| 69  |          | SET    | F9      | AA BB CC 07 04 00 0B DD EE FF |      |
| 70  |          | SET    | F10     | AA BB CC 07 59 00 60 DD EE FF |      |
| 71  |          | SET    | F11     | AA BB CC 07 57 00 5E DD EE FF |      |
| 72  |          | SET    | F12     | AA BB CC 07 08 00 0F DD EE FF |      |
| 73  |          | SET    | RED     | AA BB CC 07 5C 00 63 DD EE FF |      |
| 74  |          | SET    | GREEN   | AA BB CC 07 5D 00 64 DD EE FF |      |
| 75  |          | SET    | YELLOW  | AA BB CC 07 5E 00 65 DD EE FF |      |
| 76  |          | SET    | BLUE    | AA BB CC 07 5F 00 66 DD EE FF |      |

#### Status Check Command:

| No. | Function                      | Status | Command                       | Return Command                | Mode      |
|-----|-------------------------------|--------|-------------------------------|-------------------------------|-----------|
| 1   | Get power<br>status           | GET    | AA BB CC 01 02 00 03 DD EE FF | AA BB CC 80 00 00 80 DD EE FF | Power on  |
| 2   |                               | GET    |                               | AA BB CC 80 01 00 81 DD EE FF | Power off |
| 3   | Get<br>volume<br>value        | GET    | AA BB CC 03 02 00 05 DD EE FF | AA BB CC 82 00 xx ** DD EE FF | volume    |
| 4   | Get G<br>volume<br>status G   | GET    | AA BB CC 03 03 00 06 DD EE FF | AA BB CC 82 01 00 83 DD EE FF | Mute      |
| 5   |                               | GET    |                               | AA BB CC 82 01 01 84 DD EE FF | Unmute    |
| 6   | Get input<br>source<br>status | GET    | AA BB CC 02 00 00 02 DD EE FF | AA BB CC 81 01 00 82 DD EE FF | TV        |
| 7   |                               | GET    |                               | AA BB CC 81 10 00 91 DD EE FF | DTV       |
| 8   |                               | GET    |                               | AA BB CC 81 02 00 83 DD EE FF | AV        |
| 9   |                               | GET    |                               | AA BB CC 81 0F 00 90 DD EE FF | YPBPR     |
| 10  |                               | GET    |                               | AA BB CC 81 0A 00 8B DD EE FF | Android   |
| 11  |                               | GET    |                               | AA BB CC 81 08 00 89 DD EE FF | PC/DVI    |

| 12 |        | GET |                               | AA BB CC 81 03 00 84 DD EE FF | VGA1/VGA      |
|----|--------|-----|-------------------------------|-------------------------------|---------------|
| 13 |        | GET |                               | AA BB CC 81 04 00 85 DD EE FF | VGA2          |
| 14 |        | GET |                               | AA BB CC 81 0B 00 8C DD EE FF | VGA3          |
| 15 |        | GET |                               | AA BB CC 81 06 00 87 DD EE FF | HDMI1         |
| 16 |        | GET |                               | AA BB CC 81 07 00 88 DD EE FF | HDMI2         |
| 17 |        | GET |                               | AA BB CC 81 05 00 86 DD EE FF | HDMI3         |
| 18 |        | GET |                               | AA BB CC 81 11 00 92 DD EE FF | DP            |
| 19 |        | GET |                               | AA BB CC 81 0D 00 8E DD EE FF | HDMI4K(4K*2K) |
| 20 |        | GET |                               | AA BB CC 81 0E 00 8F DD EE FF | Android+      |
| 21 |        | GET |                               | AA BB CC 83 00 00 83 DD EE FF | ON            |
| 22 | Get PC | GET | AA BB CC 09 02 00 0B DD EE FF | AA BB CC 83 01 00 84 DD EE FF | OFF           |
| 23 | status | GET |                               | AA BB CC 83 02 00 85 DD EE FF | SLEEP         |
| 24 |        | GET |                               | AA BB CC 83 03 00 86 DD EE FF | Hibernate     |

# **Troubleshooting**

| Symptom                                                                                                    | Possible Cause                                                                                                    | Solution                                                                                                    |
|----------------------------------------------------------------------------------------------------|----------------------------------------------------------------------------------------------------|----------------------------------------------------------------------------------------------------|
| The screen does not<br>display anything; there is no<br>sound, and the indicator<br>does not come on                  | Looseness of power plug, power connection failure                                                                                                    | Check if the power cord is<br>properly connected                                                                                                    |
| The product has no accompanying sound                                                                                 | <ol> <li>Volume is set too low</li> <li>Sound is muted</li> </ol>                                                                                    | <ol> <li>Adjust the volume to a<br/>proper level</li> <li>Press the "MUTE" key on<br/>the remote control to<br/>unmute the product</li> </ol>                                                                                                    |
| The PC does not display<br>anything, and gives a<br>prompt indicating no signal<br>input; the red indicator<br>blinks | Looseness or come-off of the signal connection cable                                                                                                 | Check if the signal<br>connection cable is<br>loosened<br>or comes off; if so,<br>reconnect it                                                                                                    |
| Pictures shown on the<br>PC are offset, do not cover<br>the entire screen, go<br>beyond the screen, or are<br>blurred | <ol> <li>Improper adjustment</li> <li>Wrong display mode</li> </ol>                                                                                  | <ol> <li>Use the auto adjustment<br/>function</li> <li>Enter "on-screen menu"<br/>to adjust the horizontal<br/>or vertical position</li> </ol>                                                                                                    |
| Short remote control<br>distance, malfunction of<br>remote control                                                    | <ol> <li>The remote receiver of<br/>the product is blocked by<br/>some object</li> <li>Battery level of the<br/>remote control is low</li> </ol>     | <ol> <li>Move the object to avoid<br/>blocking the remote<br/>receiver</li> <li>Replace the battery</li> </ol>                                                                                                    |
| A link cannot be accessed via the browser                                                                             | <ol> <li>Wrong network<br/>parameter configuration</li> <li>Improper network<br/>connection</li> <li>Network service is not<br/>activated</li> </ol> | <ol> <li>Ask the network<br/>administrator for<br/>available network IP<br/>addresses and other<br/>parameters</li> <li>Check if the network<br/>connection cable is<br/>properly connected</li> <li>Consult the network<br/>service provider</li> </ol> |

| Symptom                                                     | Possible Cause                                                                                                    | Solution                                                                                                    |
|-------------------------------------------------------------|----------------------------------------------------------------------------------------------------|----------------------------------------------------------------------------------------------------|
| Video gets seriously stuck<br>when played<br>online         | <ol> <li>Network bandwidth is<br/>low</li> <li>Several movies are<br/>buffered or other content<br/>is downloaded</li> </ol>                                                                   | <ol> <li>Upgrade your network<br/>bandwidth to a higher<br/>one</li> <li>Try replacement with<br/>other VOD addresses to</li> </ol> |
| The product gets stuck,<br>crashes or cannot be<br>operated | <ol> <li>Too many programs are<br/>running</li> <li>Normal operation of the<br/>product is disturbed by<br/>external environment</li> <li>(e.g., lightning, static<br/>electricity)</li> </ol> | Disconnect the product<br>from power supply; wait for<br>1-2min and reconnect<br>power supply; then restart<br>the product          |
| In 1366*768 resolution,<br>Windows touch offset.            | <ol> <li>Might be the<br/>compatibility issue.</li> <li>It isn't full screen<br/>resolution</li> </ol>                                                                                         | Need to manual reset to fit it.                                                                                                    |